# Návod k instalaci a obsluze Ekvitermní regulátor teploty se solární regulací FW 500

pro topná zařízení s jednotkou Heatronic 3 vybavenou sběrnicí BUS

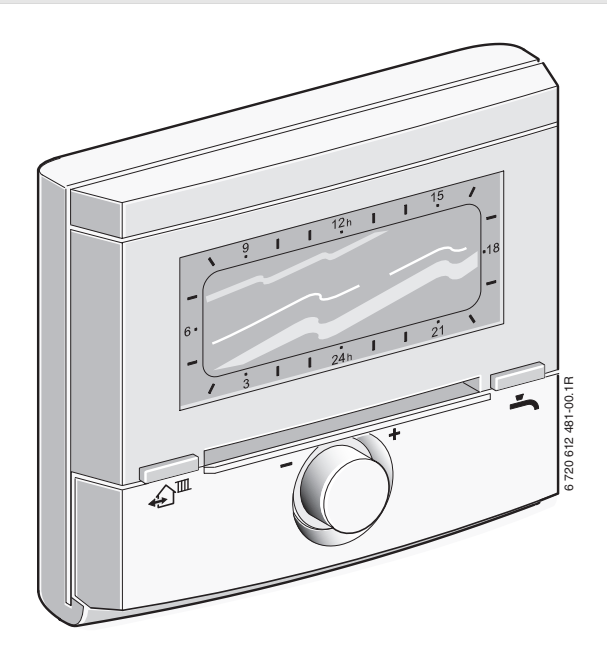

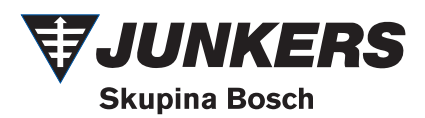

## Přehled ovládacích prvků a symbolů

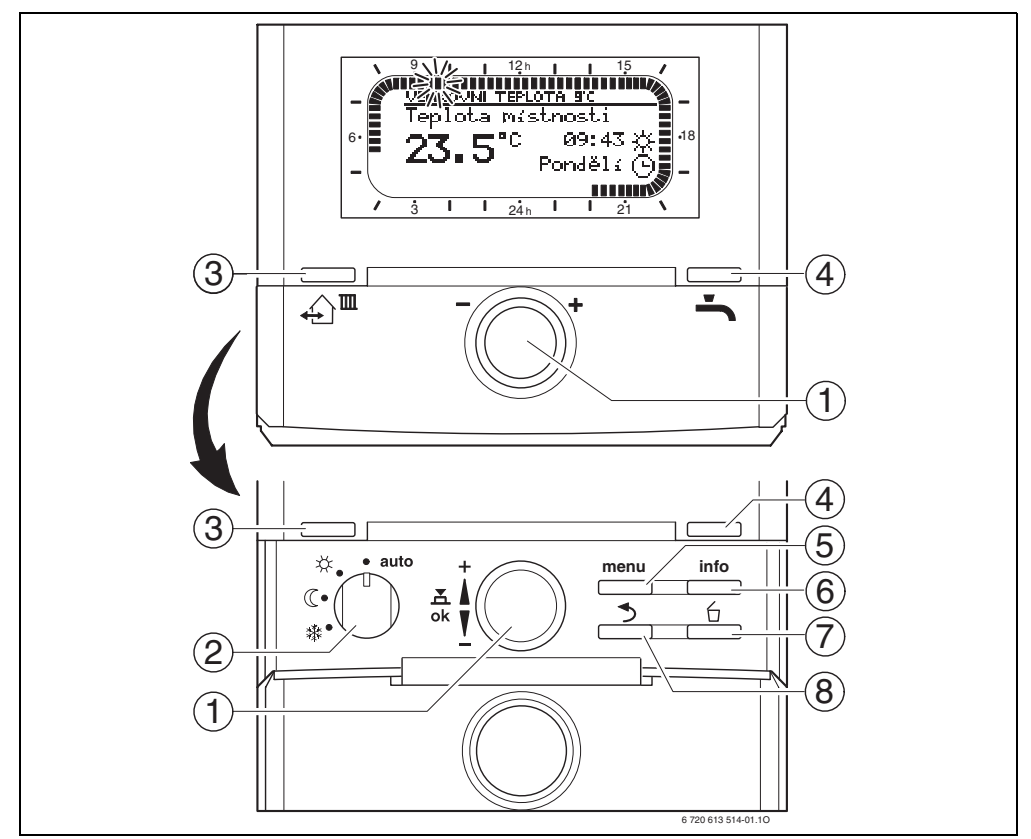

Obr. 1 Ovládací prvky

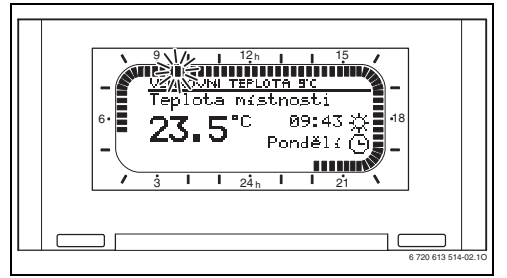

Obr. 2 Standardní zobrazení otopného okruhu 1 (příklad nástěnné montáže)

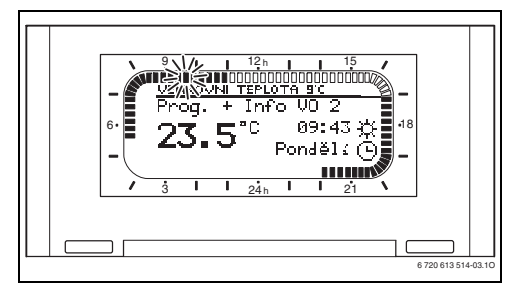

Obr. 3 Standardní zobrazení otopného okruhu 2 (příklad nástěnné montáže)

| Ó | Ovládací prvky                                                                                                    |                                         |  |  |
|---|----------------------------------------------------------------------------------------------------|-----------------------------------------|--|--|
| 1 | Otáčení knoflíkem <u>†</u> ve směru +: rolování<br>menu/informačního textu nahoru nebo<br>nastavení vyšší hodnoty                                                                                                    |                                         |  |  |
|   | Otáčení knoflíkem <u>†</u> ve směru – :<br>rolování menu/informačního textu dolů nebo<br>nastavení nižší hodnoty                                                                                                    |                                         |  |  |
|   | Stisknutí 💑 🔘 knoflíku: otevření menu nebo<br>potvrzení nastavení/hodnoty, přepnutí<br>otopného okruhu                                                                                                    |                                         |  |  |
| 2 | Spínač druhů prov                                                                                                    | vozu otopných okruhů:                   |  |  |
|   | auto                                                                                                    | automatický provoz                      |  |  |
|   | *                                                                                                    | trvale Vytápění                         |  |  |
|   | \[         \]     \[         \]     \[         \]     \[         \]     \[         \]     \[         \]     \[         \]     \[         \]     \[         \]     \[         \]     \[         \]     \[         \]     \[         \]     \[         \]     \[         \]     \[         \]     \[         \]     \[         \]     \[         \]     \[         \]     \[         \]     \[         \]     \[         \]     \[         \]     \[         \]     \[         \]     \[         \]     \[         \]     \[         \]     \[         \]     \[         \]     \[         \]     \[         \]     \[         \]     \[         \]     \[         \]     \[         \]     \[         \]     \[         \]     \[         \]     \[         \]     \[         \]     \[         \]     \[         \]     \[         \]     \[         \]     \[         \]     \[         \]     \[         \]     \[         \]     \[         \]     \[         \]     \[         \]     \[         \]     \[         \]     \[         \]     \[         \]     \[         \]     \[         \]     \[         \]     \[         \]     \[         \]     \[         \]     \[         \]     \[         \]     \[         \]     \[         \]     \[         \]     \[         \]     \[         \]     \[         \]     \[         \]     \[         \]     \[         \]     \[         \]     \[         \]     \[         \]     \[         \]     \[         \]     \[         \]     \[         \]     \[         \]     \[         \]     \[         \]     \[         \]     \[         \]     \[         \]     \[         \]     \[         \]     \[         \]     \[         \]     \[         \]     \[         \]     \[         \]     \[         \]     \[         \]     \[         \]     \[         \]     \[         \]     \[         \]     \[         \]     \[         \]     \[         \]     \[         \]     \[         \]     \[         \]     \[         \]     \[         \]     \[         \]     \[         \]     \[         \]     \[         \]     \[         \]     \[ | trvale Úspora (Útlum)                   |  |  |
|   | *                                                                                                    | trvale Mráz<br>(Protizámrazová ochrana) |  |  |
| 3 | Nastavení p                                                                                                    | říštího sepnutí a                       |  |  |
|   | příslušného druhu                                                                                                    | ı provozu                               |  |  |
|   | ☆ = Vytápění, ① = Úspora, ≵ = Mráz                                                                                                    |                                         |  |  |
| 4 | <ul> <li>Stanin da actuarin cas.</li> <li>Okamžitá aktivace přípravy teplé vody.</li> <li>Zásobník teplé vody se na 60 minut zahřeje<br/>na požadovanou teplotu, u kombinovaného<br/>topného zařízení je komfortní provoz aktivní<br/>po dobu 30 minut.</li> </ul>                                                                                                    |                                         |  |  |
| 5 | Otevření/zavření menu                                                                                                    |                                         |  |  |
| 6 | info : Zobrazení h                                                                                                    | odnot                                   |  |  |
| 7 | 🚊 : Smazání/vyr                                                                                                    | nulování hodnoty                        |  |  |
| 8 | 📩 : Vyvolání nac                                                                                                    | lřazené úrovně menu                     |  |  |
|   |                                                                                                    |                                         |  |  |

| Symboly        |                                               |
|----------------|-----------------------------------------------|
| 23 67          | Aktuální teplota prostoru (pouze u            |
| <b>L</b> J.3 L | nástěnné montáže)                             |
| 9              | Blikající segment:                            |
|                | Aktuální čas ( <b>09:30</b> až <b>09:45</b> ) |
| -              | Vyplnené segmenty: Časový interval            |
| 21             | pro druh provozu 🔆 = Vytápění v               |
|                | aktuálním dnu (1 segment = 15 min.)           |
| 15             | Prázdné segmenty: Časový interval             |
|                | pro druh provozu 🔇 = Úspora v                 |
|                | aktuálním dnu (1 segment = 15 min.)           |
| -              | Žádné segmenty: Časový interval pro           |
| / 3            | druh provozu 💥 = Mráz v aktuálním             |
|                | dnu (1 segment = 15 min.)                     |
| *              | Druh provozu Vytápění pro otopný              |
|                | okruh                                         |
| C              | Druh provozu Úspora pro otopný                |
|                | okruh                                         |
| *              | Druh provozu Mráz pro otopný okruh            |
| <b>(</b>       | Automatický provoz pro otopný                 |
|                | okruh                                         |
|                | Druh provozu Dovolená                         |
| ۵              | Zobrazení provozu hořáku pro otopný           |
| -              | okruh 1                                       |
| 2              | Zobrazení provozu hořáku pro otopný           |
| -              | okruh 2                                       |
| <b>∢</b> zpět  | Vyvolání nadřazené úrovně menu                |
| A              | Další texty na displeji (položky menu)        |
| V              | k dispozici. Zobrazí se otáčením              |
|                | knoflíku <u>t</u> ⊜.                          |

Tab. 2

Informace zobrazené ve standardním zobrazení (→ obr. 2 nebo 3 ) a obsluha platí vždy pouze pro jeden otopný okruh.

Pro zobrazení informací platných pro jiný otopný okruh:

 Během standardního zobrazení přepněte pomocí <sup>A</sup>/<sub>o</sub> na jiný otopný okruh.

Tab. 1

## Obsah

| Přehle | ed ovládacích prvků a symbolů                    | 2  |
|--------|--------------------------------------------------|----|
| Inform | nace k dokumentaci                               | 6  |
| 1      | Bezpečnostní pokyny                              |    |
|        | a vysvětlení symbolů                             | 7  |
| 1.1    | Bezpečnostní pokyny                              | 7  |
| 1.2    | Použité symboly                                  | 7  |
| 2      | Údaie k příslušenství                            | 9  |
| 2.1    | Rozsah dodávky                                   | 9  |
| 2.2    | Účel použití                                     | 9  |
| 2.3    | Technické údaie                                  | 10 |
| 2.4    | Čištění                                          | 10 |
| 2.5    | Doplňkové příslušenství                          | 10 |
| 2.6    | Příklad systému                                  | 11 |
|        | Instalaas (nours nus adhamilia)                  | 10 |
| 3      | Instalace (pouze pro odbornika)                  | 13 |
| 3.1    | Montaz<br>Montáž do tomo (ho počíponí            | 13 |
| 3.1.1  | Montaz do topneno zarizeni                       | 13 |
| 3.1.2  | Montaz na stenu<br>Montáž čidle venkovní tenletv | 14 |
| 3.1.3  | Montaz cidia venkovni tepioty                    | 10 |
| 3.1.4  | Montaz daisino prisiusenstvi                     | 17 |
| 3.1.5  |                                                  | 17 |
| 3.2    | Elektricke zapojeni                              | 17 |
| 3.2.1  | Pripojka elektr. napajeni v                      |    |
|        | topném zařízení                                  | 1/ |
| 3.2.2  | Přípojka elektr. napájení na stěně               | 17 |
| 4      | Uvedení do provozu                               |    |
|        | (pouze pro odborníka)                            | 19 |
|        | Obsluha                                          | 20 |
| 5.1    | Programy pro vytápění a teplou vodu              | 21 |
| 5.1.1  | Všeobecné informace                              | 21 |
| 5.1.2  | Týdenní programy                                 | 21 |
| 5.1.3  | Struktura programů                               | 21 |
| 5.2    | Nastavování programů                             | 22 |
| 5.21   | Zobrazení na displeji a pohyb v menu             | 22 |
| 522    | Nastavování a změna snínacích časů a             | ~~ |
| 5.2.2  | druhů provozu                                    | 22 |
|        |                                                  | 23 |

| 5.3<br>5.3.1 | Ruční nastavení druhů provozu<br>Volba druhu provozu pro vytápění | 26<br>26 |
|--------------|-------------------------------------------------------------------|----------|
| 5.3.2        | Předčasná změna druhu provozu<br>vytápění (jednorázová přednost   |          |
|              | času sepnutí vytápěcího programu)                                 | 27       |
| 5.3.3        | Změna duhu provozu teplá voda                                     |          |
|              | (časově omezeno)                                                  | 28       |
| 5.3.4        | Program 'Dovolená                                                 | 28       |
| 5.4          | Změna požadované hodnoty teploty                                  |          |
|              | prostoru                                                          | 29       |
| 5.4.1        | Trvalá změna požadované hodnoty                                   |          |
|              | teploty prostoru                                                  | 29       |
| 5.4.2        | Časově omezená změna požadované<br>hodnoty teploty prostoru       | 29       |
|              |                                                                   |          |

| 6     | Nastavení HLAVNI MENU                | 30  |
|-------|--------------------------------------|-----|
| 6.1   | Přehled nastavení HLAVNI MENU        | 30  |
| 6.1.1 | HLAVNI MENU: Dovolená                | 31  |
| 6.1.2 | HLAVNI MENU: Vytápění                | 32  |
| 6.1.3 | HLAVNI MENU: Teplá voda              | 34  |
| 6.1.4 | HLAVNI MENU: Všeobecná nastavení     | 36  |
| 6.1.5 | HLAVNI MENU: Solár                   | 36  |
| 6.1.6 | HLAVNI MENU: Speciální funkce        | 37  |
| 6.2   | Vytápěcí program                     | 38  |
| 6.2.1 | Časové programy pro vytápění         | 38  |
| 6.2.2 | Úrovně teploty pro jednotlivé druhy  |     |
|       | provozu a rychlost zátopu.           | 40  |
| 6.3   | Program přípravy teplé vody          | 41  |
| 6.3.1 | Způsob činnosti programů             |     |
|       | pro teplou vodu                      | 41  |
| 6.3.2 | Časový program pro teplou vodu s     |     |
|       | kombinovaným topným zařízením        | 43  |
| 6.3.3 | Program času/úrovně teploty pro ohř  | ev  |
|       | teplé vody v zásobníku               | 44  |
| 6.3.4 | Časový program pro cirkulační čerpac | llo |
|       | (pouze se zásobníkem teplé vody)     | 45  |
| 6.3.5 | Parametry pro teplou vodu            | 46  |
| 6.3.6 | Termická dezinfekce teplé vody       | 47  |
| 6.4   | Všeobecná nastavení                  | 48  |
| 6.4.1 | Čas, Datum a Změna na letní/         |     |
|       | zimní čas                            | 48  |
| 6.4.2 | Formáty zobrazení                    | 48  |
| 6.4.3 | Blokování tlačítek                   | 48  |
| 6.4.4 | Jazyk                                | 48  |
| 6.5   | Nastavení solárního systému          | 49  |
| 6.6   | Speciální funkce                     | 51  |

| 7          | Zobrazování informací                                     | 52        |
|------------|-----------------------------------------------------------|-----------|
| 8          | Nastavení menu UROVEN ODBORNI                             | <b>KA</b> |
|            | (pouze pro odbornika)                                     | 58        |
| 8.1        | Prehled nastaveni menu                                    | 50        |
|            |                                                           | 58        |
| 8.1.1      | UROVEN ODBORNIKA:                                         | 50        |
| 010        |                                                           | 59        |
| 8.1.2      |                                                           | ~~~       |
| 012        |                                                           | 60        |
| 0.1.3      | UROVEN ODBORNIKA:                                         | 61        |
| 014        | KONING. SOIAL SYSL                                        | 01        |
| 0.1.4      | UROVEN ODBORNIKA:                                         | 60        |
| 015        | Param. solar. syst.                                       | 62        |
| 8.1.5      | UROVEN ODBORNIKA:                                         | 6 F       |
| 016        |                                                           | 60        |
| 0.1.0      |                                                           | CE        |
| 017        |                                                           | 65        |
| 0.1.7      | Adrosa sorvisu                                            | 6 F       |
| 010        |                                                           | 65        |
| 0.1.0      | Sustém informace                                          | 66        |
| 010        |                                                           | 00        |
| 0.1.9      |                                                           | 66        |
| 9 1 10     |                                                           | 67        |
| 0.1.10     | Konfigurace systému vytánění                              | 69        |
| 0.2        | Parametry pro wytópóní                                    | 60        |
| 0.0        | Parametry pro vytapeni<br>Parametry pro colý topný systém | 60        |
| 0.3.1      | Parametry pro cery topny system                           | 70        |
| 0.3.Z      | Kanfiguraca solárního svstámu                             | 70        |
| 0.4<br>9 5 | Parametry pro solární systém                              | 74        |
| 851        | Livedení solárního systému do                             | 14        |
| 0.5.1      |                                                           | 74        |
| 950        | Parametry pro standardní solární                          | 14        |
| 0.5.2      | systém                                                    | 75        |
| 952        | Barametry pro solární podporu                             | 15        |
| 0.5.5      |                                                           | 75        |
| 0 5 1      | vylapeni<br>Daramatry pro předobřívací ovstém             | 75        |
| 0.5.4      | Parametry pro predemivaci system                          | 10        |
| 0.5.5      | kolektorové polo                                          | 77        |
| 956        | Rolektorove pole                                          | "         |
| 0.5.0      | přopoučtěcí systém                                        | 77        |
| 957        | Parametry pro primární/sokundární                         | "         |
| 0.5.7      | Parametry pro primarin/sekundarin                         | 70        |
| 9 5 9      | Barametry pro externí výměník tenle                       | 70        |
| 0.0.0      | Parametry pro externi vymenik lepia                       | 79        |
| 8510       | Parametry pro regulaci podlo                              | 19        |
| 0.5.10     | diference tenlet                                          | 81        |
|            |                                                           | OT        |

|                                                                     | Parametry pro solární optimalizaci                                                                                                    | 82                                                       |
|---------------------------------------------------------------------|----------------------------------------------------------------------------------------------------|----------------------------------------------------------|
| 8.6                                                                 | Speciální funkce                                                                                                    | 83                                                       |
| 8.7                                                                 | Historie poruch                                                                                                    | 84                                                       |
| 8.8                                                                 | Zohrazení a nastavení adresv                                                                                                    | 04                                                       |
| 0.0                                                                 | zákaznického servisu                                                                                                    | 8/                                                       |
| 8 9                                                                 | Zakazinekcilo servisu<br>Zahrazení systémových informací                                                                                                    | 8/                                                       |
| 0.3<br>9 10                                                         |                                                                                                    | Q/                                                       |
| 0.10                                                                |                                                                                                    | 04                                                       |
| 0.11                                                                | rest oviduacu v systemu                                                                                                    | 00                                                       |
| 9                                                                   | Odstraňování poruch                                                                                                    | 87                                                       |
| 9.1                                                                 | Odstraňování poruch zobrazených                                                                                                    |                                                          |
|                                                                     | na displeji (pouze pro odborníka)                                                                                                    | 87                                                       |
| 9.2                                                                 | Odstraňování poruch bez zobrazení                                                                                                    |                                                          |
|                                                                     | na displeji                                                                                                    | 94                                                       |
|                                                                     |                                                                                                    |                                                          |
| 10                                                                  | Úsporná opatření k šetření energie                                                                                                    | 96                                                       |
|                                                                     |                                                                                                    |                                                          |
| 11                                                                  | Ochrana životního prostředí                                                                                                    | 97                                                       |
| 11<br>12                                                            | Ochrana životního prostředí<br>Protokol o uvedení topného<br>systému do provozu                                                                                                    | 97<br>98                                                 |
| 11<br>12<br>13                                                      | Ochrana životního prostředí<br>Protokol o uvedení topného<br>systému do provozu<br>Individuální nastavení časových                                                                                                    | 97<br>98                                                 |
| 11<br>12<br>13                                                      | Ochrana životního prostředí<br>Protokol o uvedení topného<br>systému do provozu<br>Individuální nastavení časových<br>programů                                                                                                    | 97<br>98<br>99                                           |
| 11<br>12<br>13<br>13.1                                              | Ochrana životního prostředí<br>Protokol o uvedení topného<br>systému do provozu<br>Individuální nastavení časových<br>programů<br>Vytápěcí program pro otopný okruh                                                                                                    | 97<br>98<br>99                                           |
| 11<br>12<br>13<br>13.1                                              | Ochrana životního prostředí<br>Protokol o uvedení topného<br>systému do provozu<br>Individuální nastavení časových<br>programů<br>Vytápěcí program pro otopný okruh<br>1 a otopný okruh 2                                                                                                    | 97<br>98<br>99<br>99                                     |
| 11<br>12<br>13<br>13.1<br>13.2                                      | Ochrana životního prostředí<br>Protokol o uvedení topného<br>systému do provozu<br>Individuální nastavení časových<br>programů<br>Vytápěcí program pro otopný okruh<br>1 a otopný okruh 2<br>Program přípravy teplé vody                                                                                  | 97<br>98<br>99<br>99<br>106                              |
| 11<br>12<br>13<br>13.1<br>13.2<br>13.3                              | Ochrana životního prostředí<br>Protokol o uvedení topného<br>systému do provozu<br>Individuální nastavení časových<br>programů<br>Vytápěcí program pro otopný okruh<br>1 a otopný okruh 2<br>Program přípravy teplé vody<br>Program cirkulace teplé vody                                                  | 97<br>98<br>99<br>99<br>106<br>108                       |
| 11<br>12<br>13<br>13.1<br>13.2<br>13.3<br>13.4                      | Ochrana životního prostředí Protokol o uvedení topného systému do provozu Individuální nastavení časových programů Vytápěcí program pro otopný okruh 1 a otopný okruh 2 Program přípravy teplé vody Program cirkulace teplé vody Programy pro rozšířené otopné                                            | 97<br>98<br>99<br>99<br>106<br>108                       |
| <b>11</b><br><b>12</b><br><b>13</b><br>13.1<br>13.2<br>13.3<br>13.4 | Ochrana životního prostředí<br>Protokol o uvedení topného<br>systému do provozu<br>Individuální nastavení časových<br>programů<br>Vytápěcí program pro otopný okruh<br>1 a otopný okruh 2<br>Program přípravy teplé vody<br>Program cirkulace teplé vody<br>Programy pro rozšířené otopné<br>okruhy (IEM) | <b>97</b><br><b>98</b><br><b>99</b><br>106<br>108<br>110 |

Index

112

## Informace k dokumentaci

#### Průvodce návodem

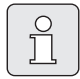

Tento návod k instalaci a obsluze obsahuje všechny informace o funkci a obsluze regulátoru vytápění FW 500.

Pokud vám instalatér nařídil regulátor na váš topný systém správně, postačí i přiložený stručný návod k obsluze, abyste si mohli provést jemné doladění podle vašich individuálních potřeb.

#### Když ...

- … hledáte bezpečnostní pokyny a vysvětlení symbolů, čtěte v kapitole 1.
- … hledáte přehled o konstrukci a funkci regulátoru vytápění FW 500, čtěte v kapitole 2. Tam rovněž najdete i technické údaje.
- … jste ODBORNÍK a chcete vědět, jak toto příslušenství instalovat, elektricky připojit a uvést do provozu, čtěte v kapitole 3 a 4.
- … chcete vědět, jak se toto příslušenství obsluhuje a programuje, přečtěte si kapitolu 5, 6 a 13. Najdete v ní i přehledy o základních nastaveních a rozmezích nastavení menu. Do tabulek si vaše nastavení můžete poznamenat.
- ... si chcete nechat zobrazit Informace o provozním stavu topného systému, pročtěte si kapitolu 7.
- ... jste ODBORNÍK a provádíte odborná nastavení nebo chcete zobrazit systémové informace, čtěte kapitolu 8. Najdete v ní i přehledy o základních nastaveních a rozmezích nastavení menu. Do tabulek si vaše nastavení můžete poznamenat.
- ... hledáte přehledy o odstraňování poruch, přečtěte si **kapitolu 9**.

- ... hledáte tipy na úsporu energie, čtěte kapitolu 10.
- ... hledáte určité heslo v textu, podívejte se do **rejstříku** na posledních stranách.

# Doplňující dokumenty pro odborníka (nejsou součástí dodávky)

K tomuto dodanému návodu jsou navíc k dostání tyto dokumenty:

- katalog náhradních dílů
- servisní návod (pro vyhledávání poruch a kontrolu funkcí)

Tyto dokumenty si lze vyžádat u informační služby Junkers. Kontaktní adresu najdete na zadní straně tohoto návodu.

# 1 Bezpečnostní pokyny a vysvětlení symbolů

## 1.1 Bezpečnostní pokyny

- Pro bezvadnou funkci respektujte tento návod.
- Topné zařízení a další příslušenství namontujte a uveďte do provozu podle příslušných návodů.
- Příslušenství si nechte namontovat pouze autorizovaným instalatérem.
- Toto příslušenství používat výhradně ve spojení s uvedenými topnými zařízeními (kotli). Dbát schématu zapojení!
- V žádném případě příslušenství nepřipojovat k síti 230 V.
- Před montáží tohoto příslušenství: Přerušit přívodní napětí (230 V AC) ke kotli a ostatním připojeným regulačním a akčním modulům komunikační sběrnice.
- Při montáži na stěnu: Toto příslušenství nemontujte ve vlhkých místnostech.
- Vysvětlete zákazníkovi princip činnosti příslušenství a jeho obsluhu.
- Nebezpečí opaření v důsledku termické dezinfekce:

V každém případě sledujte krátkodobý provoz s teplotami teplé vody vyššími než 60 °C nebo namontujte termostatický směšovací ventil pitné vody.

- Při hrozících mrazech nechte topné zařízení zapnuté a dodržte pokyny o ochraně proti mrazu.
- Při plánování, montáži, provozu a údržbě zařízení s příslušenstvím dodržujte platné místní normy, vyhlášky a předpisy. Zejména dodržujte veškeré platné ČSN, ČSN EN, TPG, zákony, vyhlášky a bezpečnostní předpisy s tím související.
- Změny návodu jsou vyhrazeny.

## 1.2 Použité symboly

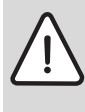

**Bezpečnostní pokyny** jsou v textu vyznačeny výstražným trojúhelníkem a podloženy šedou barvou.

Zvýrazněná slova symbolizují velikost nebezpečí, které může vzniknout, pokud opatření pro zabránění škod nejsou respektována.

- Pozor znamená, že mohou vzniknout menší věcné škody.
- Varování znamená, že mohou vzniknout lehké újmy na zdraví osob nebo těžké věcné škody.
- Nebezpečí znamená, že mohou vzniknout těžké újmy na zdraví osob. V mimořádných případech je ohrožen život.

| 0<br>]] |
|---------|
|         |

**Upozornění** v textu jsou označena vedle zobrazeným symbolem. Jsou ohraničena vodorovnými čárami pod a nad textem.

Upozornění obsahují důležité informace v takových případech, kde nehrozí nebezpečí pro člověka nebo kotel.

# Použitá vyobrazení k popisu struktury menu v tomto návodu:

- Jednotlivé úrovně menu jsou odděleny symbolem > , např. Dovolená > Začátek
- Parametry, které lze v menu zvolit či nastavit, jsou označeny symbolem seznamu.
- Stisknutí ovládacích prvků se znázorní symbolem ovládacího prvku:
  - <u>†</u> znamená otáčení knoflíkem
  - A stisknutí knoflíku
  - menu znamená krátký stisk tlačítka menu
  - info znamená krátký stisk tlačítka info
  - 6 znamená krátký stisk tlačítka smazat/ vynulovat
  - znamená krátký stisk tlačítka nadřazené úrovně menu
  - <u></u> znamená krátký stisk tlačítka
     nastavení spínacího času
  - 👆 znamená krátký stisk teplá voda ihned

# 2 Údaje k příslušenství

Î

Regulátor FW 500 lze připojit pouze na topné zařízení s jednotkou Heatronic 3 vybavenou sběrnicí BUS. Je určen k montáži do topného zařízení, avšak lze jej namontovat i na stěnu.

- Regulátor slouží k zobrazení informací o přístroji a systému a ke změně zobrazených hodnot.
- Regulátor je ve spojení s modulem IPM ... ekvitermní regulátor pro dva otopné okruhy a přípravu teplé vody s časovými programy:
  - Vytápění IIII: Pro jeden otopný okruh je k dispozici 6 týdenních vytápěcích programů se 6 spínacími časy na den (jeden program je aktivní).
  - Teplá voda Týdenní program ohřevu teplé vody se 6 spínacími časy na den.
- Alternativy volitelného příslušenství:
  - Dálkové ovládání FB 10 pro otopný okruh 1 a 2.
  - Dálkové ovládání FB 100 s modulem IPM1/ 2 pro rozšíření do max. 10 topných okruhů.
  - Modul ISM 1 pro solární přípravu teplé vody.
  - Modul ISM 2 pro solární přípravu teplé vody a solární podporu vytápění.
- Regulátor má rezervu chodu min. 6 hodin. Neobdrží-li regulátor déle než je doba chodu žádné napětí, smaže se čas a datum. Všechna ostatní nastavení zůstanou zachována.
- Možnosti montáže:
  - Do topného zařízení s jednotkou Heatronic
     3 vybavenou sběrnicí BUS
  - Na stěnu se sběrnicovým připojením k topnému zařízení s jednotkou Heatronic 3 vybavenou sběrnicí BUS.

#### 2.1 Rozsah dodávky

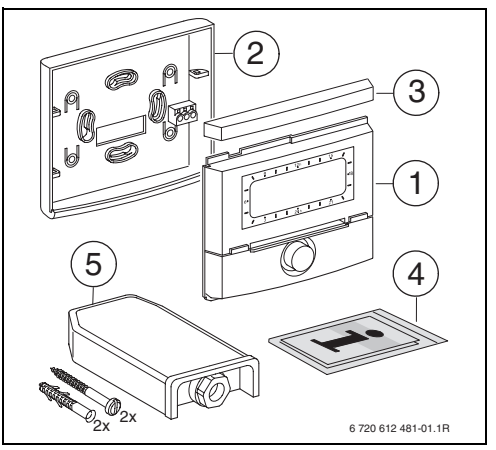

Obr. 4 Rozsah dodávky

- 1 Vrchní část regulátoru
- 2 Podstavec pro montáž na stěnu
- 3 Posuvný rám
- 4 Návod k instalaci a obsluze, stručný návod k obsluze
- 5 Čidlo venkovní teploty s upevňovacím materiálem

### 2.2 Účel použití

Přístroj se smí používat výhradně k regulaci systémů vytápění. Každé jiné použití se považuje za použití v rozporu s původním určením. Škody, které by tak vznikly, jsou vyloučeny ze záruky.

### 2.3 Technické údaje

| Rozměry                                                                      | obrázek 10,<br>strana 14       |
|------------------------------------------------------------------------------|--------------------------------|
| Jmenovité napětí                                                             | 1024 V DC                      |
| <b>Jmenovitý proud</b><br>(bez osvětlení)                                    | 6 mA                           |
| Výstup regulátoru                                                            | Dvoudrátová<br>sběrnice<br>BUS |
| Dovolená teplota okolního<br>prostředí                                       | 0 +75 °C                       |
| Třída ochrany                                                                | III                            |
| Způsob el. krytí:<br>- při vestavbě do Heatronic 3<br>- při montáži na stěnu | IPX2D<br>IP20                  |
|                                                                              | CE                             |

Tab. 3 Technické údaje

| °C   | $\Omega_{\rm AF}$ | °C  | $\Omega_{AF}$ |
|------|-------------------|-----|---------------|
| - 40 | 4124              | - 4 | 1342          |
| - 36 | 3776              | ± 0 | 1149          |
| - 32 | 3419              | 4   | 984           |
| - 28 | 3064              | 8   | 842           |
| - 24 | 2718              | 12  | 720           |
| - 20 | 2392              | 16  | 616           |
| - 16 | 2088              | 20  | 528           |
| - 12 | 1811              | 24  | 454           |
| - 8  | 1562              |     |               |

Tab. 4 Naměřené hodnoty čidla venkovní teploty

### 2.4 Čištění

 Těleso regulátoru v případě potřeby otřete vlhkým hadrem. Nepoužívejte přitom hrubé mechanické nebo chemicky agresivní čisticí prostředky.

### 2.5 Doplňkové příslušenství

Viz též ceník!

- IEM: Modul k ovládání rozšířených otopných okruhů, jako jsou např. vytápění bazénů, ...
- ICM: Kaskádový modul k ovládání několika topných zařízení v jednom systému vytápění.
- **IPM 1**: Modul k ovládání směšovaného nebo nesměšovaného otopného okruhu.
- IPM 2: Modul pro ovládání max. dvou směšovaných otopných okruhů. Ovládání jednoho nesměšovaného otopného okruhu ve vytápěcím systému je možné.
- **ISM 1**: Modul pro ovládání solární přípravy teplé vody.
- **ISM 2**: Modul pro ovládání solární přípravy teplé vody a solární podpory vytápění.
- **IUM 1**: Modul pro ovládání externích bezpečnostních zařízení.
- FB 10: Dálkové ovládání pro jeden směšovaný nebo nesměšovaný otopný okruh řízený FW 500.
- FB 100: Dálkové ovládání s displejem s čitelným, nekódovaným textem pro regulaci jednoho směšovaného nebo nesměšovaného otopného okruhu.
- Č. 1143: Kabelový svazek s držákem k zabudování jednoho modulu (např. IPM 1) do topného zařízení.

### 2.6 Příklad systému

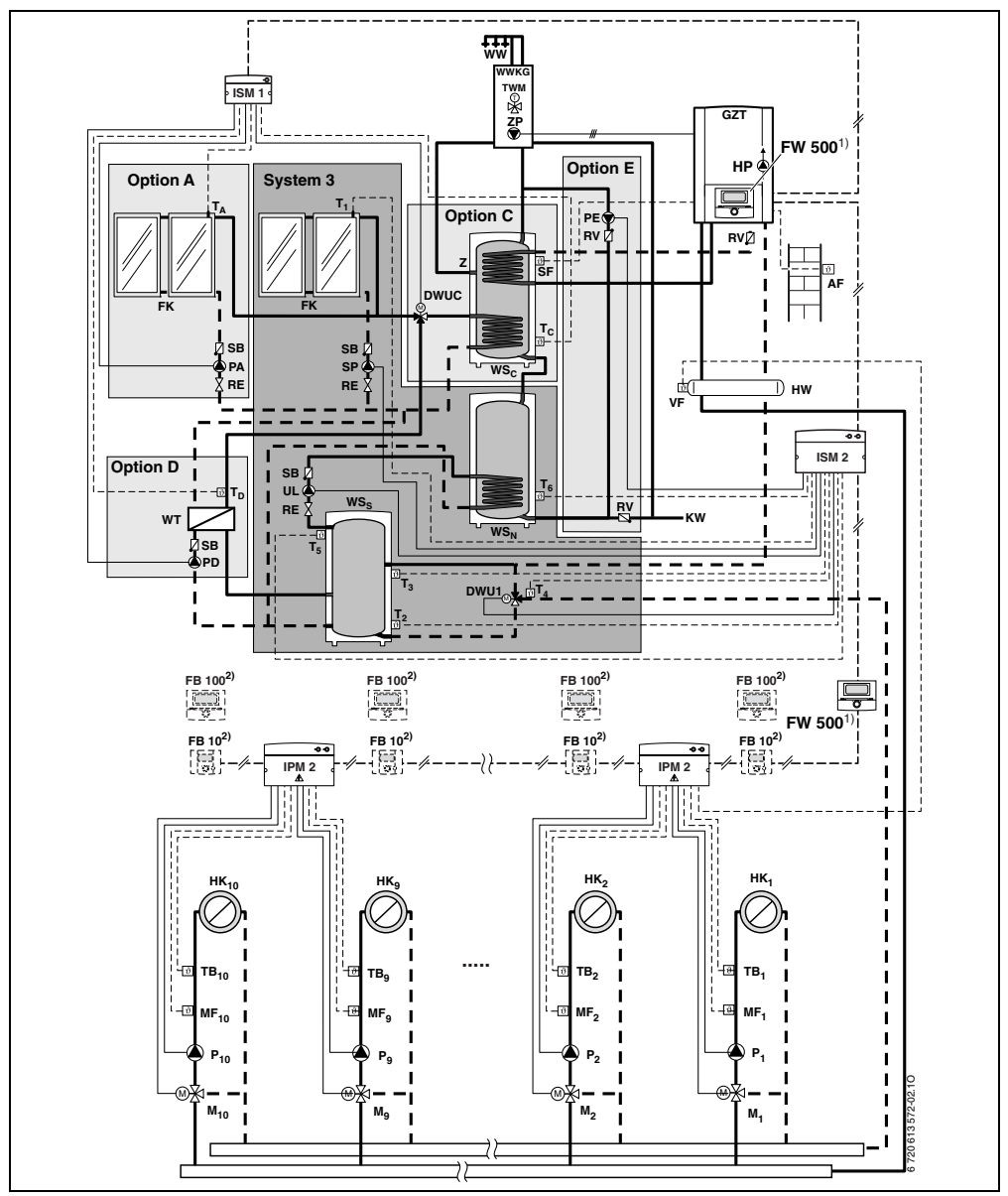

Obr. 5 Zjednodušené schéma zařízení (znázornění způsobu montáže, další možnosti zapojení jsou uvedeny v projekčních podkladech)

| AF                | Čidlo venkovní teploty                        | T <sub>1</sub>    | Čidlo teploty kolektoru                 |
|-------------------|-----------------------------------------------|-------------------|-----------------------------------------|
| DWU1              | Ventil pro zvýšení teploty zpátečky v         |                   | 1. kolektorového pole                   |
|                   | topné síti.                                   | T <sub>2</sub>    | Čidlo teploty otopné vody solárního     |
| DWUC              | Ventil pro systémy zásobníků s                |                   | zásobníku dole                          |
|                   | primárním/sekundárním spínáním                | T <sub>3</sub>    | Čidlo teploty otopné vody pro solární   |
|                   | (Varianta C)                                  |                   | podporu vytápění                        |
| FB 10             | Dálkové ovládání                              | T <sub>4</sub>    | Čidlo teploty zpátečky topné sítě pro   |
| FB 100            | Dálkové ovládání                              |                   | solární podporu vytápění                |
| FK                | Deskový kolektor                              | T <sub>5</sub>    | Čidlo teploty pitné vody                |
| FW 500            | Ekvitermní regulátor se solární regulací      |                   | pohotovostního zásobníku dole           |
| GZT               | Centrální plynový kotel                       | T <sub>6</sub>    | Čidlo teploty otopné vody solárního     |
| HK <sub>110</sub> | Otopné okruhy                                 |                   | zásobníku nahoře                        |
| HP                | Oběhové čerpadlo vytápění                     | Τ <sub>Α</sub>    | Čidlo teploty kolektoru (Varianta A)    |
| HW                | Termohydraulický rozdělovač (anuloid)         | т <sub>с</sub>    | Čidlo teploty zásobníku pitné vody dole |
| IPM 2             | Modul pro dva otopné okruhy                   | TD                | Čidlo teploty na výstupu externího      |
| ISM 1             | Solární modul pro přípravu teplé vody         |                   | výměníku tepla (Varianta D)             |
| ISM 2             | Solární modul pro přípravu teplé vody a       | TB <sub>110</sub> | Omezovač teploty                        |
|                   | podporu vytápění                              | TWM               | Termostatický směšovač pitné vody       |
| KW                | Přípojka studené vody                         | UL                | Přepouštěcí čerpadlo (systém 3 a 4)     |
| M <sub>110</sub>  | Pohon směšovacího ventilu                     | VF                | Společné čidlo teploty na výstupu       |
| MF <sub>110</sub> | Čidlo teploty na výstupu směšovaný            | ws <sub>c</sub>   | Zásobník teplé vody zásobník C          |
|                   | otopný okruh                                  |                   | (Varianta C)                            |
| Option A          | Varianta A - 2. kolektorové pole              | WS <sub>N</sub>   | Dohřívací zásobník                      |
| Option (          | 🕻 Varianta C - Primární/sekundární            | WS <sub>S</sub>   | Solární zásobník                        |
|                   | systém                                        | WT                | Externí výměník tepla (Varianta D)      |
| Option I          | <b>)</b> Varianta D - Externí výměník tepla v | ww                | Výstup teplé vody                       |
|                   | solárním okruhu                               | WWKG              | Komfortní skupina teplé vody            |
| Option I          | Varianta E - Termická dezinfekce              | Z                 | Připojení cirkulačního okruhu termické  |
|                   | solárních zásobníků                           |                   | dezinfekce                              |
| P <sub>110</sub>  | Čerpadlo otopného okruhu                      |                   |                                         |
| PA                | Solární čerpadlo (Varianta A)                 | 1)                | Regulátor FW 500 lze alternativně       |
| PD                | Čerpadlo sekundárního okruhu                  |                   | namontovat do tepelného zdroje nebo     |
|                   | (Varianta D)                                  |                   | na stěnu.                               |
| PE                | Cirkulační čerpadlo pro termickou             | 2)                | Alternativně FB 10 nebo FB 100          |
|                   | dezinfekci (Varianta E)                       |                   |                                         |
| PZ                | Cirkulační čerpadlo                           |                   |                                         |
| RE                | Regulátor průtoku s ukazatelem                |                   |                                         |
| RV                | Zpětný ventil                                 |                   |                                         |
| SB                | Klapka samotíže                               |                   |                                         |
| SF                | Teplotní čidlo zásobníku TV (NTC)             |                   |                                         |
| SP                | Solární čerpadlo 1. kolektorového pole        |                   |                                         |
| System            | 3 Centrální akumulační zásobník pro           |                   |                                         |
|                   | podporu vytápění a solární přípravu           |                   |                                         |
|                   | teplé vody                                    |                   |                                         |

## 3 Instalace (pouze pro odborníka)

Podrobné schéma zařízení pro montáž hydraulických komponentů a příslušných řídicích prvků najdete v projekčních podkladech nebo v rozpisu.

![](_page_12_Picture_3.jpeg)

Nebezpečí: Úrazu elektrickým proudem! ► Před montáží tohoto

příslušenství: Přerušit přívodní napětí (230 V AC) ke kotli a ostatním připojeným regulačním a akčním modulům komunikační sběrnice.

### 3.1 Montáž

#### 3.1.1 Montáž do topného zařízení

- Podrobný popis dílů topného zařízení, viz návod k instalaci topného zařízení.
- Odejmout plášť kotle.

![](_page_12_Figure_10.jpeg)

Obr. 6

Sejměte kryt a záslepku.

![](_page_12_Picture_13.jpeg)

Obr. 7

Horní díl nasaďte do vodicích otvorů.

![](_page_12_Figure_16.jpeg)

![](_page_12_Figure_17.jpeg)

Horní díl zaklesněte a namontujte kryt.

![](_page_12_Figure_19.jpeg)

Obr. 9

#### 3.1.2 Montáž na stěnu

Regulační kvalita regulátoru závisí na místě montáže.

Místo montáže (= referenční místnost) musí být pro regulaci přiřazených otopných okruhů vhodné.

Vyberte místo montáže.

![](_page_13_Figure_5.jpeg)

Obr. 10

![](_page_13_Picture_7.jpeg)

Plocha stěny určená pro montáž musí být rovná. Z podstavce stáhněte horní díl a posuvný rám.

![](_page_13_Figure_10.jpeg)

![](_page_13_Figure_11.jpeg)

Namontujte podstavec.

![](_page_14_Figure_2.jpeg)

Obr. 12

- Proveďte elektrické připojení (→ obr. 16 na straně 17 nebo 17 na straně 18).
- Na podstavec nasuňte horní díl a posuvný rám.

![](_page_14_Figure_6.jpeg)

Obr. 13

### 3.1.3 Montáž čidla venkovní teploty

Kvalita regulace závisí na místě montáže čidla venkovní teploty AF.

![](_page_15_Figure_3.jpeg)

![](_page_15_Figure_4.jpeg)

- ► Vyberte místo montáže (→ obrázek 14).
- Sejměte kryt přístroje.
- Kostru přístroje s čidlem upevněte dvěma šrouby na vnější stěnu domu.

![](_page_16_Figure_4.jpeg)

Obr. 15

#### 3.1.4 Montáž dalšího příslušenství

 Příslušenství namontujte v souladu se zákonnými předpisy a instalačním návodem.

#### 3.1.5 Likvidace odpadu

- Obalový materiál odstraňte ekologicky nezávadným způsobem.
- Při výměně komponentů: staré komponenty likvidujte v souladu s ochranou životního prostředí.

### 3.2 Elektrické zapojení

#### 3.2.1 Přípojka elektr. napájení v topném zařízení

Montáží regulátoru se automaticky uskuteční sběrnicové spojení prostřednictvím třech kontaktů (→ obr. 8 na straně 13).

![](_page_16_Figure_14.jpeg)

Obr. 16 Regulátor vestavěný prostřednictvím kontaktů BUS v jednotce Heatronic 3 vybavené sběrnicí BUS.

![](_page_16_Picture_16.jpeg)

Prostřednictvím třetího kontaktu regulátor rozpozná, že je vestavěn v topném zařízení.

#### 3.2.2 Přípojka elektr. napájení na stěně

 Sběrnicové propojení od regulátoru k dalším účastníkům sběrnice:
 Použijte elektrické kabely, které vyhovují alespoň druhu konstrukce H05 VV-... (NYM-I ...).

Přípustné délky vedení od jednotky Heatronic 3 s možností sběrnicového připojení k regulátoru:

| Délka vedení | Průřez               |
|--------------|----------------------|
| ≤ 80 m       | 0,40 mm <sup>2</sup> |
| ≤ 100 m      | 0,50 mm <sup>2</sup> |
| ≤ 150 m      | 0,75 mm <sup>2</sup> |
| ≤ 200 m      | 1,00 mm <sup>2</sup> |
|              |                      |

Tab. 5

| Délka vedení | Průřez               |  |
|--------------|----------------------|--|
| ≤ 300 m      | 1,50 mm <sup>2</sup> |  |

Tab. 5

- Aby se zabránilo indukčním vlivům: Všechna vedení nízkého napětí od vedení s napětím 230 V nebo 400 V pokládejte odděleně (minimální vzdálenost 100 mm).
- Při vnějších indukčních vlivech použijte stíněná vedení. Indukční vlivy lze očekávat v blízkosti silnoproudého vedení, v blízkosti trolejí, trafostanic, rozhlasových a televizních přijímačů, amatérských vysílaček, mikrovlnných zařízení apod., proto se doporučuje použít k instalaci stíněné vedení pro měřící signály.

![](_page_17_Figure_5.jpeg)

Obr. 17 Regulátor připojený na jednotku Heatronic 3 vybavenou sběrnicí BUS.

![](_page_17_Picture_7.jpeg)

Jsou-li průřezy vodičů sběrnicových spojení rozdílné:

 Sběrnicová spojení připojte prostřednictvím odbočné krabice.

![](_page_17_Figure_10.jpeg)

Obr. 18 Připojení sběrnicových účastníků (B) přes odbočnou krabici (A)

Přípustné délky vedení k čidlu venkovní teploty:

| Délka vedení Průřez |                                           |
|---------------------|-------------------------------------------|
| ≤ 20 m              | 0,75 mm <sup>2</sup> 1,50 mm <sup>2</sup> |
| ≤ 30 m              | 1,00 mm <sup>2</sup> 1,50 mm <sup>2</sup> |
| ≥ 30 m              | 1,50 mm <sup>2</sup>                      |

Tab. 6

# 4 Uvedení do provozu (pouze pro odborníka)

Pro správné uvedení do provozu je nutné, aby byly dodrženy následující kroky ve znázorněném pořadí.

- Kódovací spínač na IPM 1 a IPM 2 nastavte podle údajů v přiloženém návodu.
- 2. Zapněte zařízení.
- FB 10 a FB 100 nakódujte podle údajů v přiloženém návodu.

![](_page_18_Picture_6.jpeg)

Funkci ovládacích prvků a význam symbolů na displeji najdete na stranách 2 a 3.

- Při prvním uvedení do provozu nebo po celkovém resetu (obnovení všech nastavení) musíte vybrat jazyk:
  - Pomocí <sup>†</sup>/<sub>c</sub> zvolte jazyk a <sup>\*</sup>/<sub>ck</sub> volbu potvrďte. (Změna jazyka → kapitola 6.4.4 na straně 48.)
- 5. Pokud byla překročena rezerva chodu, nastavte čas a datum.
  - Pomocí <u>†</u> zvolte hodiny a <u>\*</u> volbu potvrďte.
  - Pomocí <sup>†</sup>/<sub>t</sub>○ zvolte minuty a <sup>x</sup>/<sub>ok</sub>○ volbu potvrďte.
  - Pomocí <u>†</u> zvolte rok a <sup>A</sup>/<sub>ok</sub> volbu potvrďte.
  - Pomocí <u>†</u> volte měsíc a <sup>x</sup>/<sub>ok</sub> volbu potvrďte.
  - Pomocí <sup>†</sup>/<sub>t</sub> zvolte den a <sup>x</sup>/<sub>ok</sub> volbu potvrďte. (Změna data a času → kapitola 6.4.1 na straně 48.)
- Při prvním uvedení do provozu se hned po zadání data a času spustí automatická konfigurace systému:
  - Počkejte 60 sekund a postupujte podle zobrazených pokynů.

- Pokud se automatická konfigurace systému nespustí sama, spusťte konfiguraci systému s využitím menu → kapitola 8.2 na straně 68.
- Další nastavení přizpůsobte konkrétnímu zařízení, → kapitola 6 od str. 30 a kapitola 8 od str. 58.
- Podle dokumentace k solárnímu zařízení proveďte plnění, odvzdušnění a podle kapitoly 8.4 na straně 74 přípravu solárního zařízení k uvedení do provozu.
- Další nastavení přizpůsobte konkrétnímu solárnímu zařízení, → kapitola 8.5 od str. 74.
- Uveďťe solární systém do provozu, → kapitola 8.5.1 na straně 74.
- Provozovatele zařízení poučte o funkci a způsobu činnosti:
  - Odborník vysvětlí zákazníkovi způsob činnosti a manipulaci s topným zařízením a regulátorem.
  - Informujte provozovatele o přiřazených otopných okruzích, např. otopný okruh 1 je radiátorové vytápění a otopný okruh 2 je podlahové vytápění, ...
  - Vysvětlete provozovateli záležitosti týkající se denní obsluhy, např. čas, druhy provozu topných okruhů, teplotu teplé vody, časové programy otopných okruhů a teplé vody.
  - Užití termické dezinfekce a s ní spojeného nebezpečí opaření.
  - Všechny přiložené dokumenty předejte provozovateli.
- 12. Vyplňte protokol o uvedení do provozu,
   → kapitola 12 na straně 98.

# 5 Obsluha

#### Úvod

Pomocí regulátoru vytápění FW 500 můžete prostřednictvím programu pro vytápění a teplou vodu vytvořeného podle vašich individuálních přání a potřeb automaticky regulovat teplotu prostoru a teplotu teplé vody.

![](_page_19_Figure_4.jpeg)

Obr. 19 Příklad vytápěcího programu

Je-li regulátor nastaven podle vašich individuálních potřeb, nebudete při "denním používání" téměř potřebovat menu. Přesto má smysl, abyste se se základním ovládáním menu seznámili.

Pročtěte si proto následující odstavce 5.1 a 5.2 a přizpůsobte jeden vytápěcí program nebo jeden program teplé vody tak, jak je popsáno v kapitole 5.2.2.

Udělejte si na to čas, vyplatí se to! Změna jednoho spínacího času vám zprostředkuje vše, co potřebujete vědět o pohybu v menu a nastavování položek menu. Všechna ostatní nastavení pak můžete provádět pomocí informací v kapitole 6 a 8 stejným způsobem.

Popis menu následuje po uspořádání položek menu v regulátoru vytápění. Tabulky v kapitolách 6.1, 7 a 8.1 znázorňují celou strukturu menu. Najdete tam i rozsahy nastavení a hodnoty při základním nastavení pro všechny nastavitelné parametry. Další informace o položkách menu najdete v odstavcích 6.2 až 6.6 pro uživatelskou úroveň a v odstavcích 8.2 až 8.11 pro úroveň odborníka. Popis položek menu začíná větví menu. Ta vám ukáže, jak se v menu orientovat a dostat se k požadované položce menu. Jednotlivé úrovně menu jsou odděleny symbolem > , např. Dovolená > Začátek.

Některé položky menu jsou závislé na jiných položkách. V takových případech vám postranní odkaz na popis jiné položky objasní tuto závislost. Využívejte takové postranní odkazy na jiné položky menu. Pomohou vám rozeznávat spolupůsobící funkce.

|   |                     | _ |
|---|---------------------|---|
| ſ | $\sim$              |   |
|   | $\underline{\circ}$ |   |
|   | $\square$           |   |
|   |                     |   |

Regulátor poskytuje možnost nastavení požadované teploty prostoru pro příslušný druh provozu. U tohoto teplotního údaje se nejedná o skutečnou teplotu prostoru. Spíše přitom jde o hodnotu orientační, která ovlivňuje požadovanou výstupní teplotu topného okruhu.

### 5.1 Programy pro vytápění a teplou vodu

#### 5.1.1 Všeobecné informace

Programy pro vytápění a teplou vodu slouží k tomu, aby bylo i přes dodržení optimálního komfortu teploty prostoru a teplé vody možné ušetřit co nejvíce energie. To lze dosáhnout např. tím, že v časech, kdy nikdo nepotřebuje teplou vodu, se její příprava deaktivuje.

#### 5.1.2 Týdenní programy

Všechny časové programy jsou vytvořeny tak, aby se každých sedm dní opakovaly. Do programové paměti lze pro každý program uložit vždy 6 spínacích časů na den, tedy celkem až 42 spínacích časů.

Aby bylo možné programy zjednodušit, lze spínací časy určit nejen pro jednotlivé dny, ale i pro skupiny dnů.

K dispozici jsou tyto skupiny dnů:

- Všechny dny
- Po Pá
- So Ne

Pokud např. v položce menu **Po - Pá** dojde ke změně a uložení jednoho spínacího času, dojde k převzetí změny současně pro jednotlivé dny **Pondělí** až **Pátek**.

#### 5.1.3 Struktura programů

Programy pro vytápění a teplou vodu jsou uspořádány vždy podle stejného schématu. Stanovit lze až šest spínacích bodů (spínacích časů). Ke každému spínacímu času se určí nový druh provozu. Tento druh provozu platí do té doby, než se dalším spínacím časem stanoví jiný druh provozu.

#### Vytápěcí programy

Vytápěcí programy řídí provoz vytápění. Pro provoz vytápění existují tři druhy provozu:

- Vytápění 🔆
- Úspora 🔇
- Mráz (protizámrazová ochrana) 🗱

Pro každý z těchto druhů provozu je v regulátoru vytápění FW 500 uložena jedna požadovaná hodnota teploty prostoru (→ kapitola 5.4.1, str. 29).

V paměti je pro vytápěcí programy k dispozici celkem šest míst pro vytápěcí programy (A až F). Každý vytápěcí program obsahuje spínací časy na jeden týden (týdenní program). Pro každý otopný okruh můžete aktivovat jeden z vytápěcích programů.

| Ů |  |
|---|--|
|   |  |

Různé uložené vytápěcí programy vám usnadní změnu z jednoho vytápěcího programu na jiný, např. při střídavé směně (ranní/ odpolední) nebo na dobu prázdnin.

#### Programy pro teplou vodu

Programy pro teplou vodu působí podle druhu přípravy teplé vody rozdílně:

- U kombinovaných topných zařízení (topná zařízení s přípravou teplé vody na principu průtokového ohřívače) se program teplé vody zapíná mezi těmito druhy provozu:
  - Zapnuto: Nesvítí-li na topném zařízení tlačítko eco, je teplá voda k dispozici okamžitě (komfortní provoz).
  - Vypnuto: Výměník tepla umístěný v topném zařízení nezůstává zahřátý (provoz eco), a tím dochází k úspoře energie. V provozu eco je teplá voda k dispozici teprve po delším odběru teplé vody.

- U přístrojů s připojeným zásobníkem teplé vody zadává program teplé vody žádanou teplotu vody.
  - Pohybuje-li se teplota naměřená v zásobníku teplé vody pod teplotou požadovanou, zásobník se dohřeje.
  - Bylo-li požadované teploty dosaženo (nebo byla-li překročena), k dohřevu nedojde.

Pro každý teplovodní systém můžete založit jeden program pro teplou vodu.

| <br>   |
|--------|
| $\sim$ |
| 0      |
| 57     |
|        |
| 2      |
| 7      |

Dojde-li zásluhou programu teplé vody ke změně z vysoké na nízkou teplotu, voda v zásobníku se neochladí okamžitě a zůstane tedy ještě delší dobu teplá k dispozici. K dohřátí zásobníku dojde ale teprve tehdy, klesne-li teplota pod novou požadovanou hodnotu.

#### Program cirkulace

Cirkulační program určí, kdy poběží cirkulační čerpadlo pro cirkulaci teplé vodyG.

Pro každý teplovodní systém můžete založit jeden cirkulační program.

#### Programy pro speciální funkce

Pomocí programů pro speciální funkce můžete ovládat rozšířené otopné okruhy, jako jsou např. vytápění bazénů, ...

Program spíná mezi těmito druhy provozu:

- Uvolněno: Při potřebě tepla v tomto rozšířeném otopném okruhu se vytápí.
- Zablokováno: Rozšířený otopný okruh není vytápěn.

### 5.2 Nastavování programů

| _ |        |
|---|--------|
| ( | -      |
|   | $\cap$ |
|   | $\leq$ |
|   | 1      |
|   |        |
|   |        |
|   |        |

Funkci ovládacích prvků a význam symbolů na displeji najdete na stranách 2 a 3.

#### 5.2.1 Zobrazení na displeji a pohyb v menu

Obslužná plocha ekvitermního regulátoru vytápění FW 500 je koncipována jako tzv. menu. V tomto menu jsou různé funkce uspořádány ve stromové struktuře. Pro lepší přehled je menu rozděleno na tři části (**HLAVNI MENU**, **INFO**, **UROVEN ODBORNIKA**). Každou část lze vyvolat vlastním tlačítkem. Celou strukturu menu najdete ve formě tabulky v kapitolách 6.1, 7 a 8.1.

Pohyb v menu se uskutečňuje takto:

- Pomocí menu vyvolejte HLAVNI MENU. Nacházíte-li se již na libovolném místě v HLAVNI MENU, přepněte se pomocí menu do standardního zobrazení.
- Pomocí info vyvolejte menu INFO. Nacházíteli se již na libovolném místě v menu INFO, přepněte se pomocí info do standardního zobrazení.
- Stiskem menu vyvolejte menu UROVEN ODBORNIKA.
   Nacházíte-li se již na libovolném místě v menu UROVEN ODBORNIKA, přepněte se pomocí
   do standardního zobrazení.
- Právě zvolená položka menu/parametr se zobrazí **invers**.
- Šipky na levém okraji upozorňují na to, že ve zobrazení je ještě další text. Ten lze zobrazit prostřednictvím <u>†</u>.
- Pomocí A/OK
   příslušející ke zvolené položce menu/ parametru nebo se aktivuje změnový režim pro parametr (hodnota parametru bliká).

- Blikající hodnotu parametru (např. spínací čas nebo druh provozu)
  - Ize prostřednictvím 10 změnit.
  - lze pomocí <u>b</u> vymazat (obnovit základní nastavení).
  - Ize prostřednictvím 
     Markov Construction
     Markov Construction
     Markov Construction
     Markov Construction
     Markov Construction
     Markov Construction
     Markov Construction
     Markov Construction
     Markov Construction
     Markov Construction
     Markov Construction
     Markov Construction
     Markov Construction
     Markov Construction
     Markov Construction
     Markov Construction
     Markov Construction
     Markov Construction
     Markov Construction
     Markov Construction
     Markov Construction
     Markov Construction
     Markov Construction
     Markov Construction
     Markov Construction
     Markov Construction
     Markov Construction
     Markov Construction
     Markov Construction
     Markov Construction
     Markov Construction
     Markov Construction
     Markov Construction
     Markov Construction
     Markov Construction
     Markov Construction
     Markov Construction
     Markov Construction
     Markov Construction
     Markov Construction
     Markov Construction
     Markov Construction
     Markov Construction
     Markov Construction
     Markov Construction
     Markov Construction
     Markov Construction
     Markov Construction
     Markov Construction
     Markov Construction
     Markov Construction
     Markov Construction
     Markov Construction
     Markov Construction
     Markov Construction
     Markov Construction
     Markov Construction
     Markov Construction
     Markov Construction
     Markov Construction
     Markov Construction
  - lze po stisknutí jiného tlačítka než <sup>™</sup><sub>ok</sub> zachovat.
- Pro přechod z vedlejšího menu na vyšší úroveň:
  - Značku přesuňte na položku menu ◀ zpět a poté pomocí <sup>±</sup>/<sub>ok</sub> ○ potvrďte nebo
  - stiskněte 为.

#### 5.2.2 Nastavování a změna spínacích časů a druhů provozu

Nastavování spínacích časů a druhů provozu se provádí stále podle stejného schématu, rozdíly jsou podmíněny pouze různými druhy provozu na spínací bod.

Ve stavu při dodání jsou již v paměti uloženy programy pro vytápění a teplou vodu. Popřípadě vám již topenář programy přizpůsobil podle vašich požadavků (životních návyků).

#### Změna (posunutí nebo smazání) jednoho okamžiku sepnutí

Následující příklad uvádí všechny úkony obsluhy, které jsou pro změnu jednoho okamžiku sepnutí v některém programu vytápění nutné. Chcete-li namísto toho změnit okamžik sepnutí v některém programu teplé vody, vyvolejte příslušný program teplé vody (menu: **Teplá voda > Systém** 

> dodávky TV > Program teplé vody > Změna) a změňte okamžik sepnutí stejným způsobem.

 Otevřete krytku. Na displeji je nadále standardní zobrazení.

![](_page_22_Picture_16.jpeg)

 Stiskněte menu.
 Rozsvítí se osvětlení displeje a zobrazí se hlavní menu.

![](_page_22_Figure_18.jpeg)

 Otáčejte <u>†</u>, dokud se značka neposune na položku menu Vytápění.

![](_page_22_Figure_20.jpeg)

![](_page_23_Figure_2.jpeg)

- Otáčejte 10, dokud se značka neposune na položku menu Program.
- ► Stiskněte <sup>x</sup>/<sub>ok</sub>○.

Je zvoleno menu Program, řádek v záhlaví ukazuje aktuální název menu (zde **VYTAP. PROGRAM**).

![](_page_23_Figure_6.jpeg)

- Otáčejte <u>†</u>), dokud se značka neposune na položku menu **Změna**.
- Stiskněte <sup>★</sup>/<sub>ok</sub>○.

Je zvoleno menu **Změna**, řádek v záhlaví ukazuje aktuální název menu (zde **ZMENA VYTAP. PROGRAMU**).

![](_page_23_Figure_10.jpeg)

 Otáčejte 10, dokud se značka neposune na požadovaný vytápěcí program (např. A: Program A). ► Stiskněte <sup>A</sup>/<sub>ok</sub>○.

Je zvolen vytápěcí program (např. A: program A), řádek v záhlaví ukazuje aktuální název menu (zde **ZMENA PROGRAMU A**).

![](_page_23_Figure_14.jpeg)

 Otáčejte 10, dokud se značka neposune na požadovaný den (nebo skupinu dnů) (např. Pondělí).

Prstenec segmentů vám vytápěcí program znázorní vždy, když zobrazíte přesně jeden den (např. **Pondělí**) nebo když jsou u skupiny dnů spínací časy pro všechny dny této skupiny stejné (např. všechny spínací časy pro **Po - Pá** stejné).

![](_page_23_Figure_17.jpeg)

 Stiskněte A/O, abyste potvrdili položku menu Pondělí.

Zobrazí se další vedlejší menu (**ZMENA PROG. A PONDELI**) s naprogramovanými časy sepnutí a druhy provozu **P1** až **P6**.

![](_page_23_Figure_20.jpeg)

 Otáčejte <u>1</u>, dokud se značka neposune na položku menu **P1** (= okamžik sepnutí 1). Stiskněte <sup>▲</sup>/<sub>ok</sub> . Čas sepputí a přísluše

Čas sepnutí a příslušející segment v prstenci segmentů blikají.

![](_page_24_Figure_3.jpeg)

 Otáčejte 10, dokud se nezobrazí požadovaný čas sepnutí (např. 05:30 hod.).
 Prstenec segmentů stále zobrazuje působení změny času sepnutí na vytápěcí program.

![](_page_24_Picture_5.jpeg)

- ► Stiskněte ♣ Čas sepnutí je uložen v paměti. Na displeji nyní bliká příslušný druh provozu.
- Otáčejte 1/20, dokud se nezobrazí požadovaný druh provozu (např. Úspora).
   Prstenec segmentů stále zobrazuje působení změny druhu provozu na vytápěcí program.

![](_page_24_Figure_8.jpeg)

- Stiskněte <sup>▲</sup>/<sub>o</sub> . Druh provozu je uložen v paměti. Nastavení P1 je nyní ukončené.
- Nyní můžete:
  - stejným způsobem měnit další časy sepnutí a druhy provozu nebo
  - ukončit programováni a přejít do standardního zobrazení tím, že stisknete menu.

#### Využití skupin dnů při programování

V mnoha případech budete chtít např. pro pracovní dny v týdnu naprogramovat stejné časy sepnutí. Je však také možné, že si např. pro jeden z těchto dnů budete přát odlišné naprogramování.

Programování s využitím dostupných skupin dnů vám umožní provést tuto činnost v několika málo krocích:

- Naprogramujte pro skupinu dnů např. Po Pá časy sepnutí a druhy provozu, které mají platit pro většinu dnů této skupiny.
- Změňte časy sepnutí u odlišných dnů.

#### Kopírování přednastavených vytápěcích programů

V paměti regulátoru vytápění je pevně uloženo osm přednastavených vytápěcích programů. Ty nelze přímo aktivovat pro jeden otopný okruh.

Aby bylo možné tyto přednastavené vytápěcí programy využívat, můžete si je zkopírovat na paměťová místa vytápěcích programů (A až F) a, bude-li to nutné, přizpůsobit (→ kapitola 5.2.2).

![](_page_24_Picture_21.jpeg)

Můžete si také jeden z programů A až F jako předlohu zkopírovat na jiné paměťové místo.

Volba paměťového místa, **na nějž se má kopírovat** (A až F):

 Menu: Vytápění > Program > Změna > A:Program A ... Vyvolání F:ProgramF. 
 <sup>A</sup>/<sub>ok</sub>
 Stiskněte 2 krát.

 Funkce Přepsat vytápěcím programem je
 vyvolána, slovo Ne bliká.

![](_page_25_Figure_2.jpeg)

- Otáčejte <u>†</u> , dokud se na posledním řádku displeje neobjeví vytápěcí program, který chcete zkopírovat (např. Celodenní).
- Stiskněte ♣○.
   Vytápěcí program byl zkopírován.

#### Reset (přepsání základním nastavením) celého programu

Ve stavu při dodání jsou v paměti regulátoru vytápění již uloženy programy pro vytápění a teplou vodu (→ kapitola 13 na straně 99).

Přepište tímto způsobem jeden ze svých vytápěcích programů A až F:

- Vyvolejte příslušný program (např. menu: Vytápění > Program > Změna > C:ProgramC nebo menu: Teplá voda > Systém dodávky TV > Program teplé vody > Změna).
- Otáčejte 1 až na položku menu Obnovit základní nastavení.
- Stiskněte A ok O.
   Program se vrátil zpět na základní nastavení.

#### Vynulování všech nastavení (pouze pro odborníka)

Pomocí této funkce se všechna nastavení na HLAVNI MENU a UROVEN ODBORNIKA vrátí do základního nastavení! Poté musí odborník zařízení uvést znovu do provozu!

Je-li nastavené standardní zobrazení:

 Podržte současně stisknuté menu a 6, dokud se nezobrazí níže uvedený výstražný text:

![](_page_25_Figure_15.jpeg)

 menu a <u>6</u> držte i nadále stisknuté, dokud se nezobrazí následující text:

![](_page_25_Figure_17.jpeg)

Stiskněte A/A COLORIZOV Statevné v stavení byla vrácena na základní nastavení, datum a čas zůstávají zachovány.

### 5.3 Ruční nastavení druhů provozu

Informace zobrazené ve standardním zobrazení (→obr. 2 nebo 3 na straně 2) a obsluha platí vždy pouze pro jeden otopný okruh.

Pro zobrazení informací platných pro jiný otopný okruh:

 Během standardního zobrazení přepněte pomocí <u>\*</u> o na jiný otopný okruh.

#### 5.3.1 Volba druhu provozu pro vytápění

![](_page_25_Picture_24.jpeg)

V normálním provozu ponechte otočný knoflík stále v poloze **auto** . Správným nastavením vytápěcích programů můžete při plném komfortu ušetřit mnoho energie.

![](_page_26_Picture_1.jpeg)

### Automatický provoz (základní nastavení)

Automatické přepínání mezi druhy provozu **Vytápění** 🔆 / **Úspora** 🔇 / **Mráz** 🕸 podle aktuálního vytápěcího programu.

![](_page_26_Picture_4.jpeg)

## Trvalé vytápění

Regulátor trvale udržuje teplotu prostoru nastavenou na druh provozu **Vytápění** 🔆.

![](_page_26_Picture_7.jpeg)

Trvalá úspora

Regulátor trvale udržuje teplotu prostoru nastavenou na druh provozu Úspora (( .

![](_page_26_Figure_10.jpeg)

#### Trvalá protizámrazová ochrana

Regulátor trvale udržuje teplotu prostoru nastavenou na druh provozu **Mráz \***.

#### 5.3.2 Předčasná změna druhu provozu vytápění (jednorázová přednost času sepnutí vytápěcího programu)

Pomocí této funkce dojde k dřívější aktivaci druhu provozu **Vytápění ※ / Úspora** ( / **Mráz** 梁, který by byl nastaven při příštím čase sepnutí.

| 0 |  |
|---|--|
|   |  |
| 7 |  |

Tato změna platí pouze pro aktuální den.

- Funkci použijte např. tehdy, půjdete-li dříve spát, opouštíte-li na delší dobu byt nebo se dříve vrátíte.
- ► Pro vícedenní nepřítomnost použijte např. během své dovolené funkci Dovolená, → kapitola 5.3.4, strana 28

Tato funkce je k dispozici jedině tehdy, jestliže otopný okruh není řízen dálkovým ovládáním FB 100 a automatický provoz **auto** je zapnutý.

Stiskněte krátce \$\sum\_n\$ abyste další sepnutí a příslušný druh provozu Vytápění \$\sepsilon / \$\sum h\$ abyste další sepnutí a víspora (\$\sum h\$ for z \$\starsymbol{k}\$ pro zvolený otopný okruh nastavili na aktuální čas. Na segmentovém prstenci a v titulním řádku displeje se zobrazí změněná data.

#### -nebo-

 Přidržte tlačítko meta stisknuté a současně otáčejte 10, abyste změnili další čas sepnutí.

Na segmentovém prstenci a v titulním řádku displeje se zobrazí změněná data.

Pro zrušení posunutí času sepnutí:

Stiskněte ještě jednou krátce ⚠<sup>Ⅲ</sup>.

# 5.3.3 Změna duhu provozu teplá voda (časově omezeno)

![](_page_27_Picture_2.jpeg)

Funkci použijte, potřebujete-li teplou vodu mimo naprogramované časy sepnutí.

- Stiskněte krátce pro okamžitou aktivaci přípravy teplé vody.
  - Zásobník teplé vody se na dobu 60 minut zahřeje na nastavenou teplotu programu teplé vody.
  - U kombinovaného topného zařízení je komfortní provoz aktivní po dobu 30 minut.

Pro zrušení aktivace:

#### 5.3.4 Program 'Dovolená

Tuto funkci použijte, přejete-li si na více dnů pevný druh provozu (např. **Mráz** 桊), aniž byste měnili vytápěcí programy.

V programu Dovolená se otopné okruhy a příprava teplé vody upraví na druh provozu nastavený v programu Dovolená (protizámrazová ochrana je zaručena).

► Stiskněte .

Rozsvítí se osvětlení displeje a zobrazí se hlavní menu.

![](_page_27_Figure_14.jpeg)

► Stiskněte ♣ . Je zvoleno menu Dovolená, řádek v záhlaví ukazuje aktuální název menu (zde Dovolená).

- Stiskněte <sup>x</sup>/<sub>ok</sub> ○, displej se změní na menu Dovolená a Začátek je zvolen.
   Nyní můžete zadat datum pro začátek programu Dovolená. Zadejte postupně rok, měsíc a den a zadání vždy potvrďte pomocí <sup>x</sup>/<sub>ok</sub> ○.
- ► Otáčejte 10, dokud není vybráno Konec.
- Stiskněte <sup>A</sup>/<sub>ok</sub>○. Nyní můžete zadat datum pro ukončení programu Dovolená. Zadejte postupně rok, měsíc a den a zadání vždy potvrďte pomocí <sup>A</sup>/<sub>ok</sub>○.
- Otáčejte 10, dokud není vybráno Konec.
- ► Stiskněte <sup>A</sup>/<sub>ok</sub>○.
  - Nyní můžete zadat datum pro ukončení programu Dovolená. Zadejte postupně rok, měsíc a den a zadání vždy potvrďte pomocí 素〇.

| $\left[ \right]$ | 0 |
|------------------|---|
|                  | Ц |

Pokud jste pro začátek nastavili aktuální datum, spustí se program Dovolená okamžitě. Je-li datum začátku v budoucnosti, spustí se program Dovolená v 00:00 hodin nastaveného dne. Program dovolená skončí ve 23:59 nastaveného dne.

Tím je program Dovolená naprogramován. Je-li to nutné, můžete druh provozu pro vytápění a teplou vodu přizpůsobit. V základním nastavení jsou nastaveny tyto druhy provozu:

- Vytápěcí okruh1: Druh provozu Mráz 🔆.
- Vytápěcí okruh2: Druh provozu Mráz 🔆.
- Teplá voda / Systém dodávky TV I: Druh provozu Vypnuto<sup>1)</sup> popř. 15 °C<sup>2)</sup>.
- Příprava teplé vody pomocí kombinovaného topného zařízení
- Příprava teplé vody prostřednictvím zásobníku teplé vody

- Systém dodávky TV II: Druh provozu Vypnuto<sup>1)</sup> popř. 15 °C<sup>2)</sup>.
- Cirkulační čerpadlo TV / Cirkulační čerpadlo systém I: Druh provozu Vypnuto.
- Cirkulační čerpadlo systém II: Druh provozu Vypnuto.
- Termická dezinfekce / Termická dezinfekce
  I: Druh provozu Vypnuto.
- Termická dezinfekce II: Druh provozu Vypnuto.
- IEM kanál A, IEM kanál B, IEM kanál C: Druh provozu Používán.

Je-li program Dovolená aktivní, objeví se ve standardním zobrazení 🗂 a např. **DOVOLENA DO 30.9.2008**.

Pro předčasné zrušení programu Dovolená:

- Zvolte menu Dovolená > Začátek.
- Stiskněte knoflík pro výběr <u>\*</u> a poté <u>1</u>. Na displeji se objeví ----.
- Stiskněte knoflík pro výběr <sup>x</sup>/<sub>ok</sub>, abyste nastavení uložili do paměti.

### 5.4 Změna požadované hodnoty teploty prostoru

| $\left[ \right]$ | 0 |
|------------------|---|
| l                | Ц |

Regulátor poskytuje možnost nastavení požadované teploty prostoru pro příslušný druh provozu. U tohoto teplotního údaje se nejedná o skutečnou teplotu prostoru. Spíše přitom jde o hodnotu orientační, která ovlivňuje požadovanou výstupní teplotu topného okruhu.

#### 5.4.1 Trvalá změna požadované hodnoty teploty prostoru

Pro požadovanou hodnotu teploty prostoru jsou v základním nastavení zadány tyto hodnoty:

- Druh provozu Vytápění 🔆: 21 °C
- Druh provozu Úspora (( : 15))

• Druh provozu **Mráz** ∰: 5 °C

V závislosti na nastaveném druhu provozu (u **auto** na aktivním programu vytápění a čase) řídí regulátor vytápění topné zařízení tak, aby se skutečná teplota prostoru pohybovala co nejblíže požadované hodnoty. Požadované hodnoty můžete pro každý otopný okruh měnit odděleně.

Chcete-li teplotu prostoru změnit trvale, postupujte takto:

- Vyvolejte menu: Vytápění > Parametr > Vytápěcí okruh 1...2 > Teplotní hodnoty.
- Nastavte hodnoty pro každý druh provozu.

#### 5.4.2 Časově omezená změna požadované hodnoty teploty prostoru

Tato funkce je k dispozici jedině tehdy, jestliže otopný okruh není řízen dálkovým ovládáním FB 100.

 Požadovanou teplotu prostoru nastavte pomocí <u>†</u>

Během provádění změny požadované hodnoty teploty prostoru se na displeji zobrazuje požadovaná teplota prostoru nebo jeden sloupek<sup>1)</sup>, na němž se nastavená změna znázorní.

- Spínač druhů provozu v poloze auto:
   Změněná teploty platí do příštího času sepnutí.
- Spínač druhů provozu v poloze ☆ / ( / 巻: Změněná teploty platí do příštího otočení spínače druhů provozu.

Sloupek se zobrazí, je-li regulátor FW 500 zabudován přímo v topném zařízení nebo není-li aktivní žádný vliv prostoru. Nastavení vlivu prostoru pro odborníka viz strana 72

# 6 Nastavení HLAVNI MENU

Pohyb ve struktuře menu, programování, mazání hodnot a vracení do základního nastavení je podrobně popsáno v kapitole 5.2 od str. 22.

### 6.1 Přehled nastavení HLAVNI MENU

Následující tabulky slouží

- k přehlednému znázornění struktury menu (sloupec 1). Hloubka menu je vyznačena rozdílným odstínem šedé barvy. Např. v menu Vytápění > Program jsou vedlejší menu Změna a Zobrazit na stejné úrovni.
- k přehledu o základních nastaveních (sloupec 2), např. aby bylo možné vrátit jednotlivé položky menu na základní nastavení.
- k přehledu o rozsazích nastavení jednotlivých položek menu (sloupec 3).
- k zaznamenání individuálního nastavení (sloupec 4).
- k vyhledání podrobného popisu jednotlivých položek menu (sloupec 5).

| _ |    |  |
|---|----|--|
|   | 0  |  |
|   | 11 |  |
| _ |    |  |
| _ |    |  |

Položky menu se zobrazují pouze tehdy, jsou-li příslušné součásti zařízení k dispozici a/nebo aktivované a pokud s nimi právě nekomunikuje žádné dálkové ovládání. Některé položky menu se nezobrazují, protože byly nastavením v jiné položce menu vypnuty.

 Jednotlivé položky menu nastavujte po pořádku nebo je beze změny nastavení přeskočte. Tím se následující položky menu automaticky přizpůsobí nebo nezobrazí.

#### 6.1.1 HLAVNI MENU: Dovolená

| Struktura nabídky funkcí<br>Dovolená                | Základní<br>nastavení | Rozsah nastavení                                        | Individuální<br>nastavení | Popis<br>od str. |
|-----------------------------------------------------|-----------------------|---------------------------------------------------------|---------------------------|------------------|
| Začátek                                             |                       | Dnes 31.12.2099<br>(v krocích rok, měsíc, den)          |                           |                  |
| Konec                                               |                       | Datum začátku 31.12.2099<br>(v krocích rok, měsíc, den) |                           |                  |
| Vytápěcí okruh 1                                    | Mráz                  | Mráz   Úspora   Vytápění  <br>Automatický provoz        |                           | -                |
| Vytápěcí okruh 2                                    | Mráz                  | Mráz   Úspora   Vytápění  <br>Automatický provoz        |                           | -                |
| Teplá voda/<br>Systém dodávky TV I                  | Vypnuto <sup>1)</sup> | Vypnuto   Automatický provoz  <br>Zapnuto <sup>1)</sup> |                           | -                |
|                                                     | 15 °C <sup>2)</sup>   | 15 °C 60 °C   Automatický<br>provoz                     |                           |                  |
| Systém dodávky TV II                                | Vypnuto <sup>1)</sup> | Vypnuto   Automatický provoz  <br>Zapnuto <sup>1)</sup> |                           | 28               |
|                                                     | 15 °C <sup>2)</sup>   | 15 °C 60 °C   Automatický<br>provoz <sup>2)</sup>       |                           |                  |
| Cirkulační čerpadlo TV/<br>Cirkulační čerpadlo TV 1 | Vypnuto               | Vypnuto   Automatický provoz  <br>Zapnuto               |                           |                  |
| Cirkulační čerpadlo TV II                           | Vypnuto               | Vypnuto   Automatický provoz  <br>Zapnuto               |                           |                  |
| Termická dezinfekce/<br>Termická dezinfekce I       | Vypnuto               | Vypnuto   Zapnuto                                       |                           |                  |
| Termická dezinfekce II                              | Vypnuto               | Vypnuto   Zapnuto                                       |                           |                  |
| IEM kanál A                                         | Používán              | Není používán   Používán                                |                           | ]                |
| IEM kanál B                                         | Používán              | Není používán   Používán                                |                           |                  |
| IEM kanál C                                         | Používán              | Není používán   Používán                                |                           |                  |

1) Příprava teplé vody kombinovaným topným zařízením

2) Příprava teplé vody prostřednictvím zásobníku teplé vody

#### 6.1.2 HLAVNI MENU: Vytápění

| Strukt<br>Vytápi | ura nabídky funkcí<br>ění                                                                                                    | Základní<br>nastavení                                  | Rozsah nastavení                                                                                                    | Individuální<br>nastavení       | Popis<br>od str. |
|------------------|----------------------------------------------------------------------------------------------------|--------------------------------------------------------|----------------------------------------------------------------------------------------------------|---------------------------------|------------------|
| Progra           | ım                                                                                                    | -                                                      | -                                                                                                    | -                               |                  |
| Akt              | tivace                                                                                                    | -                                                      | -                                                                                                    | -                               |                  |
|                  | Vytápěcí okruh 1                                                                                                    | A:Program A<br>(Časy spínání z<br>programu<br>Rodina)  | A:Program A<br>F:Program F<br>(název programu se může změnit)                                                                                                    |                                 |                  |
|                  | Vytápěcí okruh 2                                                                                                    | D:Program A<br>(Časy spínání z<br>programu<br>Rodina)  | A:Program A<br>F:Program F<br>(název programu se může změnit)                                                                                                    |                                 |                  |
| Zm               | iěna                                                                                                    | -                                                      | -                                                                                                    | -                               |                  |
|                  | A: ProgramA<br>F: ProgramF                                                                                                    | -                                                      | -                                                                                                    | -                               |                  |
|                  | Přepsat vytápěcím<br>programem                                                                                                    | Ne                                                     | Ne   A:Program A F:Program F<br>(název programu se může<br>změnit)   Půldenní, dopol.  <br>Půldenní, odpol.   Celodenní  <br>Celodenní, oběd   Rodina  <br>Rodina, ran. provoz   Rodina, odp.<br>provoz   Senioři | _                               |                  |
|                  | Všechny dny<br>P1, P2 P6<br>Po - Pá<br>P1, P2 P6<br>So - Ne<br>P1, P2 P6<br>Pondělí, Úterý<br>Neděle<br>P1, P2 P6                                                     | → Tabulka na<br>straně 99 f                            | → Tabulka na straně 101f                                                                                                    | → Tabulka<br>na<br>straně 103 f | 38               |
|                  | Obnovit základní<br>nastavení                                                                                                    | Ne                                                     | Ne   Ano                                                                                                    |                                 |                  |
|                  | Název programu                                                                                                    | Jak je zvoleno v<br>menu Změna,<br>např.:<br>Program A | Změna názvu programu                                                                                                    |                                 |                  |
| Zo               | brazit                                                                                                    | -                                                      | -                                                                                                    | -                               | 1                |
|                  | A: ProgramA<br>F: ProgramF<br>Půldenní, dopol.<br>Půldenní, odpol.<br>Celodenní<br>Celodenní, oběd<br>Rodina<br>Rodina, ran. provoz<br>Rodina, odp. provoz<br>Senioři | Všechny dny                                            | Všechny dny<br>Po - Pá<br>So - Ne<br>Pondělí, Úterý<br>Neděle                                                                                                    | -                               |                  |

| Struktura nabídky funkcí<br>Vytápění |                    | Základní<br>nastavení | Rozsah nastavení                                            | Individuální<br>nastavení | Popis<br>od str. |
|--------------------------------------|--------------------|-----------------------|-------------------------------------------------------------|---------------------------|------------------|
| Parametr                             |                    | -                     | -                                                           | -                         |                  |
| Vy                                   | tápěcí okruh 1     | -                     | -                                                           | -                         |                  |
|                                      | Teplotní hodnoty   | -                     | -                                                           | -                         |                  |
|                                      | Vytápění           | 21,0 °C               | 0,0 °C 30,0 °C<br>(ne nižší než Úspora)                     | °C                        |                  |
|                                      | Úspora             | 15,0 °C               | 0,0 °C 30 °C (ne nižší než Mráz<br>a ne vyšší než Vytápění) | °C                        |                  |
|                                      | Mráz               | 5,0 °C                | 0,0 °C 30 °C<br>(ne vyšší než Úspora)                       | °C                        |                  |
|                                      | Rychlost roztápění | Normálně              | Úsporně   Normálně   Rychle                                 |                           | 40               |
| Vy                                   | tápěcí okruh 2     | -                     | -                                                           | -                         |                  |
|                                      | Teplotní hodnoty   | -                     | -                                                           | -                         |                  |
|                                      | Vytápění           | 21,0 °C               | 0,0 °C 30,0 °C<br>(ne nižší než Úspora)                     | °C                        |                  |
|                                      | Úspora             | 15,0 °C               | 0,0 °C 30 °C (ne nižší než Mráz<br>a ne vyšší než Vytápění) | °C                        |                  |
|                                      | Mráz               | 5,0 °C                | 0,0 °C 30 °C<br>(ne vyšší než Úspora)                       | °C                        |                  |
|                                      | Rychlost roztápění | Normálně              | Úsporně   Normálně   Rychle                                 |                           |                  |

#### 6.1.3 HLAVNI MENU: Teplá voda

| Struktura nabídky funkcí<br>Teplá voda      |                                                 | Základní<br>nastavení | Rozsah nastavení                                                                            | Individuální<br>nastavení | Popis<br>od str. |
|---------------------------------------------|-------------------------------------------------|-----------------------|---------------------------------------------------------------------------------------------|---------------------------|------------------|
| Systém dodávky TV I<br>Systém dodávky TV II |                                                 | -                     | -                                                                                           | -                         |                  |
| Teplá voda a<br>čerpadlo                    | ı cirkulační                                    | Nezávislé<br>programy | Nezávislé programy   Dle<br>topn.systému 1   Dle.<br>topn.systému 2   Podle. systému<br>1+2 |                           |                  |
| Program tep                                 | lé vody <sup>1)</sup>                           | -                     | -                                                                                           | -                         |                  |
| Změna                                       |                                                 | -                     | -                                                                                           | -                         |                  |
| Všech                                       | nny dny                                         |                       |                                                                                             |                           |                  |
| P                                           | 1, P2 P6                                        |                       |                                                                                             |                           |                  |
| Po - F                                      | Po - Pá<br>P1, P2 P6 → Tabulka na               |                       |                                                                                             |                           |                  |
| P                                           |                                                 |                       | → Tabulka                                                                                   | 41                        |                  |
| So - N                                      | Ne                                              | straně 106            | → Tabulka na strané 106                                                                     | na<br>straně 106          |                  |
| P1                                          | 1, P2 P6                                        |                       |                                                                                             | Strane 100                |                  |
| Ponde<br>Ne                                 | ělí, Úterý<br>děle                              |                       |                                                                                             |                           |                  |
| P1                                          | 1, P2 P6                                        |                       |                                                                                             |                           |                  |
| Obno<br>nasta                               | ovit základní<br>Ivení                          | Ne                    | Ne   Ano                                                                                    |                           |                  |
| Zobrazit                                    |                                                 | -                     | -                                                                                           | -                         |                  |
| Všech<br>Pá   S<br>Pondo<br>Nedě            | nny dny   Po -<br>So - Ne  <br>ělí, Úterý<br>le | -                     | -                                                                                           | -                         |                  |
| Progr. cirkul                               | . čerp. <sup>1)</sup>                           | -                     | -                                                                                           | -                         |                  |
| Změna                                       |                                                 |                       |                                                                                             | -                         |                  |
| Všech                                       | nny dny                                         |                       |                                                                                             |                           |                  |
| P                                           | 1, P2 P6                                        |                       |                                                                                             |                           |                  |
| Po - F                                      | Pá                                              |                       |                                                                                             |                           |                  |
| P1                                          | 1, P2 P6                                        | → Tabulka na          |                                                                                             | → Tabulka                 |                  |
| So - N                                      | Ne                                              | straně 108            | → Tabulka na straně 108                                                                     | na<br>stropě 109          |                  |
| P1                                          | 1, P2 P6                                        |                       |                                                                                             | strane 106                |                  |
| Ponde                                       | ělí, Úterý                                      |                       |                                                                                             |                           | 45               |
| ive                                         | déle                                            | 4                     |                                                                                             |                           |                  |
| Ohno                                        | 1, P2 P0                                        | Na                    | No. L Ano                                                                                   |                           | 4                |
| nasta                                       | vení                                            | Ne                    |                                                                                             |                           |                  |
| Zobrazit                                    |                                                 | -                     | -                                                                                           | -                         |                  |
| Všech<br>Po - F<br>So - N<br>Pondo<br>Nedě  | nny dny  <br>Pá  <br>Ne  <br>ělí, Úterý<br>le   | -                     | -                                                                                           | -                         |                  |

| Struktura nabídky funkcí<br>Teplá voda |    | tura nabídky funkcí<br>voda                 | Základní<br>nastavení | Rozsah nastavení                       | Individuální<br>nastavení | Popis<br>od str. |
|----------------------------------------|----|---------------------------------------------|-----------------------|----------------------------------------|---------------------------|------------------|
|                                        | Pa | rametr                                      | -                     | -                                      | -                         |                  |
|                                        |    | Tepl. zásobníku při druhu<br>prov. Vytápění | 60 °C                 | 15 °C 60 °C                            | °C                        |                  |
|                                        |    | Tepl. zásobníku při druhu<br>prov. Úspora   | 50 °C                 | 15 °C 60 °C                            | °C                        | 46               |
|                                        |    | Přednost teplé vody                         | Přednost              | Přednost   Částečná přednost           |                           |                  |
|                                        |    | Běhy cirkulač. čerpadla                     | 4/h                   | 1/h 7/h                                | /h                        |                  |
|                                        | Te | rm. dezinfekce                              | -                     | -                                      | -                         |                  |
|                                        |    | Druh provozu                                | Manual. provoz        | Manual. provoz   Automatický<br>provoz |                           |                  |
|                                        |    | Provozní stav                               | Není v provozu        | Není v provozu   Nastartovat nyní      |                           | 47               |
|                                        |    |                                             | V provozu             | V provozu   Zastavit                   |                           |                  |
|                                        |    | Čas                                         | 1:00 h                | 00:00 h 23:45 h                        | h                         |                  |
|                                        |    | Časový interval                             | 7 d                   | 1 d 30 d                               | d                         |                  |
| Vybraný systém okamžité<br>dodávky TV  |    | ný systém okamžité<br>ky TV                 | Systém I              | Oba systémy   Systém II  <br>Systém I  |                           | 41               |

1) Pouze u "Nezávislé programy"

#### 6.1.4 HLAVNI MENU: Všeobecná nastavení

| Struktura nabídky funkcí<br>Všeobecná nastavení | Základní<br>nastavení                             | Rozsah nastavení                                                                         | Individuální<br>nastavení | Popis od str. |
|-------------------------------------------------|---------------------------------------------------|------------------------------------------------------------------------------------------|---------------------------|---------------|
| Čas a datum                                     | -                                                 | _                                                                                        | -                         |               |
| Čas                                             | :                                                 | 0:00 23:59(v krocích po<br>hodinách, minutách)                                           | -                         |               |
| Datum                                           |                                                   | 1.1.2005 31.12.2099<br>(v krocích rok, měsíc, den)                                       | -                         | 48            |
| Změna na letní/zimní čas                        | Ano                                               | Ano   Ne                                                                                 |                           |               |
| Korekce času                                    | 0,0 s/týden                                       | – 60,0 s/týden +60,0 s/týden                                                             | s/týden                   |               |
| Formát zobrazení                                | -                                                 | -                                                                                        | -                         |               |
| Datum                                           | DD.MM.RRRR                                        | DD.MM.RRRR nebo MM/DD/RRRR                                                               |                           |               |
| Kontrast displeje                               | podle výrobní<br>kontroly                         | 25% 75%                                                                                  | %                         |               |
| Informace ve standard.<br>zobrazení             | Bez ISM a<br>zásobníku:Ven-<br>kovní teplota      | Venkovní teplota   Datum                                                                 |                           |               |
|                                                 | Bez ISM, se<br>zásobníkem:Ven<br>kovní teplota    | Venkovní teplota   Datum  <br>Teplota zásobníku                                          |                           | 48            |
|                                                 | S ISM a<br>zásobníkem:<br>Stav solár.<br>čerpadla | Stav solár. čerpadla   Solární<br>zisk   Venkovní teplota   Datum  <br>Teplota zásobníku |                           |               |
|                                                 | Bez ISM bez<br>zásobníku:Stav<br>solár. čerpadla  | Stav solár. čerpadla   Solární<br>zisk   Venkovní teplota   Datum                        |                           |               |
| Blokování tlačítek                              | Vypnuto                                           | Vypnuto   Zapnuto                                                                        |                           | 48            |
| Jazyk                                           | Česká verze                                       | Česky   English   Francais                                                               |                           | 48            |

#### 6.1.5 HLAVNI MENU: Solár

| Struktura nabídky funkcí Solár          | Základní<br>nastavení | Rozsah nastavení            | Individuální<br>nastavení | Popis od str. |
|-----------------------------------------|-----------------------|-----------------------------|---------------------------|---------------|
| T2: Max. teplota solárního<br>zásobníku | 60 °C                 | 15 °C 90 °C                 | °C                        |               |
| T6: Max.tepl.Solár. dohřívacího<br>zás. | 60 °C                 | 15 °C 90 °C                 | °C                        |               |
| TB: Max. teplota zásobníku B            | 70 °C                 | 15 °C 90 °C                 | °C                        | 49            |
| TC: Max. teplota zásobníku C            | 60 °C                 | 15 °C 90 °C                 | °C                        |               |
| Optimalizační vliv teplé vody           | 0 К                   | 0 K (= funkce vypnutá) 20 K | К                         |               |
| Optimalizač. vliv vytáp. okruhu 1       | 0 K                   | 0 K (= funkce vypnutá) 5 K  | К                         |               |
| Optimalizač. vliv vytáp. okruhu 2       | 0 K                   | 0 K (= funkce vypnutá) 5 K  | К                         |               |
# 6.1.6 HLAVNI MENU: Speciální funkce

| Struktura nabídky funkcí Základní<br>Speciální funkce nastavení     |                       | Rozsah nastavení | Individuální<br>nastavení | Popis od str.    |    |
|---------------------------------------------------------------------|-----------------------|------------------|---------------------------|------------------|----|
| IEM Kanal A Program –<br>IEM kanál B Program<br>IEM kanál C Program |                       | -                | -                         | -                |    |
|                                                                     | Změna                 |                  | -                         | -                |    |
|                                                                     | Všechny dny           |                  |                           |                  |    |
|                                                                     | P1, P2 P6             |                  |                           |                  |    |
|                                                                     | Po - Pá               |                  |                           |                  |    |
|                                                                     | P1, P2 P6             | → Tabulka na     | N Tabulka na atran i 110  | → Tabulka        |    |
|                                                                     | So - Ne               | straně 110       | -> Tabulka na strane 110  | na<br>straně 110 | 49 |
|                                                                     | P1, P2 P6             |                  |                           |                  |    |
|                                                                     | Pondělí, Úterý Neděle |                  |                           |                  |    |
|                                                                     | P1, P2 P6             |                  |                           |                  |    |
|                                                                     | Zobrazit              | -                | -                         | -                |    |
|                                                                     | Všechny dny           | -                | -                         | -                |    |
|                                                                     | Po - Pá               |                  |                           |                  |    |
|                                                                     | So - Ne               |                  |                           |                  |    |
|                                                                     | Pondělí, Úterý Neděle |                  |                           |                  |    |

# 6.2 Vytápěcí program

# Hlavní menu: Vytápění

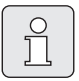

Regulátor výstupní teploty na topném zařízení nastavte na maximálně potřebnou výstupní teplotu.

#### 6.2.1 Časové programy pro vytápění

Vytápěcí programy řídí provoz vytápění. Pro provoz vytápění existují tři druhy provozu:

- Vytápění 🔆
- Úspora 🔇
- Mráz (protizámrazová ochrana) 💥

Pro každý z těchto druhů provozu je v regulátoru vytápění FW 500 uložena jedna požadovaná hodnota teploty prostoru (→ kapitola 6.2.2, str. 40).

V paměti je pro vytápěcí programy k dispozici celkem šest míst pro vytápěcí programy (A až F). Každý vytápěcí program obsahuje spínací časy na jeden týden (týdenní program). Pro každý otopný okruh můžete aktivovat jeden z vytápěcích programů.

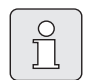

Různé uložené vytápěcí programy vám usnadní změnu z jednoho vytápěcího programu na jiný, např. při střídavé směně (ranní/ odpolední) nebo na dobu prázdnin.

#### Menu: Vytápění > Program

Toto menu použijte pro vytvoření, změnu nebo aktivaci vytápěcího programu příslušného otopného okruhu.

Vytápěcí programy jsou aktivní pouze tehdy, je-li přepínač druhů provozu nastaven na auto .

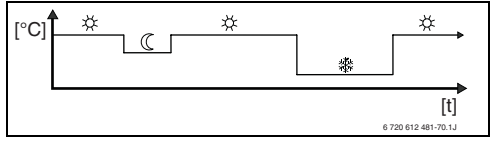

Obr. 20 Příklad vytápěcího programu

Struktura menu a rozsahy nastavení  $\rightarrow$  str. 32.

#### Menu: Vytápění > Program > Aktivace

Toto menu použijte pro přidělení různých vytápěcích programů otopnému okruhu 1 a otopnému okruhu 2.

- Vytápěcí okruh 1: Volba a aktivace vytápěcího programu pro otopný okruh 1.
- Vytápěcí okruh 2: Volba a aktivace vytápěcího programu pro otopný okruh 2.

Struktura menu a rozsahy nastavení  $\rightarrow$  str. 32.

#### Menu: Vytápění > Program > Změna

Toto menu použijte tehdy, chcete-li pro příslušný otopný okruh přizpůsobit program vytápění s individuálním profilem času/úrovně teploty.

Struktura menu a rozsahy nastavení → str. 32.

#### Menu: Vytápění > Program > Změna > A:Program A ... F:Program F

Toto menu použijte pro přizpůsobení vytápěcího programu vašemu přání.

- Přepsat vytápěcím programem: Přepsání zvoleného vytápěcího programu existujícím vytápěcím programem podle vaší volby.
  - A:Program A ... F:Program F: Vytápěcí programy s individuálními profily času/ úrovně teploty (názvy programů lze měnit, viz níže).
  - Půldenní, dopol. ... Senioři:
     Předdefinované vytápěcí programy.

- Obnovit základní nastavení: Obnovení základního nastavení vytápěcího programu → strana 26.
- Název programu: Změna názvu vytápěcího programu pomocí A O a O . 18 zobrazených znaků lze jednotlivě nahradit volbou nabídnutých písmen a číslic.

Zadání mezer:

 Je-li aktuální znak na tmavém podkladě, smažete jej pomocí
 (mezera = \_ ).

Struktura menu a rozsahy nastavení  $\rightarrow$  str. 32.

## Menu: Vytápění > Program > Změna > A:Program A ... F:Program F > Všechny dny

Toto menu použijte pro změnu vytápěcího programu podle vaší volby se stejnými časy pro každý den.

 P1, P2 ... P6: Maximálně šest časů sepnutí za den se třemi různými druhy provozu

(Vytápění 🔆 /Úspora 🔇 / Mráz 🔆 ).

- Nejkratší spínací perioda je 15 minut (= 1 segment).
- Nevyužívané časy spínání deaktivujte vymazáním.
- Přeskočení časů spínání a druhů provozu, které se nebudou měnit pomocí <sup>\*</sup>/<sub>o</sub> nebo <u>†</u>

Struktura menu a rozsahy nastavení  $\rightarrow$  str. 32.

#### Menu: Vytápění > Program > Změna > A:Program A ... F:Program F > Po - Pá

Toto menu použijte pro změnu vytápěcího programu podle vaší volby se stejnými časy pro dny Pondělí až Pátek.

• P1, P2 ... P6:

Popis viz výše pod Všechny dny.

#### Menu: Vytápění > Program > Změna > A:Program A ... F:Program F > So - Ne

Toto menu použijte pro změnu vytápěcího programu podle vaší volby se stejnými časy pro Sobotu a Neděli.

 P1, P2 ... P6: Popis viz výše pod Všechny dny.

Struktura menu a rozsahy nastavení  $\rightarrow$  str. 32.

# Menu: Vytápění > Program > Změna > A:Program A ... F:Program F > Pondělí, Úterý... Neděle

Toto menu použijte pro individuální nastavení vámi zvoleného vytápěcího programu v jednotlivých dnech (např. Čtvrtek: každý čtvrtek začínat ve stejnou dobu zvoleným druhem provozu).

#### • P1, P2 ... P6:

Popis viz výše pod Všechny dny.

Pokud se naprogramování např. pro Čtvrtekbude od ostatních dnů lišit, objeví se ve výběru Všechny dnya Po - Páu všech hodnotVytáp. od. Tzn., že pro tento výběr neexistují žádné společné časy sepnutí a druhy provozu.

Struktura menu a rozsahy nastavení  $\rightarrow$  str. 32.

#### Menu: Vytápění > Program > Zobrazit

 Zobrazení časů sepnutí a příslušných druhů provozu vytápěcích programů pro Všechny dny, Po - Pá, So - Ne nebo pro jednotlivý den v týdnu ve formě prstence segmentů.

Struktura menu a rozsahy nastavení  $\rightarrow$  str. 32.

## 6.2.2 Úrovně teploty pro jednotlivé druhy provozu a rychlost zátopu.

#### Menu: Vytápění > Parametr

Toto menu použijte pro trvalé přizpůsobení úrovní teplot 3 druhů provozu (**Vytápění** 茶 / **Úspora** ℂ / **Mráz** 骤 ) a rychlosti zátopu vašim individuálním přáním a vašim obytným prostorům.

#### Menu: Vytápění > Parametr > Vytápěcí okruh

Toto menu použijte pro volbu otopného okruhu, pro nějž si přejete nastavit požadovanou teplotu prostoru jednotlivých druhů provozu.

- Rychlost roztápění: Tuto položku menu použijte pro nastavení požadované rychlosti zátopu pro Vytápěcí okruh1 a/nebo Vytápěcí okruh2:
  - Úsporně = Budova se vytápí pomalu a šetří se tak energie.
  - Normálně = Budova se vytápí "normální" rychlostí.
  - Rychle = Budova se vytápí rychle a dosahuje se tak maximálního komfortu.

Struktura menu a rozsahy nastavení → str. 33.

#### Menu: Vytápění > Parametr > Vytápěcí okruh > Teplotní hodnoty

Toto menu použijte pro nastavení požadované teploty prostoru druhů provozu u **Vytápěcí** okruh1 a/nebo **Vytápěcí okruh2**:

- Vytápění 🔆 = maximálně potřebná teplota (např. jsou-li v obytných místnostech osoby a přejí si komfortní teplotu prostoru).
- Úspora (( = střední potřebná teplota (např. postačuje-li nižší teplota nebo jsou-li osoby mimo dům nebo spí a budova se nesmí příliš ochladit).
- Mráz <sup>\*</sup>/<sub>\*</sub> = minimálně potřebná teplota (např. jsou-li všechny osoby mimo dům nebo spí a budova se smí ochladit). Ohled na přítomná domácí zvířata a rostliny.

Struktura menu a rozsahy nastavení  $\rightarrow$  str. 33.

# 6.3 Program přípravy teplé vody

#### Hlavní menu: Teplá voda

|   |        | - |
|---|--------|---|
| [ | $\sim$ |   |
|   | 0      |   |
|   | 5      |   |
|   |        |   |
|   | 7 6    |   |
|   |        |   |

Regulátor teploty teplé vody na topném zařízení nastavte na maximální požadovanou teplotu teplé vody. Je-li zásobník teplé vody připojený na IPM za termohydraulickým rozdělovačem (anuloidem), regulátor výstupní teploty na topném zařízení nastavte na pravý doraz.

 Vybraný systém okamžité dodávky TV: Tato položka menu se zobrazí pouze tehdy, jsou-li ve vašem zařízení instalovány dva systémy teplé vody.

Zvolený systém (Systém I nebo Systém I nebo Oba systémy) pro okamžitou dodávku teplé vody se při stisknutí tlačítka 👆 přepne na druh provozu Vytápění 🔆.

Struktura menu a rozsahy nastavení  $\rightarrow$  str. 35.

# 6.3.1 Způsob činnosti programů pro teplou vodu

Programy pro teplou vodu působí podle druhu přípravy teplé vody rozdílně:

- U kombinovaných topných zařízení (topná zařízení s přípravou teplé vody na principu průtokového ohřívače) se program teplé vody zapíná mezi těmito druhy provozu:
  - Zapnuto: Nesvítí-li na topném zařízení tlačítko eco, je teplá voda k dispozici okamžitě (komfortní provoz).
  - Vypnuto: Výměník tepla umístěný v topném zařízení nezůstává zahřátý (provoz eco), a tím dochází k úspoře energie. V provozu eco je teplá voda k dispozici teprve po delším odběru teplé vody.
- U přístrojů s připojeným zásobníkem teplé vody zadává program teplé vody žádanou teplotu vody.

- Pohybuje-li se teplota naměřená v zásobníku teplé vody pod teplotou požadovanou, zásobník se dohřeje.
- Bylo-li požadované teploty dosaženo (nebo byla-li překročena), k dohřevu nedojde.

Pro každý teplovodní systém můžete založit jeden program pro teplou vodu.

| $\left[ \right]$ | 9 |
|------------------|---|
|                  | Ц |

Dojde-li zásluhou programu teplé vody ke změně z vysoké na nízkou teplotu, voda v zásobníku se neochladí okamžitě a zůstane tedy ještě delší dobu teplá k dispozici. K dohřátí zásobníku dojde ale teprve tehdy, klesne-li teplota pod novou požadovanou hodnotu.

# Menu: Teplá voda > Systém dodávky TV

Toto menu ukazuje systémy teplé vody, které má vaše zařízení k dispozici. Zvolte systém, jehož nastavení chcete změnit.

Displej zobrazuje ...

... další úroveň menu, pokud je ve vašem zařízení nainstalovaný pouze systém teplé vody l.

... **Systém dodávky TV I** a **Systém dodávky TV II**, pokud máte ve svém zařízení nainstalovaný jak systém teplé vody I, tak i systém teplé vody II.

... **Systém dodávky TV II** pokud je ve vašem zařízení nainstalovaný pouze systém teplé vody II.

#### Teplá voda a cirkulační čerpadlo Pomocí této položky menu můžete

alternativně aktivovat ...

... svůj individuální program teplé vody. Doporučuje se pro zařízení s dálkovým ovládáním FB 100.

#### - nebo -

... spojit program teplé vody s vaším vytápěcím programem. To má smysl tehdy, střídáte-li častěji různé vytápěcí programy. Program teplé vody se pak automaticky přizpůsobí. Doporučuje se pro zařízení bez dálkového ovládání FB 100.

Podle. systému 1+2 (Automatický provoz společně s vytápěcím programem):

#### S kombinovaným zařízením:

Teplá voda **Zapnuto**, pokud je alespoň jeden otopný okruh v druhu provozu **Vytápění** 🔆 a 1 hodinu poté (doba doběhu). Jinak teplá voda **Vypnuto**.

Se zásobníkem teplé vody:

1 hodinu před přepnutím prvního otopného okruhu na druh provozu Vytápění ⅔ začne ohřev zásobníku na nastavenou teplotu teplé vody (Tepl. zásobníku při druhu prov. Vytápění<sup>1)</sup>). Toto nastavení zůstane aktivní, dokud alespoň jeden otopný okruh zůstane v druhu provozu Vytápění ⅔. Je-li jeden z obou otopných okruhů v druhu provozu Úspora ((a druhý v druhu provozu Úspora (() nebo Mráz 禁), pak je zásobník udržován na teplotě nastavené pod Tepl. zásobníku při druhu prov. Úspora<sup>1)</sup>. Jsou-li oba otopné okruhy v druhu provozu **Mráz** ∰, je i pro zásobník v činnosti protizámrazová ochrana (pevná hodnota 15 °C).

**S cirkulačním čerpadlem** pro zásobník teplé vody:

Cirkulační čerpadlo **Zapnuto** a starty cirkulačního čerpadla podle nastavení (→ kapitola 6.3.5 na straně 46), běží-li jeden z otopných okruhů v druhu provozu **Vytápění** ☆.

Jinak je cirkulační čerpadlo **Vypnuto**.

 Dle topn.systému 1 / Dle. topn.systému 2 (jak popsáno výše, avšak pouze ve spojení s jedním otopným okruhem).

 Nezávislé programy (nezávislé časové programy):

Automatické střídání mezi teplá voda **Zapnuto<sup>2)</sup> / Vypnuto<sup>2)</sup>** nebo různými teplotami teplé vody<sup>3)</sup> a cirkulačního čerpadla **Zapnuto / Vypnuto** podle zadaných programů.

Starty cirkulačního čerpadla podle nastavení (→ kapitola 6.3.5 na straně 46).

Struktura menu a rozsahy nastavení  $\rightarrow$  str. 34.

- 2) Teplá voda pomocí kombinovaného topného zařízení
- Teplá voda prostřednictvím zásobníku teplé vody

 Nastavení teploty teplé vody → kapitola 6.3.5 na straně 46

# 6.3.2 Časový program pro teplou vodu s kombinovaným topným zařízením

#### Menu: Teplá voda > Systém dodávky TV > Program teplé vody

Toto menu použijte, přejete-li si pro přípravu teplé vody časový program.

Časový program lze nastavit jen tehdy, je-li nastaveno Teplá voda > Systém dodávky TV > Teplá voda a cirkulační čerpadlo > Nezávislé programy.

Struktura menu a rozsahy nastavení  $\rightarrow$  str. 34.

#### Menu: Teplá voda > Systém dodávky TV > Program teplé vody > Změna

Toto menu použijte, přejete-li si přizpůsobit časový program pro přípravu teplé vody.

 Obnovit základní nastavení: Obnovení základního nastavení programu teplé vody → strana 26.

Struktura menu a rozsahy nastavení → str. 34.

#### Menu: Teplá voda > Systém dodávky TV > Program teplé vody > Změna > Všechny dny

Toto menu použijte pro změnu programu teplé vody se stejnými časy pro každý den.

- P1, P2 ... P6: Maximálně šest časů sepnutí za den se dvěma různými druhy provozu (Zapnuto/Vypnuto).
  - Zapnuto: Nesvítí-li na topném zařízení tlačítko eco, je teplá voda k dispozici okamžitě (komfortní provoz).
  - Vypnuto: Výměník tepla umístěný v topném zařízení se neohřívá (provoz eco), pokud není odebírána žádná voda. Tím se šetří energie. V provozu eco je teplá voda k dispozici teprve po delším odběru.
  - Nejkratší spínací perioda je 15 minut (= 1 segment).
  - Nevyužívané časy spínání deaktivujte vymazáním.

Struktura menu a rozsahy nastavení  $\rightarrow$  str. 34.

#### Menu: Teplá voda > Systém dodávky TV > Program teplé vody > Změna > Po - Pá

Toto menu použijte pro změnu programu teplé vody se stejnými časy pro dny Pondělí až Pátek.

 P1, P2 ... P6: Popis viz výše pod Všechny dny.

Struktura menu a rozsahy nastavení  $\rightarrow$  str. 34.

#### Menu: Teplá voda > Systém dodávky TV > Program teplé vody > Změna > So - Ne

Toto menu použijte pro změnu programu teplé vody se stejnými časy pro dny Sobota a Neděle.

 P1, P2 ... P6: Popis viz výše pod Všechny dny.

Struktura menu a rozsahy nastavení  $\rightarrow$  str. 34.

# Menu: Teplá voda > Systém dodávky TV > Program teplé vody > Změna > Pondělí, Úterý... Neděle

Toto menu použijte pro individuální nastavení programu teplé vody v jednotlivých dnech.

 P1, P2 ... P6: Popis viz výše pod Všechny dny.

Struktura menu a rozsahy nastavení  $\rightarrow$  str. 34.

#### Menu: Teplá voda > Systém dodávky TV > Program teplé vody > Zobrazit

 Zobrazení časů sepnutí a příslušných druhů provozu pro Všechny dny, Po - Pá, So - Ne nebo pro jednotlivý den v týdnu ve formě prstence segmentů.

Struktura menu a rozsahy nastavení  $\rightarrow$  str. 34.

### 6.3.3 Program času/úrovně teploty pro ohřev teplé vody v zásobníku

#### Menu: Teplá voda > Systém dodávky TV > Program teplé vody

Toto menu použijte tehdy, přejete-li si pro přípravu teplé vody použít program s individuálním profilem času/úrovně teploty. Program pro čas/úroveň teploty lze nastavit a aktivovat jen tehdy, je-li nastaveno **Teplá voda >** Systém dodávky TV > Teplá voda a cirkulační čerpadlo > Nezávislé programy.

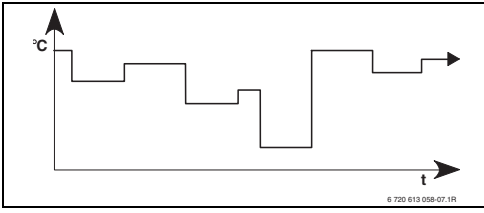

Obr. 21 Příklad programu teplé vody s individuálním profilem času/úrovně teploty

Struktura menu a rozsahy nastavení → str. 34.

# Menu: Teplá voda > Systém dodávky TV > Program teplé vody > Změna > Všechny dny

Toto menu použijte pro změnu programu teplé vody se stejnými časy pro každý den.

- P1, P2 ... P6: Maximálně šest časů sepnutí za den s individuálními úrovněmi teploty (15 °C až 60 °C).
  - Nejkratší spínací perioda je 15 minut (= 1 segment).
  - Nevyužívané časy spínání deaktivujte vymazáním.

Struktura menu a rozsahy nastavení → str. 34.

#### Menu: Teplá voda > Systém dodávky TV > Program teplé vody > Změna > Po - Pá

Toto menu použijte pro změnu programu teplé vody se stejnými časy pro dny Pondělí až Pátek.

 P1, P2 ... P6: Popis viz výše pod Všechny dny.

Struktura menu a rozsahy nastavení  $\rightarrow$  str. 34.

#### Menu: Teplá voda > Systém dodávky TV > Program teplé vody > Změna > So - Ne

Toto menu použijte pro změnu programu teplé vody se stejnými časy pro dny Sobota a Neděle.

 P1, P2 ... P6: Popis viz výše pod Všechny dny.

Struktura menu a rozsahy nastavení  $\rightarrow$  str. 34.

# Menu: Teplá voda > Systém dodávky TV > Program teplé vody > Změna > Pondělí, Úterý... Neděle

Toto menu použijte pro individuální nastavení programu teplé vody v jednotlivých dnech.

 P1, P2 ... P6: Popis viz výše pod Všechny dny.

Struktura menu a rozsahy nastavení  $\rightarrow$  str. 34.

#### Menu: Teplá voda > Systém dodávky TV > Program teplé vody > Zobrazit

 Zobrazení časů sepnutí a příslušných teplot pro Všechny dny, Po - Pá, So - Ne nebo pro jednotlivý den v týdnu ve formě prstence segmentů.

Struktura menu a rozsahy nastavení  $\rightarrow$  str. 34.

# 6.3.4 Časový program pro cirkulační čerpadlo (pouze se zásobníkem teplé vody)

Cirkulační program určí, kdy poběží cirkulační čerpadlo pro cirkulaci teplé vodu.

Pro každý teplovodní systém můžete založit jeden cirkulační program.

# Menu: Teplá voda > Systém dodávky TV > Progr. cirkul. čerp.

Toto menu použijte, přejete-li si pro cirkulační čerpadlo časový program.

Časový program lze nastavit jen tehdy, je-li nastaveno Teplá voda > Systém dodávky TV > Teplá voda a cirkulační čerpadlo > Nezávislé programy.

## Menu: Teplá voda > Systém dodávky TV > Progr. cirkul. čerp. > Změna > Všechny dny

Toto menu použijte pro změnu programu teplé vody se stejnými časy pro každý den.

- P1, P2 ... P6: Maximálně šest časů sepnutí za den se dvěma různými druhy provozu (Zapnuto/Vypnuto).
  - Zapnuto: Starty cirkulačního čerpadla podle nastavení (→ kapitola 6.3.5 na straně 46).
  - Vypnuto: Cirkulační čerpadlo zůstává vypnuté.
  - Nejkratší spínací perioda je 15 minut (= 1 segment).
  - Nevyužívané časy spínání deaktivujte vymazáním.

Struktura menu a rozsahy nastavení  $\rightarrow$  str. 34.

# Menu: Teplá voda > Systém dodávky TV > Progr. cirkul. čerp. > Změna > Po - Pá

Toto menu použijte pro změnu programu teplé vody se stejnými časy pro dny Pondělí až Pátek.

#### • P1, P2 ... P6:

Popis viz výše pod Všechny dny.

Struktura menu a rozsahy nastavení  $\rightarrow$  str. 34.

#### Menu: Teplá voda > Systém dodávky TV > Progr. cirkul. čerp. > Změna > So - Ne

Toto menu použijte pro změnu programu teplé vody se stejnými časy pro dny Sobota a Neděle.

 P1, P2 ... P6: Popis viz výše pod Všechny dny.

Struktura menu a rozsahy nastavení  $\rightarrow$  str. 34.

# Menu: Teplá voda > Systém dodávky TV > Progr. cirkul. čerp. > Změna > Pondělí, Úterý... Neděle

Toto menu použijte pro individuální nastavení programu teplé vody v jednotlivých dnech.

 P1, P2 ... P6: Popis viz výše pod Všechny dny.

Struktura menu a rozsahy nastavení  $\rightarrow$  str. 34.

## Menu: Teplá voda > Systém dodávky TV > Progr. cirkul. čerp. > Zobrazit

 Zobrazení časů sepnutí a příslušných druhů provozu pro Všechny dny, Po - Pá, So - Ne nebo pro jednotlivý den v týdnu ve formě prstence segmentů.

Struktura menu a rozsahy nastavení  $\rightarrow$  str. 34.

#### 6.3.5 Parametry pro teplou vodu

#### Menu: Teplá voda > Systém dodávky TV > Parametr

- Tepl. zásobníku při druhu prov. Vytápění: Tato položka menu je aktivní pouze tehdy, je-li nastaveno Teplá voda > Program teplé vody > Dle topn.systému 1 (nebo 2 nebo 1+2) (→ kapitola 6.3.1 na straně 41). Nastavte zde požadovanou teplotu teplé vody pro váš zásobník teplé vody.
- Tepl. zásobníku při druhu prov. Úspora: Tato položka menu je aktivní pouze tehdy, je-li nastaveno Teplá voda > Program teplé vody > Přísl. vytáp. progr. (→ kapitola 6.3.1 na straně 41). Nastavte zde požadovanou sníženou teplotu teplé vody pro váš zásobník teplé vody.
- Přednost teplé vody:

Tato položka menu je aktivní pouze tehdy, je-li nastaveno **Konfigurace tepl. vody** v systému konfigurace na **Zásob. na IPM č. 3...10** (→ kapitola 8.1.1 na straně 59). Toto menu použijte, nemá-li se vaše vytápění během nabíjení zásobníku vypínat (např. u málo tepelně izolovaných budov a při nízkých venkovních teplotách).

- Přednost: Během přípravy teplé vody se vytápění vypne. Čerpadla se zastaví a směšovací ventily uzavřou.
- Částečná přednost: Během přípravy teplé vody vytápí směšované okruhy dále, čerpadla běží a směšovací ventily udržují požadovanou teplotu vytápění. Nesměšovaný otopný okruh se vypne, aby se příliš nezahřál. S Částečná přednost trvá nabíjení zásobníku déle.

#### • Běhy cirkulač. čerpadla:

Tato položka menu je aktivní pouze tehdy, je-li k dispozici cirkulační čerpadlo. Cirkulační čerpadlo zůstává během fází cirkulačního čerpadla **Vypnuto** vypnuté. Během fáze cirkulačního čerpadla **Zapnuto** definuje tato položka menu počet startů cirkulačního čerpadla za hodinu. Při nastavení:

- 1/h až 6/h zůstává cirkulační čerpadlo při každém startu v provozu po dobu 3 minut.
- 7/h běží cirkulační čerpadlo trvale při Zapnuto.

Struktura menu a rozsahy nastavení  $\rightarrow$  str. 35.

#### 6.3.6 Termická dezinfekce teplé vody

### Menu: Teplá voda > Systém dodávky TV > Term. dezinfekce

Toto menu je aktivní jen tehdy, ohříváte-li svou teplou vodu v zásobníku teplé vody. Termickou dezinfekci doporučujeme provádět pravidelně. Pro větší systémy přípravy teplé vody mohou existovat zákonné předpisy pro termickou dezinfekci.

Vlastníte-li kombinované topné zařízení, řiďte se pokyny v dokumentaci příslušného topného zařízení.

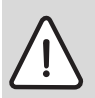

Varování: Nebezpečí opaření! Horká voda může způsobit těžká opaření.

- Termickou dezinfekci provádějte pouze mimo dobu normálního provozu.
- Upozorněte obyvatele na nebezpečí opaření a v každém případě termickou dezinfekci sledujte.

#### Druh provozu:

- Automatický provoz: Termická dezinfekce se spustí automaticky podle nastavených podmínek spuštění. Termickou dezinfekci je možné zrušit a manuálně zapnout.
- Manual. provoz: Termickou dezinfekci lze spustit pod položkou Provozní stav.
- Provozní stav:
  - Není v provozu: Aktuálně žádná termická dezinfekce. Pomocí Nastartovat nyní lze jednorázově spustit termickou dezinfekci.
  - V provozu: Aktuálně termická dezinfekce.
     Pomocí Zastavit lze termickou dezinfekci zrušit.

Je-li zapnuto **Solár. přísluš. E term. dezinfekce** (→ kapitola 8.4 na straně 74) a termická dezinfekce pomocí **Zastavit**  zrušena, objeví se při nedosažení teploty dezinfekce v solárním zásobníku na dobu 5 minut poruchové hlášení (Porucha 54, → kapitola 9.1 od strany 87).

- Čas: Čas spuštění automatické termické dezinfekce.
- Časový interval: Časový úsek do příštího spuštění automatické termické dezinfekce.

|    | - |
|----|---|
| 0  |   |
| ň  |   |
| Jι |   |
|    |   |

Chcete-li automatickou termickou dezinfekci využívat (např. jednou týdně), postupujte takto:

- Nastavte časový interval na požadovanou hodnotu (např. 7d, tedy 7 dnů).
- Nastavte požadovaný čas spuštění, (např. 22:00).
- Nastavte druh provozu na ten den v týdnu na Automatický provoz, ve kterém se termická dezinfekce má uskutečnit.

Struktura menu a rozsahy nastavení  $\rightarrow$  str. 35.

# 6.4 Všeobecná nastavení

# 6.4.1 Čas, Datum a Změna na letní/zimní čas

# Menu: Všeobecná nastavení > Čas a datum

Toto menu použijte, chcete-li upravit čas a datum.

- Čas: Čas nastavte znovu, např. bylo-li po dobu delší než 12 hodin přerušeno napájení el. proudem.
- Datum: viz výše Čas. Aktuální den v týdnu (např. Po) se vypočítá automaticky.
- Změna na letní/zimní čas: Automatické zapnutí nebo vypnutí přepínání z letního na zimní čas.
- Korekce času: Nastavení opravného faktoru času. Tato oprava bude provedena jedenkrát za týden. Příklad:
  - Časová odchylka cca o 3 minuty za rok
  - 3 minuty za rok odpovídají
    180 sekundám za rok
  - 1 rok = 52 týdnů
  - 180 sekund : 52 týdny
     = 3,46 sekund za týden
  - opravný faktor = +3,5s/týden

Struktura menu a rozsahy nastavení  $\rightarrow$  str. 36.

# 6.4.2 Formáty zobrazení

#### Menu: Všeobecná nastavení > Formát zobrazení

Toto menu použijte, chcete-li upravit formáty zobrazení podle svého individuálního přání.

- Datum: Zvolte formát pro zobrazení data mezi DD.MM.RRRR nebo MM/DD/RRRR (D = číslice pro den, M = číslice pro měsíc, D = číslice pro den, M = číslice pro měsíc,
  - R = číslice pro rok).

- Kontrast displeje: Kontrast zobrazení nastavte mezi 25% a 75%.
- Informace ve standard. zobrazení: Nastavte požadovanou informaci, která se má při standardním zobrazení zobrazit v horním řádku.

Struktura menu a rozsahy nastavení  $\rightarrow$  str. 36.

# 6.4.3 Blokování tlačítek

Struktura menu a rozsahy nastavení  $\rightarrow$  str. 36.

- Blokování tlačítek: Tuto položku menu použijte tehdy, chcete-li zablokovat funkce tlačítek vůči nežádoucímu stisknutí např. dětmi.
  - Dojde-li při aktivním Blokování tlačítek a standardním zobrazení na displeji ke stisknutí zablokovaného tlačítka, objeví se příslušná informace.

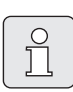

Změna polohy přepínače druhů provozu se projeví teprve po zrušení **Blokování tlačítek**.

 Zrušení Blokování tlačítek: Podržte současně stisknutá tlačítka maa , dokud se nezobrazí příslušné hlášení.

Struktura menu a rozsahy nastavení  $\rightarrow$  str. 36.

#### 6.4.4 Jazyk

• **Jazyk**: Toto menu použijte, pokud si přejete zobrazení textů na displeji v jiném jazyce.

Struktura menu a rozsahy nastavení  $\rightarrow$  str. 36.

# 6.5 Nastavení solárního systému

#### Hlavní menu: Solár

Toto menu použijte, chcete-li omezit teplotu zásobníku nebo požadovanou teplotu teplé vody a chcete-li optimalizovat požadované výstupní teploty vzhledem k dostupnosti solární energie ve vašem regionu.

# Omezení teplot(y) zásobníku

Aby bylo možné nashromáždit co nejvíce solární energie, je zapotřebí vysoké teploty zásobníku.

Omezení teploty zásobníku zabraňuje přehřátí pitné vody. Při uvedení do provozu je teplotní hodnota předána modulem ISM.

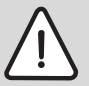

Varování: Nebezpečí opaření! Při teplotě zásobníku vyšší než 60 °C.

- ► Je-li omezení teploty zásobníku nastaveno na teplotu > 60 °C, je nutné do potrubí teplé vody zabudovat termostatický směšovací ventil pitné vody nebo komfortní skupinu pro teplou vodu (WWKG, příslušenství → obrázek 5 na straně 11).
- Směšovací ventil pitné vody nastavte max. na 60 °C.
- T2: Max. teplota solárního zásobníku: Teplota zásobníku > 60 °C u zásobníků teplé vody pouze s omezením odběrní teploty prostřednictvím termostatického směšovacího ventilu pitné vody. Při použití solárních akumulačních zásobníků např. v solárních předehřívacích systémech (solární systém 3 a 4) může být T2: Max. teplota solárního zásobníku nastavena výše.

- T6: Max.tepl.Solár. dohřívacího zás.: Teplota zásobníku > 60 °C u zásobníků teplé vody pouze s omezením odběrové teploty prostřednictvím termostatického směšovacího ventilu pitné vody.
- TB: Max. teplota zásobníku B: Tento parametr je aktivní pouze u solárního přepouštěcího systému (solární verze: Varianta B). Teplota zásobníku > 60 °C pouze s omezením odběrové teploty prostřednictvím termostatického směšovacího ventilu pitné vody.
- TC: Max. teplota zásobníku C: Tento parametr je aktivní pouze u solárního systému s primárním/sekundárním spínáním (solární verze: Varianta C<sup>1)</sup>). Teplota zásobníku
   60 °C u zásobníků pitné vody pouze s omezením odběrové teploty prostřednictvím termostatického směšovacího ventilu pitné vody.

Toto mechanické omezení teploty není zapotřebí, je-li zásobník C akumulační. V tomto případě je rovněž možné, aby **TC: Max. teplota zásobníku C** byla nastavena vyšší.

Struktura menu a rozsahy nastavení  $\rightarrow$  str. 36.

 Přehled o možných solárních systémech a verzích najdete v návodu k instalaci modulu ISM.

#### Solární optimalizace

Aby bylo možné solární energii využívat co nejvíce, může regulátor vytápění FW 500 odhadnout, jaký bude v průběhu dne solární zisk, a zohlednit jej při regulaci topného zařízení. Topné zařízení tak bude produkovat méně tepla a spotřebuje méně plynu.

Další informace pro odborníka → kapitola 8.5.11 na straně 82

- Optimalizační vliv teplé vody: Maximální snížení požadované teploty teplé vody v důsledku solárního vlivu.
   Příklad:
  - Požadovaná teplota teplé vody = 60 °C
  - Optimalizační vliv teplé vody = 15 K
  - Požadovaná teplota teplé vody pro topné zařízení = 60 °C – 15 K
  - Za předpokladu, že je k dispozici dostatečný solární výkon, dostaví se maximální snížení a topné zařízení ohřeje teplou vodu na 45 °C a zbylých 15 K lze ohřát zásluhou využití solární energie.
- Optimalizač. vliv vytáp. okruhu 1: Vliv solárního výkonu na tepelný výkon přiváděný do otopného okruhu 1. Při vysoké hodnotě se výstupní teplota topné křivky úměrně sníží (další informace pro odborníka
   → kapitola 8.3.1 a 8.3.2 od strany 69), aby se

v kapitola 8.3.1 a 8.3.2 od strahy 69), aby se umožnilo lepší pasivní využití solární energie přes okna budovy. Současně se tím snižuje přílišný vzestup teploty v budově a zvyšuje tak tepelný komfort.

- Optimalizač. vliv vytáp. okruhu 1 zvyšte, pokud otopný okruh 1 vytápí místnosti, které mají velká okna nasměrovaná na jih.
- Optimalizač. vliv vytáp. okruhu 1 nezvyšujte, pokud otopný okruh 1 vytápí místnosti, které mají malá okna nasměrovaná na sever.

 Optimalizač. vliv vytáp. okruhu 2: Postupujte stejně, jak je popsáno pod Optimalizač. vliv vytáp. okruhu 1.

| _ |                     |  |
|---|---------------------|--|
|   | $\sim$              |  |
|   | $\underline{\circ}$ |  |
|   | $\square$           |  |
|   | JЦ                  |  |
|   |                     |  |

Optimalizační vliv teplé vody a Optimalizač. vliv vytáp. okruhu se spustí nejdříve po uplynutí kalibrační fáze, která trvá 30 dní po uvedení solárního systému do provozu. V této době se regulátor vytápění FW 500 "učí", jaký solární zisk je možné realizovat.

Struktura menu a rozsahy nastavení  $\rightarrow$  str. 36.

# 6.6 Speciální funkce

#### Hlavní menu: Speciální funkce

Toto menu je k dispozici pouze tehdy, pokud je na úrovni odborníka nastaveno: Konfigurace systému > K dispozici.

Toto menu použijte, chcete-li nastavit program pro rozšířený otopný okruh.

# Menu: Speciální funkce > IEM Kanal A Program ... IEM kanál C Program

Tyto položky menu jsou k dispozici jen tehdy, jeli příslušný IEM kanál nastaven pod **UROVEN ODBORNIKA > Speciální funkce > IEM kanál...** na **Používán**.

Struktura menu a rozsahy nastavení  $\rightarrow$  str. 37.

# Menu: Speciální funkce > IEM Kanal A Program ... IEM kanál C Program > Změna > Všechny dny

Toto menu použijte pro změnu programu rozšířeného otopného okruhu se stejnými časy pro každý den.

- P1, P2 ... P6: Maximálně šest časů sepnutí za den se dvěma různými druhy provozu (Uvolněno / Zablokováno).
  - Nejkratší spínací perioda je 15 minut (= 1 segment).
  - Nevyužívané časy spínání deaktivujte vymazáním.

Struktura menu a rozsahy nastavení  $\rightarrow$  str. 37.

# Menu: Speciální funkce > IEM Kanal A Program ... IEM kanál C Program > Změna > Po - Pá

Toto menu použijte pro změnu programu rozšířeného otopného okruhu se stejnými časy pro dny Pondělí až Pátek.

• P1, P2 ... P6:

Popis viz výše pod Všechny dny.

Struktura menu a rozsahy nastavení  $\rightarrow$  str. 37.

## Menu: Teplá voda > Systém dodávky TV > Progr. cirkul. čerp. > Změna > So - Ne

Toto menu použijte pro změnu programu rozšířeného otopného okruhu se stejnými časy pro dny Sobota a Neděle.

 P1, P2 ... P6: Popis viz výše pod Všechny dny.

Struktura menu a rozsahy nastavení  $\rightarrow$  str. 37.

# Menu: Teplá voda > Systém dodávky TV > Progr. cirkul. čerp. > Změna > Pondělí, Úterý... Neděle

Toto menu použijte pro individuální nastavení programu rozšířeného otopného okruhu se stejnými časy v jednotlivých dnech.

 P1, P2 ... P6: Popis viz výše pod Všechny dny.

Struktura menu a rozsahy nastavení  $\rightarrow$  str. 37.

# Menu: Teplá voda > Systém dodávky TV > Progr. cirkul. čerp. > Zobrazit

 Zobrazení časů sepnutí a příslušných druhů provozu pro Všechny dny, Po - Pá, So - Ne nebo pro jednotlivý den v týdnu ve formě prstence segmentů.

Struktura menu a rozsahy nastavení  $\rightarrow$  str. 37.

# 7 Zobrazování informací

#### Menu:INFO

Zde si můžete nechat zobrazit různé systémové informace.

Pohyb ve struktuře menu je podrobně popsán v kapitole 5.2 od strany 22.

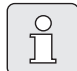

Položky menu se zobrazují pouze tehdy, jsou-li příslušné součásti zařízení k dispozici a/nebo aktivované a pokud s nimi právě nekomunikuje žádné dálkové ovládání. Některé položky menu se nezobrazují, protože byly nastavením v jiné položce menu vypnuty.

#### Přehled menu INFO

Následující tabulka slouží

- k přehlednému znázornění struktury menu (sloupec 1). Hloubka menu je vyznačena rozdílným odstínem šedé barvy. Např. menu Kotel a Vytápěcí okruh 1 jsou na stejné úrovni.
- k přehlednému znázornění proměnných možností zobrazení (sloupec 2)
- k popisu jednotlivých bodů informace (sloupec 3).

| St | uktura nabídky funkcí INFO   | Zobrazení (příklad) | Popis                                                         |
|----|------------------------------|---------------------|---------------------------------------------------------------|
| Ko | tel                          | -                   | -                                                             |
|    | Venkovní teplota             | 10,0 °C             | Okamžitá venkovní teplota.                                    |
|    | Je možný provoz vytápění     | Ano   Ne            | Udává, zda je topné zařízení připravené k provozu.            |
|    | Aktuální výstupní teplota    | 55,0 °C             | Aktuální výstupní teplota topného zařízení.                   |
|    | Hořák                        | Zapnuto   Vypnuto   | Stav hořáku.                                                  |
|    | Čerpadlo vytápění            | Zapnuto   Vypnuto   | Stav sepnutí čerpadla topného zařízení.                       |
|    | Maximální výstupní teplota   | 75,0 °C             | Maximální výstupní teplota nastavená na topném<br>zařízení.   |
|    | Maximální teplota teplé vody | 60,0 °C             | Maximální teplota teplé vody nastavená na topném<br>zařízení. |
|    | Nutná kontrola               | Ano   Ne            | Udává, zda je nutná údržba/prohlídka topného<br>zařízení.     |

| Stru | uktura nabídky funkcí INFO        | Zobrazení (příklad)                                                                                                    | Popis                                                                                                    |  |
|------|-----------------------------------|----------------------------------------------------------------------------------------------------|----------------------------------------------------------------------------------------------------|--|
| Vyta | ápěcí okruh 1                     | -                                                                                                    | -                                                                                                    |  |
|      | Druh provozu                      | Auto - Vytápění   Auto -<br>Úspora   Auto - Mráz  <br>Vytápění   Úspora   Mráz  <br>Dovolená - Auto   Dovolená<br>- Vytápění   Dovolená -<br>Úspora   Dovolená - Mráz  <br>Vysouš.mazaniny čeká  <br>Vysouš.mazan.v prov. | Aktuální druh provozu nebo speciální provoz pro<br>otopný okruh 1.                                                                                      |  |
|      | Požadovaná teplota v<br>místnosti | 25,0 °C                                                                                                    | Teplota prostoru požadovaná regulátorem nebo<br>dálkovým ovládáním FB 10 č. 1 pro otopný okruh 1<br>(jen pokud je aktivována korekce teploty prostoru). |  |
|      | Aktuální teplota v místnosti      | 22,0 °C                                                                                                    | Teplota prostoru naměřená regulátorem (pouze u<br>nástěnné montáže regulátoru).                                                                         |  |
|      | Teplota místnosti FB10            | 23,0 °C                                                                                                    | Teplota prostoru naměřená dálkovým ovládáním<br>FB 10 č.1.                                                                                              |  |
|      | Požadovaná výstupní teplota       | 75,0 °C                                                                                                    | Výstupní teplota otopného okruhu 1 vypočtená a<br>požadovaná regulátorem.                                                                               |  |
|      | Aktuální výstupní teplota         | 47,0 °C                                                                                                    | Výstupní teplota naměřená v otopném okruhu 1.                                                                                                    |  |
|      | Čerpadlo vytápění                 | Zapnuto   Vypnuto                                                                                                    | Stav sepnutí čerpadla vytápění v otopném okruhu 1.                                                                                                    |  |
|      | Aktuální poloha směšovače         | 85% otevřeno                                                                                                    | Aktuální stupeň otevření směšovacího ventilu v<br>otopném okruhu 1.                                                                                     |  |
| Vyta | ápěcí okruh 2                     | _                                                                                                    | -                                                                                                    |  |
|      | Druh provozu                      | Auto - Vytápění   Auto -<br>Úspora   Auto - Mráz  <br>Vytápění   Úspora   Mráz  <br>Dovolená - Auto   Dovolená<br>- Vytápění   Dovolená -<br>Úspora   Dovolená - Mráz  <br>Vysouš.mazaniny čeká  <br>Vysouš.mazan.v prov. | Aktuální druh provozu nebo speciální provoz pro<br>otopný okruh 2.                                                                                      |  |
|      | Požadovaná teplota v<br>místnosti | 23,0 °C                                                                                                    | Teplota prostoru požadovaná regulátorem nebo<br>dálkovým ovládáním FB 10 č. 2 pro otopný okruh 2<br>(jen pokud je aktivována korekce teploty prostoru). |  |
|      | Aktuální teplota v místnosti      | 20,0 °C                                                                                                    | Teplota prostoru naměřená regulátorem (pouze u<br>nástěnné montáže regulátoru).                                                                         |  |
|      | Teplota místnosti FB10            | 21,0 °C                                                                                                    | Teplota prostoru naměřená dálkovým ovládáním<br>FB 10 č. 2.                                                                                             |  |
|      | Požadovaná výstupní teplota       | 67,0 °C                                                                                                    | Výstupní teplota otopného okruhu 2 vypočtená a<br>požadovaná regulátorem.                                                                               |  |
|      | Aktuální výstupní teplota         | 47,0 °C                                                                                                    | Výstupní teplota naměřená v otopném okruhu 2.                                                                                                    |  |
|      | Čerpadlo vytápění                 | Zapnuto   Vypnuto                                                                                                    | Stav sepnutí čerpadla vytápění v otopném okruhu 2.                                                                                                    |  |
|      | Aktuální poloha směšovače         | 62% otevřeno                                                                                                    | Aktuální stupeň otevření směšovacího ventilu v<br>otopném okruhu 2.                                                                                     |  |

| Struktura nabídky funkcí INFO |            | ura nabídky funkcí INFO          | Zobrazení (příklad)                                                                                          | Popis                                                                                                    |
|-------------------------------|------------|----------------------------------|----------------------------------------------------------------------------------------------------|----------------------------------------------------------------------------------------------------|
| Тер                           | ٥lá v      | voda                             | _                                                                                                    | -                                                                                                    |
|                               | Dru        | ıh provozu                       | Okamžitý ohřev TV   Auto -<br>zap.   Auto vyp  <br>Dovolená - Auto  <br>Dovolená - zap.  <br>Dovolená - vyp. | Aktuální druh provozu nebo speciální provoz pro<br>teplou vodu připravovanou pomocí kombinovaného<br>topného zařízení.              |
|                               |            |                                  | Okamžitý ohřev TV   Term.<br>dezinfekce   Automatický<br>provoz   Dovolená - Auto  <br>Dovolená 15 °C        | Aktuální druh provozu nebo speciální provoz pro<br>zásobník teplé vody.                                                             |
|                               | Po:<br>voc | žadovaná teplota teplé<br>dy     | 60,0 °C                                                                                                    | Teplota teplé vody požadovaná regulátorem.                                                                                          |
|                               | Akt        | uální teplota teplé vody         | 40,0 °C                                                                                                    | Aktuálně naměřená teplota teplé vody.                                                                                               |
|                               | Sta        | av přípravy teplé vody           | V provozu   Vypnuto                                                                                          | Aktuální stav přípravy teplé vody.                                                                                                  |
|                               | Po         | slední termická dezinfekce       | ukončena   přerušena   V<br>provozu                                                                          | Status termické dezinfekce.                                                                                                    |
|                               | Sys        | stém dodávky TV I                | -                                                                                                    | -                                                                                                    |
|                               |            | Druh provozu                     | Okamžitý ohřev TV  <br>Auto - zap.   Auto vyp  <br>Dovolená - Auto  <br>Dovolená - zap.  <br>Dovolená - vyp. | Aktuální druh provozu nebo speciální provoz pro<br>teplou vodu připravovanou pomocí kombinovaného<br>topného zařízení v systému I.  |
|                               |            |                                  | Okamžitý ohřev TV   Term.<br>dezinfekce   Automatický<br>provoz   Dovolená - Auto  <br>Dovolená 15 °C        | Aktuální druh provozu nebo speciální provoz pro<br>zásobník teplé vody v systému I.                                                 |
|                               |            | Požadovaná teplota teplé<br>vody | 60,0 °C                                                                                                    | Teplota teplé vody požadovaná regulátorem v<br>systému I.                                                                           |
|                               |            | Aktuální teplota teplé<br>vody   | 40,0 °C                                                                                                    | Aktuálně naměřená teplota teplé vody v systému I.                                                                                   |
|                               |            | Stav přípravy teplé vody         | V provozu   Vypnuto                                                                                          | Aktuální stav přípravy teplé vody v systému I.                                                                                      |
|                               |            | Poslední termická<br>dezinfekce  | ukončena   přerušena   V<br>provozu                                                                          | Výsledek poslední termické dezinfekce v systému I.                                                                                  |
|                               | Sys        | stém dodávky TV II               | -                                                                                                    | -                                                                                                    |
|                               |            | Druh provozu                     | Okamžitý ohřev TV   Auto -<br>zap.   Auto vyp  <br>Dovolená - Auto   Dovolená<br>- zap.   Dovolená - vyp.    | Aktuální druh provozu nebo speciální provoz pro<br>teplou vodu připravovanou pomocí kombinovaného<br>topného zařízení v systému II. |
|                               |            |                                  | Okamžitý ohřev TV   Term.<br>dezinfekce   Automatický<br>provoz   Dovolená - Auto  <br>Dovolená 15 °C        | Aktuální druh provozu nebo speciální provoz pro<br>zásobník teplé vody v systému II.                                                |
|                               |            | Požadovaná teplota teplé<br>vody | 60,0 °C                                                                                                    | Teplota teplé vody požadovaná regulátorem v<br>systému II.                                                                          |
|                               |            | Aktuální teplota teplé<br>vody   | 40,0 °C                                                                                                    | Aktuálně naměřená teplota teplé vody v systému II.                                                                                  |
|                               |            | Stav přípravy teplé vody         | V provozu   Vypnuto                                                                                          | Aktuální stav přípravy teplé vody v systému II.                                                                                     |
|                               |            | Poslední termická<br>dezinfekce  | ukončena   přerušena   V<br>provozu                                                                          | Výsledek poslední termické dezinfekce v systému II.                                                                                 |

| Struktura nabídky funkcí INFO |       | ura nabídky funkcí INFO                     | Zobrazení (příklad)                | Popis                                                                                                    |
|-------------------------------|-------|---------------------------------------------|------------------------------------|----------------------------------------------------------------------------------------------------|
| Se                            | rvis  |                                             |                                    |                                                                                                    |
|                               | Te    | efonní číslo                                | (Telefonní číslo)                  | Telefonní číslo odborné topenářské firmy (výrobce zařízení).                                                      |
|                               | Jm    | éno                                         | (Název)                            | Název odborné topenářské firmy (výrobce zařízení).                                                                |
| So                            | Solár |                                             | -                                  | -                                                                                                    |
|                               | Sta   | andardní systém                             | -                                  | Menu pro základní část solárního systému.                                                                         |
|                               |       | T1: teplota 1.<br>kolektorového pole        | 80,0 °C                            | Teplota naměřená čidlem teploty kolektoru (T <sub>1</sub> ).                                                      |
|                               |       | T2: teplota solár.                          | 55,7 °C                            | Teplota naměřená na dolním čidle teploty (T <sub>2</sub> ) v                                                      |
|                               |       | zásobníku dole                              |                                    | solárním zásobníku.                                                                                               |
|                               |       | SP: stav sol. čerp.                         | V provozu   Vypnuto                | Stav sepnutí solárního čerpadla (SP).                                                                             |
|                               |       | 1.kolekt. pole                              |                                    |                                                                                                    |
|                               |       | Vypnutí 1.kolekt.pole                       | Ano   Ne                           | Udává, zda nastalo bezpečnostní vypnutí solárního<br>čerpadla (SP) z důvodu přehřátí kolektorů (T <sub>1</sub> ). |
|                               |       | Stav solárního zásobníku                    | Zcela nahřátý   Částečně<br>nahřán | Stav nabíjení solárního zásobníku.                                                                                |
|                               |       | SP: doba chodu sol. čerp.<br>1.kolekt. pole | 12463 h                            | Počet hodin provozu solárního čerpadla (SP) od<br>uvedení do provozu.                                             |
|                               | Po    | dpora vytápění                              | -                                  | Menu části zařízení pro solární podporu vytápění.                                                                 |
|                               |       | T3: Teplota zás. ve výši<br>zpátečky topení | 45,1 °C                            | Teplota otopné vody naměřená na prostředním čidle<br>teploty (T <sub>3</sub> ) v kombinovaném solárním zásobníku. |
|                               |       | T4: Teplota zpátečky<br>vytápění            | 35,5 °C                            | Teplota zpátečky topného rozvodu naměřená na<br>čidle teploty (T <sub>4</sub> ).                                  |
|                               |       | DWU1: Stav přepínacího<br>ventilu           | Zapnuto   Vypnuto                  | Stav sepnutí ventilu (DWU 1) pro zvýšení teploty<br>zpátečky.                                                     |
|                               |       | Stav solár.zvyš.<br>t.zpátečky              | Zapnuto   Vypnuto                  | Udává, zda je aktuálně dostupná solární energie pro<br>systém vytápění.                                           |
|                               | Pře   | edehř. systém                               |                                    |                                                                                                    |
|                               |       | T5: teplota solár. zás.<br>nahoře           | 47,5 °C                            | Teplota naměřená na horním čidle teploty (T5) v<br>solárním zásobníku                                             |
|                               |       | T6: teplota dohřív. zás.<br>dole            | 35,5 °C                            | Teplota naměřená na dolním čidle teploty (T6) v<br>dohřívacím zásobníku.                                          |
|                               |       | UL: stav přepouštěcího<br>čerp.             | V provozu   Vypnuto                | Stav sepnutí přepouštěcího čerpadla (UL)                                                                          |
|                               |       | Stav dohřívacího<br>zásobníku               | Zcela nahřátý   Částečně<br>nahřán | Stav nabití dohřívacího zásobníku                                                                                 |
|                               | 2.    | kolektorové pole                            | -                                  | Menu pro část zařízení 2. kolektorové pole.                                                                       |
|                               |       | TA: teplota 2. kolekt. pole                 | 87,4 °C                            | Teplota naměřená čidlem teploty kolektoru (TA) ve<br>2. kolektorovém poli.                                        |
|                               |       | PA: stav sol. čerp.<br>2.kolekt. pole       | V provozu   Vypnuto                | Stav sepnutí solárního čerpadla (PA) pro 2.<br>kolektorové pole.                                                  |
|                               |       | Vypnutí 2. kolekt. pole                     | Ano   Ne                           | Udává, zda nastalo bezpečnostní vypnutí solárního<br>čerpadla (PA) z důvodu přehřátí kolektorů (TA).              |
|                               |       | PA: doba chodu sol. čerp.<br>2.kolekt. pole | 5370 h                             | Počet hodin provozu solárního čerpadla (PA)<br>pro 2. kolektorové pole od uvedení do<br>provozu.                  |
|                               | Pře   | epouštěcí systém                            | -                                  | Menu pro část zařízení sloužící k přepouštění pitné vody.                                                         |

| Struktura nabídky funkcí INFO             | Zobrazení (příklad)                | Popis                                                                                                    |
|-------------------------------------------|------------------------------------|----------------------------------------------------------------------------------------------------|
| TB: teplota zásobníku B<br>nahoře         | 58,7 °C                            | Teplota naměřená na horním čidle teploty (TB) v<br>zásobníku B.                                                                                                    |
| PB: stav přepouštěcího<br>čerp.           | V provozu   Vypnuto                | Stav sepnutí přepouštěcího čerpadla pitné vody (PB).                                                                                                    |
| Stav zásobníku B                          | Zcela nahřátý   Částečně<br>nahřán | Stav nabití zásobníku B.                                                                                                    |
| Prim/Sek. systém                          | -                                  | Menu pro část zařízení systém zásobníku s<br>primárním/sekundárním spínáním.                                                                                                    |
| TC: teplota zásobníku C<br>dole           | 60,3 °C                            | Teplota naměřená na spodním čidle teploty (TC) v<br>zásobníku C.                                                                                                    |
| Právě nahřívá                             | Zásobník C   Solární<br>zásobník   | Udává, který zásobník se aktuálně nabíjí (solární<br>zásobník nebo zásobník C).                                                                                                    |
| PC: stav solár. čerpadla                  | Zapnuto   Vypnuto                  | Stav sepnutí druhého solárního čerpadla (PC) v<br>primárním/sekundárním systému.                                                                                                    |
| DWUC: stav Prim/Sek.<br>prep. ventilu     | Zapnuto   Vypnuto                  | Stav sepnutí primárního/sekundárního ventilu<br>(DWUC) v primárním/sekundárním systému.                                                                                                 |
| Stav zásobníku C                          | Zcela nahřátý   Částečně<br>nahřán | Stav nabití zásobníku C.                                                                                                    |
| Test ohřevu předn.<br>nastav. zásobníku   | V provozu   Vypnuto                | Stav testovacího režimu pro nabíjení zásobníku s<br>primárním spínáním.                                                                                                    |
| Test plnění předn.<br>nastav. zásobníku v | 17:30                              | Čas spuštění příštího testu pro nabíjení zásobníku s<br>primárním spínáním.                                                                                                    |
| Externí výměník                           | -                                  | Menu pro část zařízení externí solární výměník tepla.                                                                                                    |
| TD: teplota externího<br>výměníku         | 99,8 °C                            | Teplota naměřená čidlem teploty (TD) na externím<br>výměníku tepla.                                                                                                    |
| PD: stav čerpadla<br>sekund.solar okruhu  | V provozu   Vypnuto                | Stav sepnutí čerpadla sekundárního okruhu (PD)<br>mezi externím výměníkem tepla a zásobníkem.                                                                                           |
| Term. dezinfekce                          | -                                  | Menu pro část zařízení termická dezinfekce systému.                                                                                                    |
| PE: stav čerpadla pro<br>term. dezinfekci | V provozu   Vypnuto                | Stav sepnutí čerpadla termické dezinfekce (PE).                                                                                                    |
| Regul.solar.tepl.dif Regulátor            |                                    | Menu pro volně použitelný regulátor teplotních<br>rozdílů                                                                                                    |
| TF1: Teplota<br>solár.kolektoru           | 45,5 °C                            | Teplota naměřená na solárním kolektoru (TF1)                                                                                                    |
| TF2: Teplota<br>solár.spotřebiče          | 35,5 °C                            | Teplota naměřená na solárním spotřebiči (TF2)                                                                                                    |
| PF/DWUF: Stav<br>solár.čerp./ventil       | Zapnuto   Vypnuto                  | Stav sepnutí čerpadla/ventilu volně použitelného<br>regulátoru teploty                                                                                                    |
| Solár. optimalizace                       | -                                  | Menu pro solární podporu optimalizace konvenčního systému vytápění.                                                                                                    |
| Solární zisk za poslední<br>hodinu        | 120 Wh                             | Solární přínos energie za poslední hodinu (zde se<br>hodnoty zobrazí jen tehdy, jsou-li v menu Solární<br>optimalizace nastavené správné parametry,<br>→ kapitola 8.5.11 na straně 82). |
| Solární zisk dnes                         | 2,38 kWh                           | Solární přínos energie v aktuálním dnu.                                                                                                    |
| Solární zisk celkem                       | 483,6 kWh                          | Celkový solární přínos energie od doby uvedení do<br>provozu.                                                                                                    |

| Sti              | ukt  | ura nabídky funkcí INFO                    | Zobrazení (příklad)                                     | Popis                                                                                                    |
|------------------|------|--------------------------------------------|---------------------------------------------------------|----------------------------------------------------------------------------------------------------|
|                  |      | Teplota teplé vody<br>snížena o            | 4,7 К                                                   | Aktuální snížení požadované teploty teplé vody<br>topným zařízením na základě dostupnosti solární<br>energie. Spustí se nejdříve 30 dnů po uvedení do<br>provozu. |
|                  |      | Pož.tepl.místnosti<br>vyt.okr. 1 snížena o | 1,3 K                                                   | Aktuální snížení požadované teploty prostoru pro<br>otopný okruh 1 na základě dostupnosti solární<br>energie. Spustí se nejdříve 30 dnů po uvedení do<br>provozu. |
|                  |      | Pož.tepl.místnosti<br>vyt.okr. 2 snížena o | 1,3 К                                                   | Aktuální snížení požadované teploty prostoru pro<br>otopný okruh 2 na základě dostupnosti solární<br>energie. Spustí se nejdříve 30 dnů po uvedení do<br>provozu. |
| Speciální funkce |      | llní funkce                                |                                                         | Menu pro rozšířené otopné okruhy                                                                                                    |
|                  | IEN  | /I kanál A                                 | Uvolněno   Zablokováno                                  | Zobrazení konfigurace pro kanál A                                                                                                    |
|                  | IEN  | /I kanál A Požad. vytápění                 | Ano   Ne                                                | Zobrazení stavu sepnutí na vstupu kanálu A                                                                                                    |
|                  | IEN  | /I kanál B                                 | Uvolněno   Zablokováno                                  | Zobrazení konfigurace pro kanál B                                                                                                    |
|                  | IEN  | /I kanál B Požad. vytápění                 | Ano   Ne                                                | Zobrazení stavu sepnutí na vstupu kanálu B                                                                                                    |
|                  | IEN  | / kanál C                                  | Uvolněno   Zablokováno                                  | Zobrazení konfigurace pro kanál C                                                                                                    |
|                  | IEN  | /I kanál C Požad. vytápění                 | Ano   Ne                                                | Zobrazení stavu sepnutí na vstupu kanálu C                                                                                                    |
| Po               | rucł | лу                                         | 40 solární systém<br>03 FW 500<br>EA topné zařízení<br> | Seznam aktuálních poruch. Bližší informace se<br>zobrazí zvolením pomocí $\frac{1}{2}$ a potvrzením pomocí<br>$\frac{1}{2}$ .                                     |

# 8 Nastavení menu UROVEN ODBORNIKA (pouze pro odborníka)

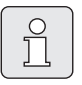

Menu **UROVEN ODBORNIKA** je určena pouze pro odborníka!

Vstup do menu **UROVEN** ODBORNIKA: stiskněte asi na dobu 3 sekund <u>menu</u>.

Pohyb ve struktuře menu, programování, mazání hodnot a vracení do základního nastavení je podrobně popsáno v kapitole 5.2 od str. 22.

# 8.1 Přehled nastavení menu UROVEN ODBORNIKA

Následující tabulky slouží

- k přehlednému znázornění struktury menu (sloupec 1). Hloubka menu je vyznačena rozdílným odstínem šedé barvy.
   Např. v menu Parametry vytápění jsou vedlejší menu a Vytápěcí okruh 1, Vytápěcí okruh 2, Minimální venkovní teplota a Akumulač. vlastnosti budovy na stejné úrovni.
- k přehledu o základních nastaveních (sloupec 2), např. aby bylo možné vrátit jednotlivé položky menu na základní nastavení.
- k přehledu o rozsazích nastavení jednotlivých položek menu (sloupec 3).
- k zaznamenání individuálního nastavení (sloupec 4).
- k vyhledání podrobného popisu jednotlivých položek menu (sloupec 5).

| C | <b>`</b> |
|---|----------|
| ~ | í        |
|   |          |

Položky menu se zobrazují pouze tehdy, jsou-li příslušné součásti zařízení k dispozici a/nebo aktivované a pokud s nimi právě nekomunikuje žádné dálkové ovládání. Některé položky menu se nezobrazují, protože byly nastavením v jiné položce menu vypnuty.

 Jednotlivé položky menu nastavujte po pořádku nebo je beze změny nastavení přeskočte. Tím se následující položky menu automaticky přizpůsobí nebo nezobrazí.

| Struktura nabídky funkcí<br>Konfigurace systému | Základní<br>nastavení  | Rozsah nastavení                                                         | Individuální<br>nastavení | Popis<br>od str. |
|-------------------------------------------------|------------------------|--------------------------------------------------------------------------|---------------------------|------------------|
| Spustit automat. konfiguraci<br>systému         | Ne                     | Ne   Ano                                                                 |                           |                  |
| Systém dodávky TV I<br>Konfigurace              | Kombinovaný<br>kotel   | Ne   Kombinovaný kotel  <br>Zásobník na kotel   Zásob. na IPM<br>č. 3 10 |                           |                  |
| Systém dodávky TV II<br>Konfigurace             | Kombinovaný<br>kotel   | Ne   Kombinovaný kotel  <br>Zásobník na kotel   Zásob. na IPM<br>č. 3 10 |                           |                  |
| Konfigurace vytáp. okruhu 1                     | Nesměšovaný<br>bez IPM | Ne   Nesměšovaný bez IPM  <br>Nesměšovaný s IPM                          |                           |                  |
|                                                 |                        | 58                                                                       |                           |                  |
|                                                 |                        | Nesměšovaný bez IPM  <br>Směšovaný                                       |                           |                  |
| Dálkové ovládání vytáp. okruhu<br>1             | Ne                     | Ne   FB 10   FB 100                                                      |                           | 68               |
| Konfigurace vytáp. okruhu 2                     | Ne                     | Ne   Nesměšovaný bez IPM  <br>Nesměšovaný s IPM                          |                           |                  |
|                                                 |                        | 58                                                                       |                           |                  |
|                                                 |                        | Nesměšovaný bez IPM  <br>Směšovaný                                       |                           |                  |
| Dálkové ovládání vytáp. okruhu<br>2             | Ne                     | Ne   FB 10   FB 100                                                      |                           |                  |
| Cirkulační čerpadlo systém I                    | Ne                     | Ne   K dispozici                                                         |                           |                  |
| Cirkulační čerpadlo systém II                   | Ne                     | Ne   K dispozici                                                         |                           |                  |
| ISM 1                                           | Ne                     | Ne   K dispozici                                                         |                           |                  |
| ISM 2                                           | Ne                     | Ne   K dispozici                                                         |                           |                  |
| IEM                                             | Ne                     | Ne   K dispozici                                                         |                           |                  |

# 8.1.1 UROVEN ODBORNIKA: Konfigurace systému

# 8.1.2 UROVEN ODBORNIKA: Parametry vytápění

| St<br>Pa | ruktura nabídky funkcí<br>rametry vytápění | Základní<br>nastavení | Rozsah nastavení                                                     | Individuální<br>nastavení | Popis<br>od str. |
|----------|--------------------------------------------|-----------------------|----------------------------------------------------------------------|---------------------------|------------------|
| Vy       | tápěcí okruh 1                             | -                     | -                                                                    | -                         |                  |
|          | Typ vytápění ve vytáp.<br>okruhu           | Radiátory             | Patní bod/Konc. bod   Podlahové<br>vytápění   Radiátory   Konvektory |                           |                  |
|          | Patní bod                                  | 25 °C                 | 10 °C 85 °C                                                          | °C                        |                  |
|          | Koncový bod                                | 75 °C                 | 30 °C 85 °C                                                          | °C                        |                  |
|          | Dimenzovaná teplota                        | 75 °C                 | 30 °C 85 °C                                                          | °C                        |                  |
|          | Maximální výstupní teplota                 | 80 °C                 | 30 °C 85 °C                                                          | °C                        |                  |
|          | Vliv prostoru                              | 30%                   | 0% 100%                                                              | %                         |                  |
|          | Vliv prost. působí při druzích<br>provozu  | Úspora-Mráz           | Úspora-Mráz   Vytápění-Úspora-<br>Mráz                               |                           |                  |
|          | Čidlo pro vliv prostoru                    | Nižší teplota         | Čidlo v FB10   Interní čidlo   Nižší<br>teplota (pouze s FB 10)      |                           | 70               |
|          | Úprava teploty místnosti                   | 0,0 K                 | – 5,0 K 5,0 K                                                        | К                         |                  |
|          | Vytáp.vyp až k nižší nastav.<br>teplotě    | Ano                   | Ne   Ano                                                             |                           |                  |
|          | Vytápění vyp. při venkovní<br>teplotě      | 20,0 °C               | 10,0 °C 25,0 °C, 99,0 °C<br>(= funkce vypnutá)                       | °C                        |                  |
|          | Mezní teplota protiMraz.<br>režimu         | 3,0 °C                | – 5,0 °C 10,0 °C                                                     | °C                        |                  |
|          | Seř. čidlo teploty v místnosti<br>v FB10   | 0,0 K                 | – 3,0 K 3,0 K (pouze s FB 10)                                        | К                         |                  |
|          | Doba chodu směšovače                       | 140 s                 | 10 s 600 s                                                           | s                         |                  |
| Vy       | tápěcí okruh 2                             | -                     | -                                                                    | -                         |                  |
|          | Typ vytápění ve vytáp.<br>okruhu           | Radiátory             | Patní bod/Konc. bod   Podlahové<br>vytápění   Radiátory   Konvektory |                           |                  |
|          | Patní bod                                  | 25 °C                 | 10 °C 85 °C                                                          | °C                        |                  |
|          | Koncový bod                                | 75 °C                 | 30 °C 85 °C                                                          | °C                        |                  |
|          | Dimenzovaná teplota                        | 75 °C                 | 30 °C 85 °C                                                          | °C                        |                  |
|          | Maximální výstupní teplota                 | 80 °C                 | 30 °C 85 °C                                                          | °C                        |                  |
|          | Vliv prostoru                              | 30%                   | 0% 100%                                                              | %                         |                  |
|          | Vliv prost. působí při druzích<br>provozu  | Úspora-Mráz           | Úspora-Mráz   Vytápění-Úspora-<br>Mráz                               |                           |                  |
|          | Čidlo pro vliv prostoru                    | Nižší teplota         | Čidlo v FB10   Interní čidlo   Nižší<br>teplota (pouze s FB 10)      |                           | 70               |
|          | Úprava teploty místnosti                   | 0,0 K                 | – 5,0 K 5,0 K                                                        | К                         |                  |
|          | Vytáp.vyp až k nižší nastav.<br>teplotě    | Ano                   | Ne   Ano                                                             |                           |                  |
|          | Vytápění vyp. při venkovní<br>teplotě      | 20,0 °C               | 10,0 °C 25,0 °C, 99,0 °C<br>(= funkce vypnutá)                       | °C                        |                  |
|          | Mezní teplota protiMraz.<br>režimu         | 3,0 °C                | – 5,0 °C 10,0 °C                                                     | °C                        |                  |
|          | Seř. čidlo teploty v místnosti<br>v FB10   | 0,0 K                 | – 3,0 K 3,0 K (pouze s FB 10)                                        | К                         |                  |
|          | Doba chodu směšovače                       | 140 s                 | 10 s 600 s                                                           | S                         |                  |

| Struktura nabídky funkcí<br>Parametry vytápění | Základní<br>nastavení | Rozsah nastavení | Individuální<br>nastavení | Popis<br>od str. |
|------------------------------------------------|-----------------------|------------------|---------------------------|------------------|
| Minimální venkovní teplota                     | – 15 °C               | – 30 °C 0 °C     | °C                        |                  |
| Akumulač. vlastnosti budovy                    | 50%                   | 0% 100%          | %                         | 69               |
| Seřídit vnitř. čidlo teploty<br>v místnosti    | 0,0 K                 | – 3,0 K 3,0 K    | К                         | 55               |

# 8.1.3 UROVEN ODBORNIKA: Konfig. solár. syst.

| Struktura nabídky funkcí<br>Konfig. solár. syst. | Základní<br>nastavení  | Rozsah nastavení                                                                            | Individuální<br>nastavení | Popis<br>od str. |
|--------------------------------------------------|------------------------|---------------------------------------------------------------------------------------------|---------------------------|------------------|
| Solární systém                                   | 1.Standardní<br>systém | 1.Standardní systém   2.Podpora<br>vytápění   3.Předehř. systém  <br>4.Sol. Předehř. systém |                           |                  |
| Solár. přís. A 2. kolekt. pole                   | Ne                     | Ne   Ano                                                                                    |                           |                  |
| Solár. přísluš. B přepouštěcí<br>systém          | Ne                     | Ne   Ano                                                                                    |                           |                  |
| Solár. přísl. C syst. nast. předn.               | Ne                     | Ne   Ano                                                                                    |                           | 74               |
| Solár. přísluš. D exter. tep.<br>výměník         | Ne                     | Ne   Ano                                                                                    |                           |                  |
| Solár. přísluš. E term.<br>dezinfekce            | Ne                     | Ne   Ano                                                                                    |                           |                  |
| Volba Regul. F Solár.teplot.difer.<br>Regulátor  | Ne                     | Ne   Ano                                                                                    |                           |                  |

# 8.1.4 UROVEN ODBORNIKA: Param. solár. syst.

| St<br>Pa | ruktura nabídky funkcí<br>Iram. solár. syst. | Základní<br>nastavení | Rozsah nastavení                                                    | Individuální<br>nastavení | Popis<br>od str. |
|----------|----------------------------------------------|-----------------------|---------------------------------------------------------------------|---------------------------|------------------|
| 1.       | Standardní systém                            | -                     | -                                                                   | -                         |                  |
|          | SP: Zapínací teplotní rozdíl                 | 8 K                   | 3 K 20 K<br>(ne nižší než "SP: Vypínací teplotní<br>rozdíl" +1K)    | К                         |                  |
|          | SP: Vypínací teplotní rozdíl                 | 4 К                   | 2 K 19 K<br>(ne vyšší než "SP: Zapínací teplotní<br>rozdíl" – 1K)   | К                         | 75               |
|          | T2: Max. teplota solárního<br>zásobníku      | 60 °C                 | 15 °C 90 °C                                                         | °C                        |                  |
|          | Maximální teplota kolektoru                  | 120 °C                | 100 °C 140 °C                                                       | °C                        |                  |
|          | SP: Druh prov. režim čerp.<br>1.kolekt. pole | Automatický<br>provoz | Automatický provoz   Manuál. zap.  <br>Manuál. vyp.                 |                           |                  |
| 2.       | Podpora vytápění                             | -                     | -                                                                   | -                         |                  |
|          | DWU1: Zapínací teplotní<br>rozdíl            | 6 К                   | 3 K 20 K<br>(ne nižší než "DWU1: Vypínací<br>teplotní rozdíl" +1K)  | К                         |                  |
|          | DWU1: Vypínací teplotní<br>rozdíl            | 3 К                   | 2 K 19 K<br>(ne vyšší než "DWU1: Zapínací<br>teplotní rozdíl" – 1K) | к                         | 75               |
|          | DWU1: Pr.režim vent. zvýš.<br>tep. zpátečky  | Automatický<br>provoz | Automatický provoz   Manuál. zap.  <br>Manuál. vyp.                 |                           |                  |
|          | DWU1: sp. sig. vent. zvýš.<br>tep. zpátečky  | Neobrácený            | Neobrácený   Obrácený                                               |                           |                  |

| St<br>Pa | ruktura nabídky funkcí<br>ram. solár. syst. | Základní<br>nastavení  | Rozsah nastavení                                                               | Individuální<br>nastavení | Popis<br>od str. |
|----------|---------------------------------------------|------------------------|--------------------------------------------------------------------------------|---------------------------|------------------|
| 3.1      | Předehř. systém                             |                        |                                                                                |                           |                  |
|          | UL: Zapínací teplotní rozdíl                | 6 K                    | 3 K 20 K<br>(ne nižší než "UL: Zapínací teplotní<br>rozdíl" +1K)               |                           |                  |
|          | UL: Zapínací teplotní rozdíl                | 3 К                    | 2 K 19 K<br>(ne vyšší než "UL: Zapínací teplotní<br>rozdíl" – 1K)              |                           | 76               |
|          | T6: Max.tepl.Solár.<br>dohřívacího zás.     | 60 °C                  | 15 °C 90 °C                                                                    |                           |                  |
|          | UL:Druh<br>pr.přepoušť.čerpadla             | Automatický<br>provoz  | Automatický provoz   Manuál. zap.  <br>Manuál. vyp.                            |                           |                  |
| Α :      | 2. kolektor. pole                           | -                      | -                                                                              | -                         |                  |
|          | PA: Zapínací teplotní rozdíl                | 8 K                    | 3 K 20 K<br>(ne nižší než "PA: Vypínací teplotní<br>rozdíl" +1K)               | к                         |                  |
|          | PA: Vypínací teplotní rozdíl                | 4 K                    | 2 K … 19 K<br>(ne vyšší než "PA: Zapínací teplotní<br>rozdíl" – 1K)            | к                         | 77               |
|          | PA: Druh prov. čerp.<br>2.kolekt. pole      | Automatický<br>provoz  | Automatický provoz   Manuál. zap.  <br>Manuál. vyp.                            |                           |                  |
| В        | Přepouštěcí systém                          | -                      | -                                                                              | -                         |                  |
|          | PB: Zapínací teplotní rozdíl                | 6 K                    | 3 K 20 K<br>(ne nižší než "PB: Vypínací teplotní<br>rozdíl" +1K)               | к                         |                  |
|          | PB: Vypínací teplotní rozdíl                | 3 K                    | 2 K 19 K (ne vyšší než "PB:<br>Zapínací teplotní rozdíl" – 1K)                 | К                         | 77               |
|          | TB: Max. teplota zásobníku<br>B.            | 70 °C                  | 15 °C 90 °C                                                                    | °C                        |                  |
|          | PB: Druh prov. přepoušť.<br>čerpadla        | Automatický<br>provoz  | Automatický provoz   Manuál. zap.  <br>Manuál. vyp.                            |                           |                  |
| С        | Prim/Sek. systém                            | -                      | -                                                                              | -                         |                  |
|          | Typ zařízení prim./sek.<br>systému          | Čerpadlo -<br>Čerpadlo | Čerpadlo - Čerpadlo   Čerpadlo -<br>Ventil                                     |                           |                  |
|          | TC: Max. teplota zásobníku C                | 60 °C                  | 15 °C 90 °C                                                                    | °C                        |                  |
|          | Předn.nast. zásobník                        | Solární<br>zásobník    | Solární zásobník   Zásobník C                                                  |                           |                  |
|          | Doba trvání testu pro<br>přepnutí nahřív.   | 10 min                 | 2 min 60 min (ne více než 0,5 x<br>"Interv. testů pro přep. plnění-vše")       | min                       |                  |
|          | Interv. testů pro přep.<br>plnění-vše       | 30 min                 | 4 min 120 min (ne méně než 2 x<br>"Doba trvání testu pro přepnutí<br>nahřív.") | min                       | 78               |
|          | DWUC: Signal prim/ sek.<br>přep. ventilu    | Neobrácený             | Neobrácený   Obrácený                                                          |                           |                  |
|          | PC: Druh prov. solár.<br>čerpadla           | Automatický<br>provoz  | Automatický provoz   Manuál. zap.  <br>Manuál. vyp.                            |                           |                  |
|          | DWUC: Signal prim/ sek.<br>přep. ventilu    | Automatický<br>provoz  | Automatický provoz   Manuál. zap.  <br>Manuál. vyp.                            |                           |                  |

| St<br>Pa | ruktura nabídky funkcí<br>ram. solár. syst. | Základní<br>nastavení | Rozsah nastavení                                                         | Individuální<br>nastavení | Popis<br>od str. |
|----------|---------------------------------------------|-----------------------|--------------------------------------------------------------------------|---------------------------|------------------|
| D        | Ext. tep. Výměník                           | -                     | -                                                                        | -                         |                  |
|          | PD: Zapínací teplotní rozdíl                | 6 K                   | 3 K 20 K (ne nižší než "PD:<br>Vypínací teplotní rozdíl" +1K)            | К                         |                  |
|          | PD: Vypínací teplotní rozdíl                | 3 К                   | 2 K 19 K (ne vyšší než "PD:<br>Zapínací teplotní rozdíl" – 1K)           | К                         | 79               |
|          | PD: Druh prov. čerp. pro<br>sekund. okruh   | Automatický<br>provoz | Automatický provoz   Manuál. zap.  <br>Manuál. vyp.                      |                           |                  |
| Ε.       | 「erm. dezinfekce                            |                       |                                                                          |                           |                  |
|          | Term. dezinfekce solár.<br>zásobníku        | Ano                   | Ne   Ano                                                                 |                           |                  |
|          | Term. dezinfekce zásobníku<br>B             | Ne                    | Ne   Ano                                                                 |                           | 79               |
|          | Term. dezinfekce zásobníku<br>C             | Ne                    | Ne   Ano                                                                 |                           |                  |
|          | PE: Druh prov. čerp. pro<br>term. dezinf.   | Automatický<br>provoz | Automatický provoz   Manuál. zap.  <br>Manuál. vyp.                      |                           |                  |
| FΒ       | Reg.Sol.tepl.difer Regulátor                |                       |                                                                          |                           |                  |
|          | PF/DWUF: Zapnutí<br>solár.teplot.difer      | 6 K                   | 3 K 20 K<br>(ne nižší než "PF/DWUF: Vypnutí<br>solár.teplot.difer." +1K) |                           |                  |
|          | PF/DWUF: Vypnutí<br>solár.teplot.difer.     | 3 К                   | 2 K 19 K<br>(ne vyšší než "PF/DWUF: Zapnutí<br>solár.teplot.difer" – 1K) |                           |                  |
|          | PF/DWUF: Provoz.Sol. Čerp./<br>Ventil       | Automatický<br>provoz | Automatický provoz   Manuál. zap.  <br>Manuál. vyp.                      |                           |                  |
|          | PF/DWUF: Přep.Sign.<br>Solár.Čerp./Ventil   | Neobrácený            | Obrácený   Neobrácený                                                    |                           |                  |
|          | Max.teplota na čidle TF1                    | 130 °C                | 10 °C 140 °C                                                             |                           |                  |
|          | Max.teplota na čidle TF2                    | 60 °C                 | 10 °C 95 °C                                                              |                           |                  |
|          | Minim.teplota na čidle TF1                  | 0 °C                  | 0 °C 120 °C                                                              |                           |                  |
| Sc       | lár. optimalizace                           |                       |                                                                          |                           |                  |
|          | Plocha 1. kolekt. pole                      | 0,0 m <sup>2</sup>    | 0,0 m <sup>2</sup> 150,0 m <sup>2</sup>                                  | m <sup>2</sup>            |                  |
|          | Typ 1. kolekt. pole                         | Plochý<br>kolektor    | Plochý kolektor   Trubicový kolektor                                     |                           |                  |
|          | Plocha 2. kolekt. pole                      | 0,0 m <sup>2</sup>    | 0,0 m <sup>2</sup> 150,0 m <sup>2</sup>                                  | m <sup>2</sup>            |                  |
|          | Typ 2. kolekt. pole                         | Plochý<br>kolektor    | Plochý kolektor   Trubicový kolektor                                     |                           | 82               |
|          | Klimatické pásmo                            | 90                    | 0 255                                                                    |                           |                  |
|          | Optimalizační vliv teplé vody               | 0 К                   | 0 K (= funkce vypnutá) 20 K                                              | К                         |                  |
|          | Optimalizač. vliv vytáp.<br>okruhu 1        | 0,0 K                 | 0,0 K (= funkce vypnutá) 5,0 K                                           | К                         |                  |
|          | Optimalizač. vliv vytáp.<br>okruhu 2        | 0,0 K                 | 0,0 K (= funkce vypnutá) 5,0 K                                           | К                         |                  |
| Uv<br>pr | edení solár. systému do<br>ovozu            | Ne                    | Ne   Ano                                                                 |                           | 74               |

| Struktura nabídky funkcí<br>Speciální funkce | Základní<br>nastavení | Rozsah nastavení         | Individuální<br>nastavení | Popis<br>od str. |
|----------------------------------------------|-----------------------|--------------------------|---------------------------|------------------|
| IEM kanál A                                  | Používán              | Není používán   Používán |                           |                  |
| IEM kanál B                                  | Používán              | Není používán   Používán |                           |                  |
| IEM kanál C                                  | Používán              | Není používán   Používán |                           |                  |
| Výstup.tepl.dle požad.topn.kan.<br>A         | 70 °C                 | 40 °C 85 °C              |                           | 83               |
| Výstup.tepl.dle požad.topn.kan.<br>B         | 70 °C                 | 40 °C 85 °C              |                           |                  |
| Výstup.tepl.dle požad.topn.kan.<br>C         | 70 °C                 | 40 °C 85 °C              |                           |                  |

# 8.1.5 UROVEN ODBORNIKA: Speciální funkce

# 8.1.6 UROVEN ODBORNIKA: Poruchy systému

| Struktura nabídky funkcí<br>Poruchy systému                                      | Základní<br>nastavení | Rozsah nastavení | Individuální<br>nastavení | Popis<br>od str. |
|----------------------------------------------------------------------------------|-----------------------|------------------|---------------------------|------------------|
| 1.1.2006<br>16:11<br>Kotel<br>(Příklad poslední poruchy)                         | -                     | -                | -                         |                  |
| 25.09.2005<br>18:45<br>32 IPM - kódování 3<br>(do max. 19 předchozích<br>poruch) | -                     | -                | -                         | 84               |

#### 8.1.7 UROVEN ODBORNIKA: Adresa servisu

| Struktura nabídky funkcí<br>Adresa servisu | Příklad                        | Rozsah nastavení | Individuální<br>nastavení | Popis<br>od str. |
|--------------------------------------------|--------------------------------|------------------|---------------------------|------------------|
| Telefonní číslo                            | 012345 6789                    | max. 20 znaků    |                           |                  |
| Jméno                                      | Odborná<br>topenářská<br>firma | max. 20 znaků    |                           | 84               |

# 8.1.8 UROVEN ODBORNIKA: Systém. informace

| Struktura nabídky funkcí<br>Systém. informace | Příklad                                                    | Rozsah nastavení | Individuální<br>nastavení | Popis<br>od str. |
|-----------------------------------------------|------------------------------------------------------------|------------------|---------------------------|------------------|
| Datum prvního uvedení do<br>provozu           | 22.10.2005<br>(Aktivace při<br>uvedení do<br>provozu)      | -                | -                         |                  |
| Objednací číslo kotle                         | 7 777 777 777<br>(údaj z<br>topného<br>zařízení)           | -                | -                         |                  |
| Datum výroby kotle                            | 27.06.2005<br>(údaj z<br>topného<br>zařízení)              | -                | -                         | 84               |
| Objednací číslo a typ regulátoru              | 7 777 777 777<br>FW 500 (údaj<br>pevně zadaný<br>z výroby) | -                | -                         |                  |
| Datum výroby regulátoru                       | 27.06.2005<br>(údaj pevně<br>zadaný z<br>výroby)           | -                | -                         |                  |
| Verze softwaru regulátoru                     | JF11.12 (údaj<br>pevně zadaný<br>z výroby)                 | -                | -                         |                  |

# 8.1.9 UROVEN ODBORNIKA: Vysoušení mazaniny

| Struktura nabídky funkcí<br>Vysoušení mazaniny | Základní<br>nastavení | Rozsah nastavení                                                           | Individuální<br>nastavení | Popis<br>od str. |
|------------------------------------------------|-----------------------|----------------------------------------------------------------------------|---------------------------|------------------|
| Přerušit vysoušení mazaniny <sup>1)</sup>      | Ne                    | Ne   Ano                                                                   |                           |                  |
| Maximální výstupní teplota                     | 25 °C                 | 25 °C 60 °C                                                                | °C                        |                  |
| Doba udržování max. výstupní<br>teploty        | 1 d                   | 1 d 20 d                                                                   | d                         |                  |
| Celková doba vysoušení<br>mazaniny             | vypočteno             | vypočteno 60 d (ne nižší než<br>"Doba udržování max. výstupní<br>teploty") | -                         | 84               |
| Datum spuštění                                 |                       | Dnes 31.12.2099<br>(v krocích rok, měsíc, den)                             |                           |                  |
| Čas spuštění                                   | :                     | 0:00 23:59<br>(v krocích po hodinách, minutách)                            |                           |                  |

1) Není k dispozici, je-li "Vysoušení mazaniny aktivní."

| Struktura nabídky funkcí<br>Výstupní test | Základní<br>nastavení | Rozsah nastavení                                                                           | Individuální<br>nastavení | Popis<br>od str. |
|-------------------------------------------|-----------------------|--------------------------------------------------------------------------------------------|---------------------------|------------------|
| Stop všech výstup.testů                   | Ne                    | Ne   Ano                                                                                   |                           |                  |
| Čerpadlo, topný systém 1                  | Automatický<br>provoz | Automatický provoz   Manuál.<br>zap.   Manuál. vyp.                                        |                           |                  |
| Čerpadlo, topný systém 2                  | Automatický<br>provoz | Automatický provoz   Manuál.<br>zap.   Manuál. vyp.                                        |                           |                  |
| Směšovač, topný systém 1                  | Automatický<br>provoz | Automatický provoz   Ruč.ovl.<br>100% otevř.   Ruč.ovl. 50%<br>otevř.   Ruč.ovl. 0% otevř. |                           |                  |
| Směšovač, topný systém 2                  | Automatický<br>provoz | Automatický provoz   Ruč.ovl.<br>100% otevř.   Ruč.ovl. 50%<br>otevř.   Ruč.ovl. 0% otevř. |                           |                  |
| Čerpadlo pro nabíj.<br>zásob.,systém l    | Automatický<br>provoz | Automatický provoz   Manuál.<br>zap.   Manuál. vyp.                                        |                           | 84               |
| Čerpadlo pro nabíj.<br>zásob.,systém II   | Automatický<br>provoz | Automatický provoz   Manuál.<br>zap.   Manuál. vyp.                                        |                           |                  |
| Cirkul.čerpadlo, systém l                 | Automatický<br>provoz | Automatický provoz   Manuál.<br>zap.   Manuál. vyp.                                        |                           |                  |
| Cirkul.čerpadlo, systém II                | Automatický<br>provoz | Automatický provoz   Manuál.<br>zap.   Manuál. vyp.                                        |                           |                  |
| Čerpadlo IEM kanál A                      | Automatický<br>provoz | Automatický provoz   Manuál.<br>zap.   Manuál. vyp.                                        |                           |                  |
| Čerpadlo IEM kanál B                      | Automatický<br>provoz | Automatický provoz   Manuál.<br>zap.   Manuál. vyp.                                        |                           | ]                |
| Čerpadlo IEM kanál C                      | Automatický<br>provoz | Automatický provoz   Manuál.<br>zap.   Manuál. vyp.                                        |                           |                  |

# 8.1.10 UROVEN ODBORNIKA: Výstupní test

# 8.2 Konfigurace systému vytápění

#### Úroveň odborníka: Konfigurace systému

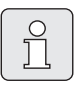

Příklad zařízení najdete v kapitole 2.6 na straně 11. Další příklady si můžete vyhledat v návodu k IPM nebo v projekčních podkladech.

Toto menu použijte tehdy, chcete-li systém automaticky nebo manuálně nakonfigurovat, např. při uvedení do provozu nebo při změně zařízení. Pak je nutno spustit:

- Spustit automat. konfiguraci systému pro automatickou konfiguraci.
- Systém dodávky TV I Konfigurace pro manuální konfiguraci systému dodávky teplé vody I.
- Systém dodávky TV II Konfigurace pro manuální konfiguraci systému dodávky teplé vody II.
- Konfigurace vytáp. okruhu 1 pro konfiguraci otopného okruhu 1.
- Dálkové ovládání vytáp. okruhu 1 pro deaktivaci nebo aktivaci dálkového ovládání v otopném okruhu 1.
- Konfigurace vytáp. okruhu 2 pro konfiguraci otopného okruhu 2.
- Dálkové ovládání vytáp. okruhu 2 pro deaktivaci nebo aktivaci dálkového ovládání v otopném okruhu 2.
- Cirkul.čerpadlo, systém I: Tato položka menu je k dispozici jen tehdy, je-li v systému dodávky teplé vody I nainstalované cirkulační čerpadlo.
- Cirkul.čerpadlo, systém II: Tato položka menu je k dispozici jen tehdy, je-li v systému dodávky teplé vody II nainstalované cirkulační čerpadlo.

Při prvním uvedení topného systému do provozu postupujte takto:

- Nastavte kódování všech sběrnicových účastníků podle jejich funkce (např. IPM 1 pro otopný okruh 1, atd.).
- Spusťte automatické kódování.
- Zkontrolujte ostatní položky menu pod Konfigurace systému a je-li nutné, přizpůsobte je manuálně konkrétnímu zařízení.

| $\left[ \right]$ | 9 |   |
|------------------|---|---|
|                  | Ц | J |

Solární systém topného systému je nutné konfigurovat manuálně (→ kapitola 8.4, strana 74). Při automatické konfiguraci topného systému se solární systém nenakonfiguruje.

Struktura menu a rozsahy nastavení  $\rightarrow$  str. 59.

# 8.3 Parametry pro vytápění

#### Úroveň odborníka: Parametry vytápění

Regulátor výstupní teploty na topném zařízení nastavte na maximálně potřebnou výstupní teplotu.

Toto menu použijte tehdy, chcete-li nastavit parametry pro celý topný systém nebo pro otopné okruhy řízené regulátorem FW 500. Na základě těchto parametrů se vypočítávají např. topné křivky.

#### 8.3.1 Parametry pro celý topný systém

#### Úroveň odborníka: Parametry vytápění

 Minimální venkovní teplota: Při této položce menu nastavujte očekávanou minimální venkovní teplotu (při dimenzování celého topného systému) (Směrné hodnoty
 → tabulka 7).

Nízká venkovní teplota znamená plochou topnou křivku.

| Místo     | Minimální<br>venkovní<br>teplota<br>ve °C | Místo      | Minimální<br>venkovní<br>teplota<br>ve °C |
|-----------|-------------------------------------------|------------|-------------------------------------------|
| Atény     | - 2                                       | Neapol     | - 2                                       |
| Berlín    | - 15                                      | Nice       | ± 0                                       |
| Brusel    | - 10                                      | Paříž      | - 10                                      |
| Budapešť  | - 12                                      | Praha      | - 16                                      |
| Bukurešť  | - 20                                      | Riga       | - 20                                      |
| Hamburk   | - 12                                      | Řím        | - 1                                       |
| Helsinky  | - 24                                      | Sevastopol | - 12                                      |
| Istanbul  | - 4                                       | Stockholm  | - 19                                      |
| Kodaň     | - 13                                      | Tallin     | - 21                                      |
| Lisabon   | ± 0                                       | Valencie   | - 1                                       |
| Londýn    | - 1                                       | Vilnius    | - 23                                      |
| Madrid    | - 4                                       | Vídeň      | - 15                                      |
| Marseille | - 6                                       | Curych     | - 16                                      |
| Moskva    | - 30                                      |            |                                           |

Tab. 7 Minimální venkovní teploty pro oblast Evropy

- Akumulač. vlastnosti budovy: Tuto položku menu použijte pro nastavení faktoru schopnosti akumulace tepla budovy.
  - ≥ 50%: Budova s těžkou konstrukcí (např. kamenný dům s tlustými stěnami).
  - ≤ 50%: Budova s lehkou konstrukcí (např. chata ze dřeva).

- Seřídit vnitř. čidlo teploty v místnosti: Tato položka menu se zobrazí pouze tehdy, je-li regulátor namontovaný na stěně. Tuto položku menu použijte, chcete-li provést opravu zobrazené teploty prostoru.
- Do blízkosti FW 500 umístěte vhodný přesný měřicí přístroj. Přesný měřicí přístroj nesmí FW 500 předávat žádné teplo.
- Po dobu 1 hodiny zabraňte působení zdrojů tepla, jako je např. sluneční záření, teplota těla atd.
- Zjistěte rozdíl zobrazených teplot (T<sub>Referenční</sub> – T<sub>FW 500</sub>) a nastavte jej jako opravnou hodnotu.

Struktura menu a rozsahy nastavení  $\rightarrow$  str. 59.

#### 8.3.2 Parametry pro otopné okruhy

### Menu: Parametry vytápění > Vytápěcí okruh 1 ... Vytápěcí okruh 2

- Typ vytápění ve vytáp. okruhu: Tuto položku menu použijte pro nastavení typu vytápění pro Vytápěcí okruh 1 a/nebo Vytápěcí okruh 2:
  - Patní bod/Konc. bod: Dojde k převzetí základních hodnot nastavení pro topnou křivku v přímém tvaru podle klasické metody Patní bod/koncový bod.
  - Podlahové vytápění: Dojde k převzetí základních hodnot nastavení topné křivky v zakřiveném tvaru vhodných pro okruh podlahového vytápění.
  - Radiátory: Dojde k převzetí základních hodnot nastavení topné křivky v zakřiveném tvaru vhodných pro okruh radiátorů.
  - Konvektory: Dojde k převzetí základních hodnot nastavení topné křivky v zakřiveném tvaru vhodných pro okruh konvektorů.

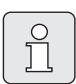

Parametry, které jsou pro daný typ vytápění nepotřebné, se nezobrazí.

Struktura menu a rozsahy nastavení  $\rightarrow$  str. 59.

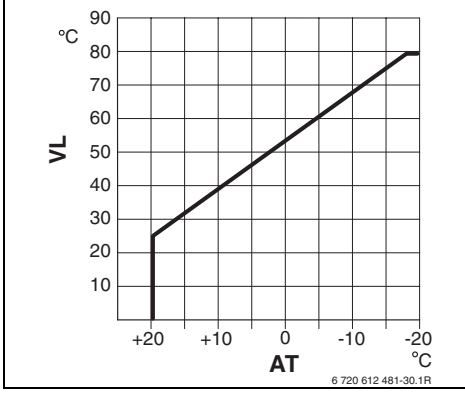

Obr. 22 Základní nastavení topné křivky pro metodu Patní bod/Koncový bod

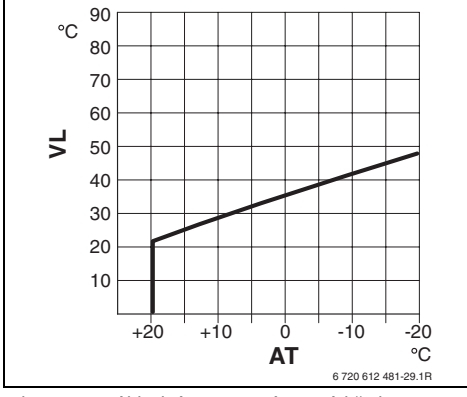

Obr. 23 Základní nastavení topné křivky pro podlahové vytápění

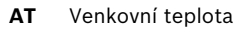

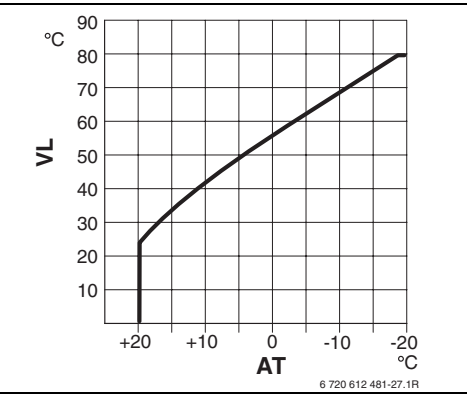

Obr. 24 Základní nastavení topné křivky pro radiátorové vytápění

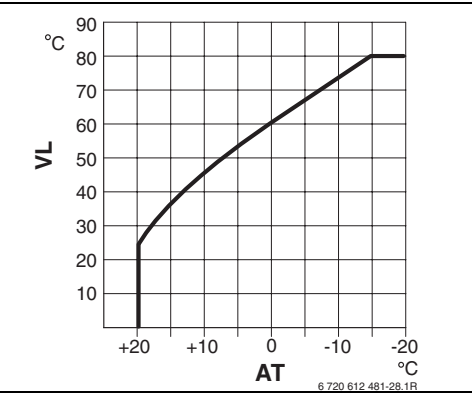

Obr. 25 Základní nastavení topné křivky pro konvektorové vytápění

VL Výstupní teplota

| Základní nastavení parametrů pro<br>topnou křivku                           | Patní bod/Konc.<br>bod | Podlahové vytápění | Radiátory | Konvektory |
|-----------------------------------------------------------------------------|------------------------|--------------------|-----------|------------|
| Exponent teplosměnné plochy (pevně<br>daná hodnota), zakřivení topné křivky | -                      | 1,1                | 1,3       | 1,4        |
| Minimální venkovní teplota                                                  | -                      | – 15 °C            | – 15 °C   | – 15 °C    |
| Patní bod                                                                   | 25 °C                  | -                  | -         | -          |
| Koncový bod                                                                 | 75 °C                  | -                  | -         | -          |
| Dimenzovaná teplota                                                         | -                      | 45 °C              | 75 °C     | 80 °C      |
| Maximální výstupní teplota                                                  | 80 °C                  | 55 °C              | 80 °C     | 80 °C      |
| Úprava teploty místnosti                                                    | 0,0 K                  | 0,0 K              | 0,0 K     | 0,0 K      |
| Vytápění vyp. při venkovní teplotě                                          | 20 °C                  | 20 °C              | 20 °C     | 20 °C      |

- Patní bod: Tuto položku menu použijte pro nastavení patního bodu topné křivky podle klasické metody Patní bod/Koncový bod pro Vytápěcí okruh 1 a/nebo Vytápěcí okruh 2.
- Koncový bod: Tuto položku menu použijte pro nastavení koncového bodu topné křivky podle klasické metody Patní bod/Koncový bod pro Vytápěcí okruh1 a/nebo Vytápěcí okruh 2.
- Dimenzovaná teplota: Tuto položku menu použijte pro nastavení požadované výstupní teploty při dimenzování vhodně podle konkrétního typu vytápění pro Vytápěcí okruh1 a/nebo Vytápěcí okruh 2:
  - Pro Podlahové vytápění např. 45 požadovaná výstupní teplota.
  - Pro Radiátory např. 75 °C požadovaná výstupní teplota.
  - Pro Konvektory např. 80 °C požadovaná výstupní teplota.
- Maximální výstupní teplota: Tuto položku menu použijte pro nastavení požadované maximální výstupní teploty vhodně podle konkrétního typu vytápění pro Vytápěcí okruh 1 a/nebo Vytápěcí okruh 2:
  - Pro Podlahové vytápěnínapř. 55 °C požadovaná maximální výstupní teplota.
  - Pro Radiátory např. 80 °C požadovaná maximální výstupní teplota.
  - Pro Konvektory např. 80 °C požadovaná maximální výstupní teplota.
- Vliv prostoru: Tato položka menu se zobrazí pouze tehdy, je-li regulátor namontovaný na stěně.

Tuto položku menu použijte pro nastavení vlivu teploty prostoru na topnou křivku pro **Vytápěcí okruh 1** a/nebo **Vytápěcí okruh 2**:

- 0%: žádný vliv teploty prostoru
- 100%: maximální vliv teploty prostoru.

- Vliv prost. působí při druzích provozu: Tuto položku menu použijte pro zvolení druhů provozu, při nichž má být vliv teploty prostoru aktivní pro Vytápěcí okruh 1 a/nebo Vytápěcí okruh 2:
  - Úspora-Mráz: Vliv teploty prostoru aktivní pouze pro tyto druhy provozu.
  - Vytápění-Úspora-Mráz: Vliv teploty prostoru vždy aktivní.
- Čidlo pro vliv prostoru: Tato položka menu se zobrazí pouze tehdy, je-li připojeno dálkové ovládání FB 10.

Tuto položku menu použijte pro zvolení čidla teploty pro vliv teploty prostoru pro **Vytápěcí okruh1** a/nebo **Vytápěcí okruh 2**:

- Nižší teplota: Z čidel, která jsou zabudovaná v FW 500 a v FB 10, se použije čidlo s nižší naměřenou teplotou.
- Interní čidlo: Použije se čidlo teploty, které je zabudované v regulátoru FW 500.
- Čidlo v FB10: Použije se čidlo teploty, které je zabudované v dálkovém ovládání FB 10.
- Úprava teploty místnosti: Tuto položku menu použijte pro nastavení trvalého zvýšení teploty prostoru pro Vytápěcí okruh 1 a/nebo Vytápěcí okruh 2, např. za účelem korekce systémově podmíněných odchylek.
- Vytáp.vyp až k nižší nastav. teplotě: Tuto položku menu použijte pro zvolení ochlazovací fáze pro Vytápěcí okruh 1 a/nebo Vytápěcí okruh 2:
  - Ne: provoz vytápění podle topné křivky.
  - Ano: Vytápění probíhá podle topné křivky, ale neprobíhá během ochlazovací fáze. Teprve od okamžiku, kdy teplota prostoru poprvé dosáhne teploty prostoru nejblíže nižšího druhu provozu (např. Úspora 15,0 °C), se začne podle tohoto druhu provozu vytápět.
- Vytápění vyp. při venkovní teplotě: Tuto položku menu použijte pro nastavení venkovní teploty pro Vytápěcí okruh 1 a nebo Vytápěcí okruh 2: při níž se má vytápění vypnout:
  - 10 °C ... 25 °C: Venkovní teplota, při níž se vytápění vypne.
  - 99 °C: Funkce vypnutá, tzn., že vytápění se může zapnout při každé venkovní teplotě.
- Mezní teplota protiMraz. režimu: Tuto položku menu použijte pro nastavení mezní teploty protizámrazového režimu, při níž se má vytápění pro Vytápěcí okruh 1 a/nebo Vytápěcí okruh 2: zapnout:
  - Pokud venkovní teplota překročí o 1 K (°C) nastavenou mezní teplotu protizámrazového režimu a zároveň není požadavek na teplo, čerpadlo otopného okruhu se vypne.
  - Pokud venkovní teplota klesne pod nastavenou mezní teplotu protizámrazového režimu, čerpadlo otopného okruhu se zapne (protizámrazová ochrana zařízení).

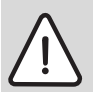

Varování: Zničení části instalace systému rozvádějící otopnou vodu při příliš nízko nastavené hranici protizáMrazu a delší venkovní teplotě pod 0 °C!

- Základní nastavení hranice protizáMrazu (3 °C) nechat upravit úměrně pro systém pouze odborníkem.
- Hranici protizáMrazu nenastavovat příliš nízko. Na škody vzniklé z důvodu příliš nízko nastavené hranice protizáMrazu se nevztahuje garanční záruka!

- Seř. čidlo teploty v místnosti v FB10: Tato položka menu se zobrazí pouze tehdy, je-li dálkovému ovládání FB 10 přiřazen Vytápěcí okruh 1 a/nebo Vytápěcí okruh 2. Tuto položku menu použijte, chcete-li upravit zobrazenou hodnotu teploty prostoru.
- Do blízkosti FB 10 umístěte vhodný přesný měřicí přístroj. Přesný měřicí přístroj nesmí FB 10 předávat žádné teplo.
- Po dobu 1 hodiny zabraňte působení zdrojů tepla, jako je např. sluneční záření, teplota těla atd.
- Zjistěte rozdíl zobrazených teplot (T<sub>Referenční</sub> - T<sub>FB 10</sub>) a nastavte jej jako opravnou hodnotu.
- Doba chodu směšovače: Tuto položku menu použijte, abyste Doba chodu směšovače nastavili na dobu chodu použitého pohonu směšovacího ventilu pro Vytápěcí okruh 1 a/ nebo Vytápěcí okruh 2.

Struktura menu a rozsahy nastavení  $\rightarrow$  str. 59.

## 8.4 Konfigurace solárního systému

Î

Solární systém topného systému je nutné konfigurovat manuálně. Při automatické konfiguraci topného systému (→ kapitola 8.2, strana 68) se solární systém nenakonfiguruje.

#### Úroveň odborníka: Konfig. solár. syst.

| ] [ |  |
|-----|--|
|     |  |

Příklad zařízení najdete v kapitole 2.6 na straně 11. Další příklady si můžete vyhledat v návodu k ISM nebo v projekčních podkladech.

Toto menu použijte tehdy, chcete-li solární systém nakonfigurovat, např. při uvedení do provozu nebo při změně zařízení.

- **Solární systém**: Zvolení instalovaného základního solárního systému:
  - 1.Standardní systém: Standardní systém pro solární ohřev teplé vody.
  - 2.Podpora vytápění: Solární ohřev teplé vody s podporou vytápění prostřednictvím solárního zásobníku.
  - 3.Předehř. systém: Centrální akumulační zásobník pro podporu vytápění a solární přípravu teplé vody
  - 4.Sol. Předehř. systém: Centrální akumulační zásobník pro solární přípravu teplé vody
- Solár. přís. A 2. kolekt. pole pro druhé kolektorové pole (např. orientaci východ/ západ)
- Solár. přísluš. B přepouštěcí systém pro solární přepouštěcí systém (pouze ve spojení s 1. Standardní systém)
- Solár. přísl. C syst. nast. předn. pro primární/ sekundární systém

- Solár. přísluš. D exter. tep. výměník pro externí výměník tepla
- Solár. přísluš. E term. dezinfekce pro termickou dezinfekci
- Volba Regul. F Solár.teplot.difer. Regulátor pro regulaci podle diference teplot (ne ve spojení s 3. Předehř. systém)

Struktura menu a rozsahy nastavení  $\rightarrow$  str. 61.

## 8.5 Parametry pro solární systém

0 ]]

Podle dokumentace k solárnímu zařízení proveď te plnění, odvzdušnění a podle této kapitoly přípravu solárního zařízení k uvedení do provozu.

#### Úroveň odborníka: Param. solár. syst.

Základní nastavení parametrů v tomto menu je vhodné pro mnoho standardních velikostí zařízení. Toto menu použijte, chcete-li parametry instalovaného solárního jemně přizpůsobit instalovanému zařízení.

|           | - |
|-----------|---|
| 0         |   |
| $\square$ |   |
| 25        |   |
|           | - |

U údajů v závorkách se jedná o pozice, které se spolu s příklady zařízení používají i v připojovacích schématech návodu k instalaci modulu ISM.

#### 8.5.1 Uvedení solárního systému do provozu

#### Úroveň odborníka: Param. solár. syst.

Dříve než uvedete solární systém do provozu, musíte:

- Solární systém naplnit a odvzdušnit.
- Zkontrolovat parametry solárního systému a, je-li nutné, jemně je systému přizpůsobit.
- Uvedení solár. systému do provozu: Tuto položku menu použijte pro uvedení solárního systému do provozu.

- Ano: Solární systém aktivní. Spínací výstupy ISM jsou uvolněny pro regulační provoz.
- Ne: Solární systém není aktivní. Spínací výstupy ISM jsou blokované pro regulační provoz, lze je však zapnout manuálně.

Struktura menu a rozsahy nastavení  $\rightarrow$  str. 62.

#### 8.5.2 Parametry pro standardní solární systém

#### Menu: Param. solár. syst. > 1. Standardní systém

Toto menu použijte pro nastavení parametrů solárního systému, budete-li jej používat k přípravě teplé vody.

- SP: Zapínací teplotní rozdíl: Tuto položku menu použijte pro nastavení spínací diference teploty solárního čerpadla (SP).
   Překročí-li rozdíl teploty v kolektoru (T1) a teploty v solárním zásobníku (T2) nastavenou hodnotu, zapne se solární čerpadlo (SP).
- SP: Vypínací teplotní rozdíl: Tuto položku menu použijte pro nastavení vypínací diference teplot solárního čerpadla (SP). Klesne-li rozdíl teploty v kolektoru (T1) a teploty v solárním zásobníku (T2) pod nastavenou hodnotu, vypne se solární čerpadlo (SP).
- T2: Max. teplota solárního zásobníku: Podrobný popis k T2: Max. teplota solárního zásobníku → strana 49.
- Maximální teplota kolektoru: Tuto položku menu použijte pro nastavení maximální teploty na čidle teploty kolektoru (T<sub>1</sub>). Překročí-li teplota naměřená čidlem kolektoru (T<sub>1</sub>) nastavenou hodnotu, zablokuje se provoz solárního čerpadla (SP) na takovou dobu, dokud teplota opět neklesne pod nastavenou hodnotu.

Při teplotách vyšších než 140 °C a tlaku v systému < 4 bary se teplonosná kapalina v kolektoru začne přeměňovat v páru. Solární čerpadlo zůstane zablokované tak dlouho, dokud kolektor nedosáhne takové teploty, při níž v solárním okruhu již není přítomna žádná pára.

- SP: Druh prov. režim čerp. 1.kolekt. pole: Tuto položku menu použijte pro zvolení druhu provozu solárního čerpadla (SP):
  - Automatický provoz: Automatický regulační provoz podle nastavených parametrů.
  - Manuál. zap.: Spíná trvale čerpadlo (např. za účelem odvzdušnění solárního zařízení při uvedení do provozu).
  - Manuál. vyp.: Vypíná trvale čerpadlo (např. za účelem údržby solárního zařízení bez přerušení provozu vytápění).

Struktura menu a rozsahy nastavení  $\rightarrow$  str. 62.

#### 8.5.3 Parametry pro solární podporu vytápění

#### Menu: Param. solár. syst. > 2. Podpora vytápění

Toto menu použijte pro nastavení parametrů solárního systému, budete-li jej používat k podpoře vytápění.

 DWU1: Zapínací teplotní rozdíl: Tuto položku menu použijte pro nastavení spínací diference teploty pro ventil ke zvýšení teploty zpátečky (DWU1).

Překročí-li rozdíl mezi teplotou v solárním zásobníku (T3) a teplotou ve zpátečce topného systému (T4) nastavenou hodnotu, zapne se zvýšení teploty zpátečky (DWU1).  DWU1: Vypínací teplotní rozdíl: Tuto položku menu použijte pro nastavení vypínací diference teplot pro ventil ke zvýšení teploty zpátečky (DWU1).

Klesne-li rozdíl mezi teplotou v solárním zásobníku (T3) a teplotou ve zpátečce topného systému (T4) pod nastavenou hodnotu, vypne se zvýšení teploty zpátečky (DWU1).

- DWU1: Pr.režim vent. zvýš. tep. zpátečky: Tuto položku menu použijte pro zvolení druhu provozu ventilu ke zvýšení teploty zpátečky (DWU1).
  - Automatický provoz: Automatický regulační provoz podle nastavených parametrů.
  - Manuál. zap.: Ovladač ventilu obdrží spínací signál a podle konstrukce ventilu se trvale otevře nebo zavře (např. za účelem testu funkce).
  - Manuál. vyp.: Ovladač ventilu neobdrží žádný spínací signál a podle konstrukce ventilu zůstane trvale zavřený nebo otevřený (např. za účelem testu funkce).
- DWU1: sp. sig. vent. zvýš. tep. zpátečky: Tuto položku menu použijte pro obrácení spínacího signálu pro ventil ke zvýšení teploty zpátečky (DWU1):
  - Neobrácený: Spínací signál zůstane beze změny.
  - Obrácený: Spínací signál pro otevření a zavření se vymění (např. při nesprávné montáži DWU1).

Struktura menu a rozsahy nastavení  $\rightarrow$  str. 62.

#### 8.5.4 Parametry pro předehřívací systém

#### Menu: Param. solár. syst. > 3. Předehř. systém

Toto menu použijte pro nastavení parametrů solárního systému **3. Předehř. systém**.

 UL: Zapínací teplotní rozdíl: Tuto položku menu použijte pro nastavení spínací diference teplot přepouštěcího čerpadla zásobníku (UL).

Překročí-li rozdíl mezi teplotou v solárním zásobníku nahoře (T5) a teplotou dohřívacího zásobníku (T6) nastavenou hodnotu, zapne se čerpadlo pro přepouštění zásobníku (UL).

 UL: Vypínací teplotní rozdíl: Tuto položku menu použijte pro nastavení vypínací diference teplot přepouštěcího čerpadla zásobníku (UL).

Klesne-li rozdíl mezi teplotou v solárním zásobníku nahoře (T5) a teplotou dohřívacího zásobníku (T6) pod nastavenou hodnotu, vypne se čerpadlo pro přepouštění zásobníku (UL).

- T6: Max.tepl.Solár. dohřívacího zás.: Teplota zásobníku > 60 °C u zásobníků teplé vody pouze s omezením odběrové teploty prostřednictvím termostatického směšovacího ventilu pitné vody.
- UL:Druh pr.přepoušť.čerpadla: Tuto položku menu použijte pro zvolení druhu provozu přepouštěcího čerpadla (SP).
  - Automatický provoz: Automatický regulační provoz podle nastavených parametrů.
  - Manuál. zap.: Spíná trvale čerpadlo (např. za účelem testu funkce při uvedení do provozu).
  - Manuál. vyp.: Vypíná trvale čerpadlo (např. za účelem údržby čerpadla bez přerušení provozu vytápění).

Struktura menu a rozsahy nastavení  $\rightarrow$  str. 63.

#### 8.5.5 Parametry pro druhé kolektorové pole

#### Menu: Param. solár. syst. > A 2. kolektor. pole

Toto menu použijte, chcete-li změnit parametry druhého kolektorového pole (verze: option A).

- PA: Zapínací teplotní rozdíl: Tuto položku menu použijte pro nastavení spínací diference teplot solárního čerpadla na druhém kolektorovém poli (PA).
   Překročí-li rozdíl teploty v kolektoru (TA) a teploty v solárním zásobníku (T2) nastavenou hodnotu, zapne se solární čerpadlo na druhém kolektorovém poli (PA).
- PA: Vypínací teplotní rozdíl: Tuto položku menu použijte pro nastavení vypínací diference teplot solárního čerpadla na druhém kolektorovém poli (PA).
   Klesne-li rozdíl mezi teplotou v kolektoru (TA) a teplotou v solárním zásobníku (T2) pod nastavenou hodnotu, vypne se solární čerpadlo na druhém kolektorovém poli (PA).
- PA: Druh prov. čerp. 2. kolekt. pole: Tuto položku menu použijte pro zvolení druhu provozu solárního čerpadla na druhém kolektorovém poli (PA).
  - Automatický provoz: Automatický regulační provoz podle nastavených parametrů.
  - Manuál. zap.: Spíná trvale čerpadlo (např. za účelem odvzdušnění solárního zařízení při uvedení do provozu).
  - Manuál. vyp.: Vypíná trvale čerpadlo (např. za účelem údržby solárního zařízení bez přerušení provozu vytápění).

Struktura menu a rozsahy nastavení  $\rightarrow$  str. 63.

#### 8.5.6 Parametry pro solární přepouštěcí systém

#### Menu: Param. solár. syst. > B Přepouštěcí systém

Toto menu použijte, chcete-li změnit parametry solárního přepouštěcího systému.

 PB: Zapínací teplotní rozdíl: Tuto položku menu použijte pro nastavení spínací diference teplot přepouštěcího čerpadla v úseku pitné vody (PB).

Překročí-li rozdíl mezi teplotou naměřenou v solárním zásobníku (T2) a teplotou naměřenou u zásobníku B (TB) nastavenou hodnotu, zapne se přepouštěcí čerpadlo v úseku pitné vody (PB).

 PB: Vypínací teplotní rozdíl: Tuto položku menu použijte pro nastavení spínací diference teplot přepouštěcího čerpadla v úseku pitné vody (PB).

Klesne-li rozdíl mezi teplotou naměřenou v solárním zásobníku (T2) a teplotou naměřenou u zásobníku B (TB) pod nastavenou hodnotu, vypne se přepouštěcí čerpadlo v úseku pitné vody (PB).

- TB: Max. teplota zásobníku B: Podrobný popis k TB: Max. teplota zásobníku B
  → strana 49.
- PB: Druh prov. přepoušť. čerpadla: Tuto položku menu použijte pro zvolení druhu provozu přepouštěcího čerpadla v úseku pitné vody (PB).
  - Automatický provoz: Automatický regulační provoz podle nastavených parametrů.
  - Manuál. zap.: Spíná trvale čerpadlo (např. za účelem testu funkce při uvedení do provozu).
  - Manuál. vyp.: Vypíná trvale čerpadlo (např. za účelem údržby čerpadla bez přerušení provozu vytápění).

Struktura menu a rozsahy nastavení  $\rightarrow$  str. 63.

# 8.5.7 Parametry pro primární/sekundární systém

#### Menu: Param. solár. syst. > C Prim/Sek. systém

- Typ zařízení prim./sek. systému: Tuto položku menu použijte ke zvolení konfigurace pro instalovaný primární/sekundární systém.
  - Čerpadlo Čerpadlo: Solární zásobník se nabíjí solárním čerpadlem (SP) a zásobník C solárním čerpadlem (PC).
  - Čerpadlo Ventil: Solární zásobník a zásobník C se nabíjejí solárním čerpadlem (SP) a prostřednictvím ventilu s primárním/sekundárním spínáním (DWUC).

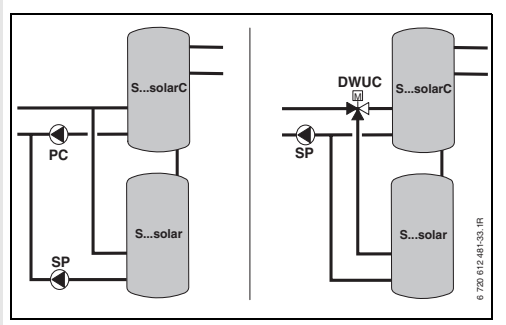

Obr. 26

- TC: Max. teplota zásobníku C: Podrobný popis k TC: Max. teplota zásobníku C
   → strana 49.
- Předn.nast. zásobník: Toto menu použijte ke zvolení zásobníku s primárním spínáním.
  - Solární zásobník: Solární zásobník se má nabíjet před zásobníkem C.
  - Zásobník C: Zásobník C se má nabíjet před solárním zásobníkem.
- Doba trvání testu pro přepnutí nahřív.: Tuto položku menu použijte pro nastavení zkušební doby pro přepnutí nabíjení z primárního zásobníku na sekundární zásobník. Solární čerpadla se, je-li právě nabíjen sekundární zásobník, v pravidelných časových

intervalech (viz **Interv. testů pro přep. plněnívše**) vypnou na nastavenou dobu. Tím dojde k vzestupu teploty v kolektoru a příp. se v této době dosáhne požadované diference teplot primárního zásobníku.

- Interv. testů pro přep. plnění-vše: Tuto položku menu použijte pro nastavení zkušebního intervalu pro přepnutí nabíjení z primárního zásobníku na sekundární zásobník.
- DWUC: Signal prim/ sek. přep. ventilu: Tuto položku menu použijte pro obrácení spínacího signálu pro primární/sekundární ventil (DWUC):
  - Neobrácený: Spínací signál zůstane beze změny.
  - Obrácený: Spínací signál pro otevření a zavření se vymění (např. při nesprávné montáži DWUC).
- PC: Druh prov. solár. čerpadla: Tuto položku menu použijte pro zvolení druhu provozu solárního čerpadla (PC).
  - Automatický provoz: Automatický regulační provoz podle nastavených parametrů.
  - Manuál. zap.: Spíná trvale čerpadlo (např. za účelem odvzdušnění solárního zařízení při uvedení do provozu).
  - Manuál. vyp.: Vypíná trvale čerpadlo (např. za účelem údržby solárního zařízení bez přerušení provozu vytápění).
- DWUC: Signal prim/ sek. přep. ventilu: Tuto položku menu použijte pro zvolení druhu provozu primárního/sekundárního ventilu (DWUC).
  - Automatický provoz: Automatický regulační provoz podle nastavených parametrů.
  - Manuál. zap.: Ovladač ventilu obdrží spínací signál a trvale se otevře nebo zavře (např. za účelem testu funkce).

 Manuál. vyp.: Ovladač ventilu neobdrží žádný spínací signál a zůstane trvale otevřený nebo zavřený (např. za účelem testu funkce).

Struktura menu a rozsahy nastavení  $\rightarrow$  str. 63.

#### 8.5.8 Parametry pro externí výměník tepla

#### Menu: Param. solár. syst. > D Ext. tep. Výměník

Toto menu použijte, máte-li ve svém solárním systému externí výměník tepla.

 PD: Zapínací teplotní rozdíl: Tuto položku menu použijte pro nastavení spínací diference teplot čerpadla sekundárního okruhu (PD) mezi externím výměníkem tepla a solárním zásobníkem.

Překročí-li rozdíl mezi teplotou naměřenou na primárním vstupu výměníku tepla (TD) a teplotou naměřenou u solárního zásobníku dole (T2) nastavenou hodnotu, zapne se čerpadlo sekundárního okruhu (PD).

 PD: Vypínací teplotní rozdíl: Tuto položku menu použijte pro nastavení vypínací diference teplot čerpadla sekundárního okruhu (PD) mezi externím výměníkem tepla a solárním zásobníkem.

Klesne-li rozdíl mezi teplotou naměřenou na primárním vstupu výměníku tepla (TD) a teplotou naměřenou u solárního zásobníku dole (T2) pod nastavenou hodnotu, vypne se čerpadlo sekundárního okruhu (PD).

- PD: Druh prov. čerp. pro sekund. okruh: Tuto položku menu použijte pro zvolení druhu provozu čerpadla sekundárního okruhu (PD) mezi externím výměníkem tepla a solárním čerpadlem:
  - Automatický provoz: Automatický regulační provoz podle nastavených parametrů.

- Manuál. zap.: Spíná trvale čerpadlo (např. za účelem testu funkce při uvedení do provozu).
- Manuál. vyp.: Vypíná trvale čerpadlo (např. za účelem údržby čerpadla bez přerušení provozu vytápění).

Struktura menu a rozsahy nastavení  $\rightarrow$  str. 62.

## 8.5.9 Parametry pro termickou dezinfekci

## Menu: Param. solár. syst. > E Term. dezinfekce

Toto menu použijte, chcete-li termicky dezinfikovat zásobník (verze: option E).

- Term. dezinfekce solár. zásobníku: Tuto položku menu použijte pro zapnutí nebo vypnutí termické dezinfekce solárního zásobníku.
  - Ano:Termická dezinfekce aktivní. Čerpadlo (PE) se aktivuje prostřednictvím nastavení v menu Term. dezinfekce
     (→ kapitola 6.3.6 na straně 47) a celý obsah zásobníku se zahřeje na teplotu potřebnou pro termickou dezinfekci. Během termické dezinfekce se ověří, zda na spodním čidle teploty zásobníku (T<sub>2</sub>) bylo dosaženo teploty potřebné pro termickou dezinfekci.
  - Ne: Termická dezinfekce solárních zásobníků není aktivní.
- Term. dezinfekce zásobníku B: Tuto položku menu použijte pro zapnutí nebo vypnutí termické dezinfekce zásobníku B.
  - Ano:Termická dezinfekce aktivní. Čerpadlo (PE) se aktivuje prostřednictvím nastavení v menu Term. dezinfekce
     (→ kapitola 6.3.6 na straně 47) a celý obsah zásobníku se zahřeje na teplotu potřebnou pro termickou dezinfekci. Během termické dezinfekce se ověří, zda na horním čidle teploty zásobníku (TB) bylo dosaženo teploty potřebné pro termickou dezinfekci.

- Ne: Termická dezinfekce zásobníku B není aktivní.
- Term. dezinfekce zásobníku C: Tuto položku menu použijte pro zapnutí nebo vypnutí termické dezinfekce zásobníku C:
  - Ano:Termická dezinfekce aktivní. Čerpadlo (PE) se aktivuje prostřednictvím nastavení v menu Term. dezinfekce
     (→ kapitola 6.3.6 na straně 47) a celý obsah zásobníku se zahřeje na teplotu potřebnou pro termickou dezinfekci. Během termické dezinfekce se ověří, zda na spodním čidle teploty zásobníku (TC) bylo dosaženo teploty potřebné pro termickou dezinfekci.
  - Ne: Termická dezinfekce zásobníku C není aktivní.
- PE: Druh prov. čerp. pro term. dezinf.: Tuto položku menu použijte pro zvolení druhu provozu čerpadla (PE) pro termickou dezinfekci.
  - Automatický provoz: Automatický regulační provoz podle nastavených parametrů.
  - Manuál. zap.: Spíná trvale čerpadlo (např. za účelem testu funkce při uvedení do provozu).
  - Manuál. vyp.: Vypíná trvale čerpadlo (např. za účelem údržby čerpadla bez přerušení provozu vytápění).

Struktura menu a rozsahy nastavení  $\rightarrow$  str. 62.

#### 8.5.10 Parametry pro regulaci podle diference teplot

#### Menu: Param. solár. syst. > F Reg.Sol.tepl.difer Regulátor

Toto menu použijte pro nastavení parametrů regulátoru podle diference teplot.

Tento regulátor je volně k dispozici pro provádění dalších úkolů regulace (např. připojení kotle na kusové dříví).

- PF/DWUF: Zapnutí solár.teplot.difer: Tuto položku menu použijte pro nastavení diference teploty, při níž se zapíná PF/DWUF. Překročí-li rozdíl mezi naměřenou teplotou na zdroji tepla (TF1) a teplotou naměřenou na spotřebiči (TF2) nastavenou hodnotu, čerpadlo/ventil (PF/DWUF) se zapne.
- PF/DWUF: Vypnutí solár.teplot.difer.: Tuto položku menu použijte pro nastavení diference teploty, při níž se vypíná PF/DWUF. Klesne-li rozdíl mezi naměřenou teplotou na zdroji tepla (TF1) a teplotou naměřenou na spotřebiči (TF2) pod nastavenou hodnotu, čerpadlo/ventil (PF/DWUF) se vypne.
- PF/DWUF: Provoz.Sol. Čerp./Ventil: Tuto položku menu použijte pro zvolení druhu provozu čerpadla nebo ventilu na PF/DWUF.
  - Automatický provoz: Automatický regulační provoz podle nastavených parametrů.
  - Manuál. zap.: Spíná trvale čerpadlo (např. za účelem testu funkce při uvedení do provozu).
  - Manuál. vyp.: Vypíná trvale čerpadlo (např. za účelem údržby čerpadla bez přerušení provozu vytápění).
- PF/DWUF: Přep.Sign. Solár.Čerp./Ventil: Tuto položku menu použijte pro obrácení spínacího signálu čerpadla nebo ventilu u PF/ DWUF.
  - Neobrácený: Spínací signál zůstane beze změny.

- Obrácený: Spínací signál pro otevření a zavření se vymění (např. při nesprávné montáži DWU1).
- Max.teplota na čidle TF1: Tuto položku menu použijte pro nastavení maximální teploty na tepelném zdroji, při níž smí být čerpadlo/ ventil (PF/DWUF) ještě zapnuté.
   Překročí-li teplota naměřená na tepelném zdroji (TF1) nastavenou hodnotu, zablokuje se provoz čerpadla/ventilu (PF/DWUF) na takovou dobu, dokud teplota opět neklesne pod nastavenou hodnotu.
- Max.teplota na čidle TF2: Tuto položku menu použijte pro nastavení maximální teploty na spotřebiči, při níž smí být čerpadlo/ventil (PF/ DWUF) ještě zapnuté.

Překročí-li teplota naměřená na spotřebiči (TF2) nastavenou hodnotu, zablokuje se provoz čerpadla/ventilu (PF/DWUF) na takovou dobu, dokud teplota opět neklesne pod nastavenou hodnotu.

 Minim.teplota na čidle TF1: Tuto položku menu použijte pro nastavení minimální teploty na tepelném zdroji, při níž smí být čerpadlo/ ventil (PF/DWUF) ještě zapnuté. Klesne-li teplota naměřená na tepelném zdroji (TF1) pod nastavenou hodnotu, zablokuje se provoz čerpadla/ventilu (PF/DWUF) na takovou dobu, dokud teplota opět nestoupne nad nastavenou hodnotu.

Struktura menu a rozsahy nastavení  $\rightarrow$  str. 62.

#### 8.5.11 Parametry pro solární optimalizaci

Solární optimalizace se uskutečňuje automaticky v závislosti na dostupném solárním výkonu. Pro výpočet solárního výkonu je zapotřebí údaj o instalované kolektorové ploše, typu kolektoru a klimatickém pásmu, ve kterém je zařízení nainstalováno.

#### Menu: Param. solár. syst. > Solár. optimalizace

Toto menu použijte pro nastavení parametrů solární optimalizace.

 Plocha 1. kolekt. pole: Tuto položku menu použijte pro nastavení instalované plochy 1. kolektorového pole.

| Typ<br>kolektoru | Plocha kolektoru brutto na<br>kolektor v m <sup>2</sup> |
|------------------|---------------------------------------------------------|
| FK 210           | 2,1                                                     |
| FK 240           | 2,4                                                     |
| FK 260           | 2,6                                                     |
| VK 180           | 1,8                                                     |
| FKT-1            | 2,4                                                     |
| FKC-1            | 2,4                                                     |
| FKB-1            | 2,4                                                     |

Tab. 8Plochy kolektorů brutto

- **Typ 1. kolekt. pole**: Tuto položku menu použijte pro zvolení instalovaného typu kolektoru pro 1. kolektorové pole.
- Plocha 2. kolekt. pole: Tuto položku menu použijte pro nastavení instalované plochy 2. kolektorového pole (Varianta A) → tabulka 8.
- **Typ 2. kolekt. pole**: Tuto položku menu použijte pro zvolení instalovaného typu kolektoru pro 2. kolektorové pole.

- Klimatické pásmo: Tuto položku menu použijte pro nastavení hodnoty klimatického pásma v místě instalace.
  - Vyhledejte stanoviště vašeho zařízení na mapě s klimatickými pásmy (→ obrázek 27) a zadejte hodnotu klimatického pásma.
  - Pokud vaše stanoviště na mapě nenajdete, nechte hodnotu beze změny (základní nastavení 90).
- Optimalizační vliv teplé vody: Tento parametr lze nastavit rovněž v hlavním menu Solár. Podrobný popis najdete na straně 50.
- Optimalizač. vliv vytáp. okruhu 1: Tento parametr lze nastavit rovněž v hlavním menu Solár. Podrobný popis najdete na straně 50.
- Optimalizač. vliv vytáp. okruhu 2: Tento parametr lze nastavit rovněž v hlavním menu Solár. Podrobný popis najdete na straně 50.

Struktura menu a rozsahy nastavení  $\rightarrow$  str. 62.

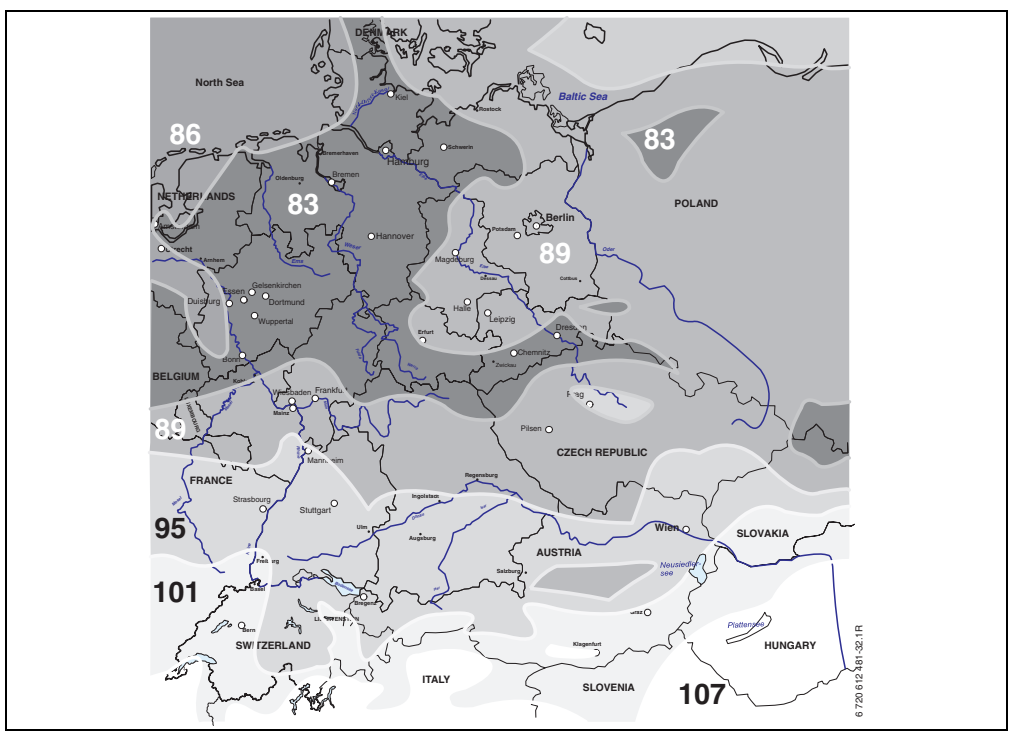

Obr. 27 Mapa s klimatickými pásmy pro území střední Evropy.

## 8.6 Speciální funkce

#### UROVEN ODBORNIKA: Speciální funkce

Toto menu se zobrazí pouze tehdy, je-li k systému připojen a aktivován modul IEM.

Toto menu použijte pro konfiguraci modulu IEM.

- IEM kanál A: Tuto položku menu použijte pro aktivaci kanálu A modulu IEM.
- IEM kanál B: Tuto položku menu použijte pro aktivaci kanálu B modulu IEM.
- IEM kanál C: Tuto položku menu použijte pro aktivaci kanálu C modulu IEM.

- Výstup.tepl.dle požad.topn.kan. A: V této položce menu nastavte požadovanou výstupní teplotu při požadavku tepla prostřednictvím kanálu A.
- Výstup.tepl.dle požad.topn.kan. B: V této položce menu nastavte požadovanou výstupní teplotu při požadavku tepla prostřednictvím kanálu B.
- Výstup.tepl.dle požad.topn.kan. C: V této položce menu nastavte požadovanou výstupní teplotu při požadavku tepla prostřednictvím kanálu C.

Struktura menu a rozsah nastavení  $\rightarrow$  strana 65.

## 8.7 Historie poruch

#### Úroveň odborníka: Poruchy systému

Zde si odborník může nechat zobrazit posledních 20 případně nastalých poruch zařízení (datum, zdroj, kód a popis poruchy). Poruchy, které se zobrazí jako první, mohou být ještě aktivní.

Struktura nabídky funkcí  $\rightarrow$  strana 65.

## 8.8 Zobrazení a nastavení adresy zákaznického servisu

#### Úroveň odborníka: Adresa servisu

- Telefonní číslo: Pro případ potřeby kontaktovat servis zde může odborník zadat telefonní číslo.
- Jméno: Pro případ potřeby kontaktovat servis zde může odborník zadat adresu autorizovaného servisu.

Zadání mezer:

Je-li aktuální znak na tmavém podkladě, smažete jej pomocí (mezera = \_ ).

Struktura menu a rozsah nastavení → strana 65.

## 8.9 Zobrazení systémových informací

#### Úroveň odborníka: Systém. informace

Zobrazení různých systémových informací:

- Datum prvního uvedení do provozu (se automaticky aktivuje při uvedení do provozu)
- Objednací číslo kotle (pevně zadaná hodnota pro topné zařízení)
- Datum výroby kotle
  (pevně zadaná hodnota pro topné zařízení)
- **Objednací číslo a typ regulátoru** (údaj pevně zadaný z výroby)

- Datum výroby regulátoru (údaj pevně zadaný z výroby)
- Verze softwaru regulátoru (údaj pevně zadaný z výroby)

Struktura nabídky funkcí  $\rightarrow$  strana 66.

## 8.10 Funkce vysoušení mazaniny

### Úroveň odborníka: Vysoušení mazaniny

Pomocí funkce vysoušení mazaniny lze vysoušet čerstvou mazaninu na podlahovém vytápění v souladu s údaji výrobce mazaniny. Všechny směšované otopné okruhy jsou ohřívány.

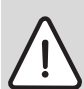

Varování: Nebezpečí poškození nebo zničení podlahy!

- U zařízení s několika okruhy lze tuto funkci použít pouze ve spojení s jedním směšovaným otopným okruhem.
- Funkci vysoušení mazaniny naprogramujte podle údajů výrobce podlahy.
- I když je zařízení vybaveno funkcí vysoušení mazaniny, denně je kontrolujte a veďte o tom předepsaný protokol.

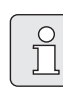

Od programování až po ukončení funkce vysoušení mazaniny není možná žádná příprava teplé vody.

#### Menu: Vysoušení mazaniny

- Přerušit vysoušení mazaniny: Pokud byla funkce vysoušení mazaniny aktivována, lze ji vypnout volbou Ano.
- Maximální výstupní teplota: Nastavte maximální výstupní teplotu (1) pro funkci vysoušení mazaniny.

- Doba udržování max. výstupní teploty: Zde nastavte časový interval (2), v němž se má udržovat maximální výstupní teplota.
- Celková doba vysoušení mazaniny:
  - Minimální celkovou dobu (3) vypočítá regulátor vytápění automaticky. Za základ je přitom brán vzestup výstupní teploty o max. 10 K(°C) za den.
  - Pokud je tento vzestup pro mazaninu příliš prudký, je třeba celkovou dobu vysoušení mazaniny (3) prodloužit. Denní vzestup teploty se tím úměrně sníží.
  - První stupeň a poslední stupeň výstupní teploty činí 25 °C (pevná hodnota).

Příklad:

Maximální výstupní teplota (1) = 50 °C

Doba výdrže na max. výstupní teplotě (2) = 7 dnů

Max. teplota nárůstu/poklesu za den = 5 K

$$2d \times \frac{(50^{\circ}C - 25^{\circ}C)}{5K} + 7d = 17d$$

Celková doba vysoušení mazaniny (3) = 17 dní

- Datum spuštění: Zadejte zde datum začátku vysoušení mazaniny.
- Čas spuštění: Zadejte zde čas začátku vysoušení mazaniny.

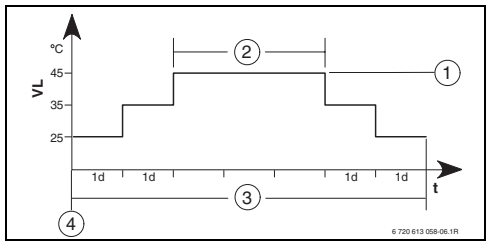

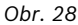

**1d** 1 den

- 1 Maximální výstupní teplota
- 2 Doba výdrže na max. výstupní teplotě
- 3 Celková doba vysoušení mazaniny
- 4 Datum a čas spuštění
- t Čas
- VL Výstupní teplota

Struktura menu a rozsah nastavení  $\rightarrow$  strana 66.

## 8.11 Test ovladačů v systému

#### UROVEN ODBORNIKA: Výstupní test

Menu **Výstupní test** vám dává možnost cíleně spustit jednotlivé ovladače (čerpadla, směšovače) a provést jejich kontrolu.

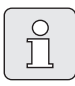

Pokud dojde k manuální aktivaci jednoho nebo několika ovladačů, zobrazí se na displeji příslušné hlášení.

- Stop všech výstup.testů: Tento parametr použijte, abyste mohli aktivaci všech ovladačů opět nastavit na Automatický provoz.
- Čerpadlo, topný systém 1:
  - Automatický provoz: Řízení čerpadla podle nastaveného programu
  - Manuál. zap.: Čerpadlo v trvalém chodu
  - Manuál. vyp.: Čerpadlo vyp.
- Čerpadlo, topný systém 2: Viz výše pod
  Čerpadlo, topný systém 1
- Směšovač, topný systém 1:
  - Automatický provoz: Řízení směšovače podle nastaveného programu
  - Ruč.ovl. 100% otevř.: Směšovač v poloze otevřeno
  - Ruč.ovl. 50% otevř.: Směšovač ve střední poloze
  - Ruč.ovl. 0% otevř.: Směšovač v poloze zavřeno
- Směšovač, topný systém 2: Viz výše pod Směšovač, topný systém 1
- Čerpadlo pro nabíj. zásob.,systém I: Viz výše pod Čerpadlo, topný systém 1
- Čerpadlo pro nabíj. zásob.,systém II: Viz výše pod Čerpadlo, topný systém 1
- Cirkul.čerpadlo, systém I: Viz výše pod Čerpadlo, topný systém 1
- Cirkul.čerpadlo, systém II: Viz výše pod Čerpadlo, topný systém 1

- Čerpadlo IEM kanál A: Viz výše pod Čerpadlo, topný systém 1
- Čerpadlo IEM kanál B: Viz výše pod Čerpadlo, topný systém 1
- Čerpadlo IEM kanál C: Viz výše pod Čerpadlo, topný systém 1

Struktura menu a rozsah nastavení  $\rightarrow$  strana 67.

# 9 Odstraňování poruch

Zobrazí se poruchy sběrnicových účastníků.

Porucha topného zařízení (např. porucha EA) se na displeji regulátoru zobrazí s textem příslušného upozornění.

Informovat odborníka.

Pro odborníka:

 Poruchu odstraňte podle údajů v dokumentaci topného zařízení.

## 9.1 Odstraňování poruch zobrazených na displeji (pouze pro odborníka)

<u>С</u>]

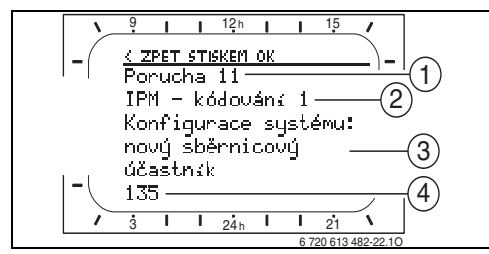

Obr. 29 Indikace poruchy

- 1 Číslo poruchy
- 2 Sběrnicový účastník, který poruchu rozpoznal a ohlásil všem ostatním
- 3 Text k číslu poruchy
- 4 Kód nebo další text o poruše

Aktuální porucha se zobrazí na regulátoru a na všech dálkových ovládáních (na FB 10 bez textu):

 Zjistěte, na kterém účastníku sběrnice aktuální porucha nastala. Vzniklou poruchu lze odstranit pouze na tom sběrnicovém účastníku, který ji způsobil.

| Zobrazení (→ poz. 1, 3 a 4 v obrázku 29)                                                                            |     |                                                                                                    |                                                                                                    |
|----------------------------------------------------------------------------------------------------|-----|----------------------------------------------------------------------------------------------------|----------------------------------------------------------------------------------------------------|
| Text                                                                                                    | Kód | Příčina                                                                                                    | Odstranění odborníkem                                                                                                    |
| Porucha 01<br>Komunikační porucha sběrnice!                                                                         | 10  | IPM neobdrží od regulátoru<br>vytápění nebo přiřazeného<br>dálkového ovládání žádnou<br>požadovanou hodnotu.<br>Topné zařízení se již nehlásí. | Zkontrolujte kódování<br>sběrnicových účastníků,<br>zkontrolujte sběrnicové<br>připojení a případně odstraňte<br>přerušení.                |
|                                                                                                    | 201 | Je připojen nesprávný<br>sběrnicový účastník.                                                                                                  | Nesprávného sběrnicového<br>účastníka identifikujte a<br>vyměňte.                                                                          |
| Porucha 02<br>Vnitřní porucha!                                                                                      | 40  | ldentifikován nesprávný typ<br>modulu.                                                                                                    | IPM vyměňte.                                                                                                    |
|                                                                                                    | 41  | Na IPM byla nastavena dvě<br>stejná kódování.                                                                                                  | Vypněte zařízení a upravte<br>kódování.                                                                                                    |
|                                                                                                    | 42  | Kódovací spínač na IPM je v<br>mezipoloze.                                                                                                    |                                                                                                    |
|                                                                                                    | 43  | Poloha kódovacího spínače<br>byla po fázi inicializace<br>změněna.                                                                             |                                                                                                    |
|                                                                                                    | 100 | ISM neodpovídá.                                                                                                    | Zkontrolujte sběrnicové<br>připojení a případně odstraňte<br>přerušení.                                                                    |
| Porucha 02<br>Vnitřní porucha!<br>Kvůli problému EEPROM bylo obnoveno<br>základní nastavení některých parametrů     | 205 | Bylo obnoveno základní<br>nastavení některých<br>parametrů.                                                                                    | Zkontrolujte nastavení<br>parametrů a případně<br>proveďte nové nastavení.<br>Zjistěte chybný regulátor/<br>dálkové ovládání a vyměňte je. |
| Porucha 02<br>Vnitřní porucha!<br>FW500/FB100 již nemůže topný systém<br>řídit!                                     | 255 | FW500/FB100 již nemůže<br>topný systém řídit.                                                                                                  | Zjistěte chybný regulátor/<br>dálkové ovládání a vyměňte je.                                                                               |
| Porucha 03Čidlo teploty v místnosti vadné                                                                           | 20  | Čidlo prostorové teploty<br>vestavěné v FW 500/FB 100/<br>FB 10 je přerušené.                                                                  | Zjistěte chybný regulátor nebo<br>dálkové ovládání a vyměňte je.                                                                           |
|                                                                                                    | 21  | Čidlo prostorové teploty<br>vestavěné v FW 500/FB 100/<br>FB 10 je zkratované.                                                                 | Ť                                                                                                    |
| Porucha 10<br>Konfigurace systému: neplatná<br>Solár.systém může být tepel.desinfik. tak<br>jako syst. dodávky TV I | 187 | Solární systém nebyl<br>nakonfigurován jako systém<br>dodávky teplé vody I.                                                                    | Solární systém nakonfigurujte<br>jako systém dodávky teplé<br>vody I.                                                                      |
| Porucha 10<br>Konfigurace systému: neplatná<br>Oba systémy ohřevu TV jsou připojeny na<br>stejné IPM.               | 188 | Na jeden modul IPM je<br>dovoleno připojit pouze jeden<br>systém ohřevu teplé vody.                                                            | Každý systém ohřevu teplé<br>vody připojte na vlastní modul<br>IPM a podle toho nastavte<br>kódování modulů IPM.                           |
| Porucha 10<br>Konfigurace systému: neplatná<br>Kotel podporuje pouze 1 systém ohřevu TV.                            | 189 | Pro oba systémy ohřevu teplé<br>vody bylo zvoleno "Zásobník na<br>kotel" nebo "Kombinovaný<br>kotel".                                          | Proveďte správnou konfiguraci<br>systému ohřevu teplé vody.                                                                                |

| Zobrazení (→ poz. 1, 3 a 4 v obrázku 29)                                                                                                    |                                 |                                                                                                    |                                                                                                   |
|----------------------------------------------------------------------------------------------------|---------------------------------|----------------------------------------------------------------------------------------------------|---------------------------------------------------------------------------------------------------|
| Text                                                                                                    | Kód                             | Příčina                                                                                            | Odstranění odborníkem                                                                             |
| Porucha 10<br>Konfigurace systému: neplatná<br>Bylo rozpoznáno nebo nastaveno dálkové<br>ovládání pro vytápěcí okruh, který není<br>k dispozici. Zkontrolujte kódování!                  | 194<br>195                      | Bylo rozpoznáno nebo<br>nastaveno dálkové ovládání<br>pro otopný okruh, který není k<br>dispozici. | Zkontrolujte uspořádání<br>systému, zkontrolujte<br>systémovou konfiguraci a příp.<br>ji upravte. |
| Porucha 10<br>Konfigurace systému: neplatná<br>V systému FW500 je přípustný pouze jeden<br>nesměšovaný otopný okruh!                                                                     | 196<br>197<br>198<br>199        | Konfigurace systému neplatná                                                                       |                                                                                                   |
| Porucha 11<br>Konfigurace systému: nový sběrnicový<br>účastník<br>Byl rozpoznán nový IEM                                                                                                 | 130                             | Byl rozpoznán nový modul IEM                                                                       | Zohledněte modul IEM v<br>konfiguraci.                                                            |
| Porucha 11<br>Konfigurace systému: nový sběrnicový<br>účastník<br>Byl rozpoznán nový modul ISM. Připojte<br>všechny ISM současně k napětí a spusťte<br>automatickou konfiguraci systému! | 131<br>132                      | Byl rozpoznán nový ISM.                                                                            | Připojte všechny ISM současně<br>k napětí a spusťte<br>automatickou konfiguraci<br>systému.       |
| Porucha 11<br>Konfigurace systému: nový sběrnicový<br>účastník<br>Bylo rozpoznáno nové dálkové ovládání.<br>Zkontrolujte a přizpůsobte konfiguraci<br>systému!                           | 133<br>134                      | Bylo rozpoznáno nové dálkové<br>ovládání.                                                          | Zkontrolujte a upravte<br>systémovou konfiguraci.                                                 |
| Porucha 11<br>Konfigurace systému: nový sběrnicový<br>účastník<br>Byl rozpoznán nový modul IPM. Zkontrolujte<br>a přizpůsobte konfiguraci systému!                                       | 135<br>136<br>137<br>138<br>139 | Byl rozpoznán nový IPM.                                                                            |                                                                                                   |
| Porucha 12<br>Konfigurace systému: sběrnicový účastník<br>nenalezen<br>Modul ISM1 nebyl rozpoznán. Zkontrolujte<br>připojení!                                                            | 170<br>171                      | ISM1/ISM2 již nebyly<br>rozpoznány, ačkoliv byly<br>nakonfigurovány.                               | Zkontrolujte připojení.                                                                           |
| Porucha 12<br>Konfigurace systému: sběrnicový účastník<br>nenalezen<br>IEM nebyl rozpoznán, zkontrolujte připojení.                                                                      | 169                             | Modul IEM přítomný v<br>konfiguraci již nebyl<br>rozpoznán.                                        | Zkontrolujte a upravte<br>kódování.                                                               |

| Zobrazení (→ poz. 1, 3 a 4 v obrázku 29)                                                                                                    |                          |                                                                               |                                                                                                    |
|----------------------------------------------------------------------------------------------------|--------------------------|-------------------------------------------------------------------------------|----------------------------------------------------------------------------------------------------|
| Text                                                                                                    | Kód                      | Příčina                                                                       | Odstranění odborníkem                                                                                                    |
| Porucha 12<br>Konfigurace systému: sběrnicový účastník<br>nenalezen<br>Modul IPM pro zásobník umístěný za<br>anuloidem (THR) nebyl rozpoznán.<br>Zkontrolujte připojení a kódování!                 | 173                      | IPM pro zásobník za<br>termohydraulickým<br>rozdělovačem nebyl<br>rozpoznán.  | Zkontrolujte připojení a<br>kódování.                                                                                           |
| Porucha 12<br>Konfigurace systému: sběrnicový účastník<br>nenalezen<br>Dálkové ovládání s kódováním 1 nebylo<br>rozpoznáno. Zkontrolujte připojení a<br>kódování!                                   | 174<br>175               | Dálkové ovládání s kódováním<br>x nebylo rozpoznáno.                          |                                                                                                    |
| Porucha 12<br>Konfigurace systému: sběrnicový účastník<br>nenalezen<br>Modul IPM s kódováním 1 nebyl rozpoznán.<br>Zkontrolujte připojení a kódování!                                               | 176<br>177<br>178<br>179 | IPM s kódováním x nebyl<br>rozpoznán.                                         |                                                                                                    |
| Porucha 13<br>Konfigurace systému: sběrnicový účastník<br>pozměněn nebo vyměněn<br>Zkontrolujte konfiguraci systému přípravy<br>teplé vody nebo spusťte automatickou<br>konfiguraci systému!        | 157                      | Sběrnicový účastník změněn<br>nebo vyměněn.                                   | Zkontrolujte systémovou<br>konfiguraci pro přípravu teplé<br>vody nebo spusťte<br>automatickou konfiguraci<br>systému.          |
| Porucha 13<br>Konfigurace systému: sběrnicový účastník<br>pozměněn nebo vyměněn<br>Zkontrolujte konfiguraci systému pro<br>vytápěcí okruh x a všechna připojení modulu<br>IPM pro vytápěcí okruh x! | 158<br>159               |                                                                               | Zkontrolujte systémovou<br>konfiguraci pro otopný okruh x<br>a připojení na IPM pro otopný<br>okruh x.                          |
| Porucha 14<br>Konfigurace systému: nepřípustný<br>sběrnicový účastník<br>Modul IPM pro zásobník musí být nastaven<br>na kódování 3 nebo vyšší!                                                      | 118<br>119               | nepřípustný sběrnicový<br>účastník:                                           | IPM pro zásobník nastavte na<br>kódování 3 nebo vyšší.                                                                          |
| Porucha 15<br>Není připojeno čidlo venkovní teploty!<br>Nedostupné čidlo venkovní teploty.                                                                                                    | 30                       | Čidlo venkovní teploty nebylo<br>rozpoznáno.                                  | Zkontrolujte čidlo venkovní<br>teploty a případně odstraňte<br>přerušení.                                                       |
| Porucha 19<br>Nelze uložit nastavené parametry!                                                                                                    | 202                      | Sběrnicový účastník je<br>nakonfigurován, ale<br>momentálně jej nelze použít. | Zkontrolujte skladbu systému,<br>zkontrolujte konfiguraci<br>systému, případně ji<br>přizpůsobte a znovu nastavte<br>parametry. |
| Porucha 21<br>Konfigurace systému: nový sběrnicový<br>účastník                                                                                                    | 135<br>137<br>139        | Viz text zobrazený na dálkovém                                                | ovládání!                                                                                                    |
| Porucha 22<br>Konfigurace systému: sběrnicový účastník<br>nenalezen                                                                                                    | 178<br>179               | Dálkovým ovládáním nebyl<br>rozpoznán modul IPM s<br>kódováním x!             | Zkontrolujte a příp.<br>přizpůsobte připojení a<br>kódování IPM!                                                                |

| Zobrazení (→ poz. 1, 3 a 4 v obrázku 29)                                        |                |                                                                                                    |                                                                                                    |
|---------------------------------------------------------------------------------|----------------|----------------------------------------------------------------------------------------------------|----------------------------------------------------------------------------------------------------|
| Text                                                                            | Kód            | Příčina                                                                                                    | Odstranění odborníkem                                                                                                    |
| Porucha 23<br>Konfigurace systému: sběrnicový účastník<br>pozměněn nebo vyměněn | 159            | Systémová konfigurace na<br>dálkovém ovládání pro otopný<br>okruh x a připojení na IPM pro<br>otopný okruh x jsou<br>nepřípustné! | Zkontrolujte konfiguraci<br>systému pro topný okruh x a<br>všechna připojení modulu IPM<br>pro topný okruh x!                                           |
| Porucha 24<br>Konfigurace systému: nepřípustný<br>sběrnicový účastník           | 119            | Viz text zobrazený na dálkovém                                                                                                    | ovládání!                                                                                                    |
| Porucha 27<br>FW500 nenalezeno!                                                 | 191            | Dálkové ovládání nemůže<br>detekovat žádný regulátor<br>vytápění FW 500.                                                          | Zkontrolujte sběrnicové<br>spojení.                                                                                                    |
| Porucha 28<br>Dálkové ovládání je namontováno ve zdroji<br>tepla!               | 155            | Dálkové ovládání je<br>namontováno v topném<br>zařízení.                                                                          | Namontujte dálkové ovládání v<br>obytném prostoru.                                                                                                    |
| Porucha 29<br>Nelze uložit nastavené parametry!                                 | 202            | Sběrnicový účastník je<br>nakonfigurován, ale<br>momentálně jej nelze použít.                                                     | Zkontrolujte skladbu systému,<br>zkontrolujte konfiguraci<br>systému, případně ji<br>přizpůsobte a znovu nastavte<br>parametry na dálkovém<br>ovládání. |
| Porucha 30<br>Teplotní čidlo směšovače je vadné!                                | 7              | Teplotní čidlo směšovače (MF)<br>připojené k modulu IPM je<br>vadné.                                                              | Zkontrolujte teplotní čidlo<br>směšovače (MF) a případně je<br>vyměňte.                                                                                 |
| Porucha 31<br>Externí čidlo výstupní teploty je vadné!                          | 6              | Společné čidlo teploty (VF)<br>připojené k modulu IPM je<br>vadné.                                                                | Zkontrolujte společné čidlo<br>teploty (VF) a případně je<br>vyměňte.                                                                                   |
| Porucha 32<br>Teplotní čidlo zásobníku je vadné!                                | 8              | Čidlo teploty zásobníku (SF)<br>připojené k modulu IPM je<br>vadné.                                                               | Zkontrolujte čidlo teploty<br>zásobníku (SF) a případně je<br>vyměňte.                                                                                  |
| Porucha 33<br>Teplotní čidla jsou chybně připojena!                             | 20             | K modulu IPM je připojeno<br>čidlo teploty zásobníku (SF) a<br>čidlo teploty směšovače (MF).                                      | Jedno z obou čidel teploty (SF<br>nebo MF) odpojte.                                                                                                    |
|                                                                                 | 21             | K modulu IPM jsou připojena<br>dvě společná čidla teploty<br>(VF).                                                                | Jedno společné čidlo teploty<br>(VF) odpojte.                                                                                                    |
|                                                                                 | 22             | Na IUM je připojeno čidlo<br>teploty.                                                                                             | Odpojte čidlo teploty a<br>případně použijte kódovací<br>můstek.                                                                                        |
| Porucha 34<br>Připojená teplotní čidla a druh provozu<br>nejsou v souladu!      | 23             | Čidlo teploty připojené k<br>modulu IPM a přiřazený druh<br>provozu nejsou v souladu.                                             | Zkontrolujte čidlo teploty a<br>přiřazený druh provozu a<br>případně je přizpůsobte.                                                                    |
| Porucha 35<br>Vstupní signál není jasný (ani Vyp ani Zap)!                      | 25<br>26<br>27 | Vstup E1<br>Vstup E2<br>Vstup E3                                                                                                  | Zkontrolujte senzor a jeho<br>připojení na příslušný vstup.                                                                                             |
| Porucha 40<br>Teplotní čidlo T1 na 1. kolekt. poli je vadné!                    | 101<br>102     | Zkrat na vedení čidla (T <sub>1</sub> ).<br>Přerušeno vedení čidla (T <sub>1</sub> ).                                             | Zkontrolujte čidlo teploty (T <sub>1</sub> )<br>a případně je vyměňte.                                                                                  |
| Porucha 41<br>Teplotní čidlo T2 na solárním zásobníku<br>dole je vadné!         | 103<br>104     | Zkrat na vedení čidla (T <sub>2</sub> ).<br>Přerušeno vedení čidla (T <sub>2</sub> ).                                             | Zkontrolujte čidlo teploty (T <sub>2</sub> )<br>a případně je vyměňte.                                                                                  |

| Zobrazení (→ poz. 1, 3 a 4 v obrázku 29)                                   |     |                                                           |                                                          |
|----------------------------------------------------------------------------|-----|-----------------------------------------------------------|----------------------------------------------------------|
| Text                                                                       | Kód | Příčina                                                   | Odstranění odborníkem                                    |
| Porucha 42                                                                 | 105 | Zkrat na vedení čidla (T <sub>3</sub> ).                  | Zkontrolujte čidlo teploty (T <sub>3</sub> )             |
| Teplotní čidlo T3 na zásobníku ve výšce<br>zpátečky vytápění je vadné!     | 106 | Přerušeno vedení čidla (T <sub>3</sub> ).                 | a případně je vyměňte.                                   |
| Porucha 43                                                                 | 107 | Zkrat na vedení čidla (T <sub>4</sub> ).                  | Zkontrolujte čidlo teploty (T <sub>4</sub> )             |
| Teplotní čídlo T4 na zpátečce vytápění je<br>vadné!                        | 108 | Přerušeno vedení čidla (T <sub>4</sub> ).                 | a případně je vyměňte.                                   |
| Porucha 44                                                                 | 109 | Zkrat na vedení čidla (T <sub>5</sub> ).                  | Zkontrolujte čidlo teploty (T $_5$ )                     |
| Teplotní čidlo T5 na solárním zásobníku<br>nahoře je vadné!                | 110 | Přerušeno vedení čidla (T <sub>5</sub> ).                 | a případně je vyměňte.                                   |
| Porucha 45                                                                 | 111 | Zkrat na vedení čidla (T <sub>6</sub> ).                  | Zkontrolujte čidlo teploty (T <sub>6</sub> )             |
| Teplotní čidlo T6 na dohřívacím zásobníku<br>dole je vadné!                | 112 | Přerušeno vedení čidla (T <sub>6</sub> ).                 | a případně je vyměňte.                                   |
| Porucha 46                                                                 | 113 | Zkrat na vedení čidla (TA).                               | Zkontrolujte čidlo teploty (TA)                          |
| Teplotní čidlo TA na 2. kolekt. poli je vadné!                             | 114 | Přerušeno vedení čidla (TA).                              | a případně je vyměňte.                                   |
| Porucha 47                                                                 | 115 | Zkrat na vedení čidla (TB).                               | Zkontrolujte čidlo teploty (TB)                          |
| leplotní čidlo TB na zásobníku B nahoře je<br>vadné!                       | 116 | Přerušeno vedení čidla (TB).                              | a případné je vyménte.                                   |
| Porucha 48                                                                 | 117 | Zkrat na vedení čidla (TC).                               | Zkontrolujte čidlo teploty (TC)                          |
| Teplotní čidlo TC na zásobníku C dole je<br>vadné!                         | 118 | Přerušeno vedení čidla (TC).                              | a případně je vyměňte.                                   |
| Porucha 49<br>Teplotní čidlo TD na externím tepelném<br>výměníku je vadné! |     | Zkrat na vedení čidla (TD).                               | Zkontrolujte čidlo teploty (TD)                          |
|                                                                            |     | Přerušeno vedení čidla (TD).                              | a případně je vyměňte.                                   |
| Porucha 50                                                                 | 121 | Čerpadlo solárního okruhu                                 | Vyšroubujte šroub s drážkou na                           |
| Solární čerpadlo je zablokované nebo je<br>vzduch v svstémul               | 126 | (SP, PA nebo PC) je<br>mochanicky zablokované             | hlavé čerpadla a uvolněte<br>čroubovákom břídel čerpadla |
| vzduch v systemu!                                                          | 140 |                                                           | Netlučte do hřídele čerpadla!                            |
|                                                                            |     | Vzduch v solárním systému.                                | Odvzdušněte solární systém,                              |
|                                                                            |     |                                                           | pripadne dopinte tepionosnou<br>kapalinu.                |
|                                                                            | 143 | Čerpadlo solárního okruhu                                 | Vyšroubujte šroub s drážkou na                           |
|                                                                            |     | (PD) je mechanicky<br>zablokované                         | hlave cerpadla a uvolnete<br>šroubovákem břídel čerpadla |
|                                                                            |     | Zabiokovane.                                              | Netlučte do hřídele čerpadla!                            |
| Porucha 51                                                                 | 122 | Typ čidla teploty kolektoru je                            | Použijte správný typ čidla                               |
| Je připojen špatný typ teplotního čidla!                                   |     | použit jako čidlo teploty<br>zásobníku (T <sub>2</sub> ). | teploty. → Technické údaje v<br>návodu k instalaci ISM.  |
|                                                                            | 123 | Typ čidla teploty zásobníku je                            | 1                                                        |
|                                                                            |     | použit jako čidlo teploty<br>kolektoru (T <sub>1</sub> ). |                                                          |
|                                                                            | 127 | Typ čidla teploty zásobníku je                            |                                                          |
|                                                                            |     | použit jako čidlo teploty<br>kolektoru (TA).              |                                                          |
|                                                                            | 132 | Typ čidla teploty PTC 1000 je                             |                                                          |
|                                                                            |     | použit jako čidlo teploty<br>zásobníku (T <sub>2</sub> ). |                                                          |
|                                                                            | 133 | Typ čidla teploty PTC 1000 je                             | 1                                                        |
|                                                                            |     | použit jako čidlo teploty<br>kolektoru (T <sub>1</sub> ). |                                                          |

| Zobrazení (→ poz. 1, 3 a 4 v obrázku 29)                                                |            |                                                                                                    |                                                                                                    |
|-----------------------------------------------------------------------------------------|------------|----------------------------------------------------------------------------------------------------|----------------------------------------------------------------------------------------------------|
| Text                                                                                    | Kód        | Příčina                                                                                                    | Odstranění odborníkem                                                                                                    |
| Porucha 52                                                                              | 124        | Záměna čidel teploty (T <sub>1</sub> a T <sub>2</sub> ).                                                            | Zkontrolujte čidla teploty a                                                                                                    |
| Záměna teplotních čidel!                                                                | 129        | Záměna čidel teploty (TA a T <sub>2</sub> ).                                                                        | případně je zaměňte.                                                                                                    |
|                                                                                         | 130        | Záměna čidel teploty (T <sub>1</sub> a TA).                                                                         |                                                                                                    |
|                                                                                         | 131        | Záměna čidel teploty (T <sub>2</sub> a TB).                                                                         |                                                                                                    |
|                                                                                         | 141        | Záměna čidel teploty (T <sub>2</sub> a TC).                                                                         |                                                                                                    |
|                                                                                         | 144        | Záměna čidel teploty (T <sub>2</sub> a TD).                                                                         |                                                                                                    |
| Porucha 53<br>Chybné místo montáže teplotního čidla!                                    | 125<br>128 | Čidlo teploty kolektoru (T <sub>1</sub><br>nebo TA) je nainstalováno na<br>vstupu kolektorového pole.               | Čidlo teploty kolektoru<br>(T <sub>1</sub> nebo TA) namontujte v<br>blízkosti výstupu<br>kolektorového pole.                                                                    |
| Porucha 54<br>Nebylo dosaženo teploty pro termickou<br>dezinfekci v solárním zásobníku! | 145        | Maximální nastavená teplota<br>solárního zásobníku je příliš<br>nízká.                                              | Nastavte vyšší teplotu<br>solárního zásobníku.                                                                                                    |
|                                                                                         |            | Přečerpávané množství<br>dezinfekčního čerpadla (PE) je<br>příliš nízké.                                            | Na dezinfekčním čerpadle (PE)<br>nastavte vyšší výkon, a pokud<br>je to možné, otevřete více<br>škrticí ventil.                                                                 |
|                                                                                         |            | Termická dezinfekce byla<br>manuálně ukončena dříve, než<br>bylo dosaženo potřebné<br>teploty v solárním zásobníku. | Závada nenastala!Chybové<br>hlášení se objeví jen po dobu 5<br>minut.                                                                                                    |
| Porucha 55<br>Solární systém ještě nebyl uveden do<br>provozu!                          | 146        | Solární systém ještě není v<br>provozu.                                                                             | Podle dokumentace k<br>solárnímu zařízení proveďte<br>plnění, odvzdušnění a přípravu<br>solárního zařízení k uvedení do<br>provozu. Poté uveďte solární<br>zařízení do provozu. |
| Porucha 56                                                                              | 147        | Čerpadlo (SP) v manuálním                                                                                           | Obnovte parametry pro                                                                                                    |
| Minimálné jedno čerpadlo / jeden ventil je                                              |            | provozu.                                                                                                    | čerpadlo nebo ventil na<br>Automatický provoz"                                                                                                    |
|                                                                                         | 148        | ventil (DWU1) v manualnim                                                                                           | "Automatický provoz .                                                                                                    |
|                                                                                         | 150        | Čerpadlo (SA) v manuálním<br>provozu.                                                                               |                                                                                                    |
|                                                                                         | 151        | Čerpadlo (PB) v manuálním<br>provozu.                                                                               |                                                                                                    |
|                                                                                         | 152        | Čerpadlo/ventil (PC/DWUC) v<br>manuálním provozu.                                                                   |                                                                                                    |
|                                                                                         | 153        | Čerpadlo (PD) v manuálním                                                                                           |                                                                                                    |
|                                                                                         |            | provozu.                                                                                                    |                                                                                                    |
|                                                                                         | 154        | Čerpadlo (PE) v manuálním                                                                                           |                                                                                                    |
|                                                                                         | 155        | Čerpadlo/ventil (PF/DWUC) v<br>manuálním provozu.                                                                   |                                                                                                    |
| Porucha 57                                                                              | 160        | Zkrat na vstupu.                                                                                                    | Zkontrolujte senzor a jeho                                                                                                    |
| Teplotní čidlo TF1 teplot.difer. solár.regul.<br>má Poruchu!                            | 161        | Přerušení na vstupu.                                                                                                | připojení na příslušný vstup.                                                                                                    |

| Zobrazení (→ poz. 1, 3 a 4 v obrázku 29)                     |     |                                                                 |                                                                                                    |
|--------------------------------------------------------------|-----|-----------------------------------------------------------------|----------------------------------------------------------------------------------------------------|
| Text                                                         | Kód | Příčina                                                         | Odstranění odborníkem                                                                                                    |
| Porucha 58                                                   | 162 | Zkrat na vstupu.                                                | Zkontrolujte senzor a jeho                                                                                                    |
| Teplotní čidlo TF2 teplot.difer. solár.regul.<br>má Poruchu! | 163 | Přerušení na vstupu.                                            | připojení na příslušný vstup.                                                                                                    |
| Porucha 59<br>Prutok v solar.okruhu velmi vysoky / nizky!    | 201 | Příliš velký průtok v solárním<br>okruhu 1. kolektorového pole. | Průtok v solárním okruhu<br>nastavte správně (např. zvyšte/<br>snižte stupeň čerpadla) popř.<br>škrticí ventil na solární stanici<br>více otevřete nebo zavřete.<br>Směrná hodnota: 20 - 40 kg/m <sup>2</sup><br>plochy kolektoru a hodinu.<br>V menu Solár. optimalizace<br>zkontrolujte nastavení pro<br>plochu kolektoru a jeho typ,<br>jakož i faktor stanoviště |
|                                                              | 202 | Příliš malý průtok v solárním<br>okruhu 1. kolektorového pole.  |                                                                                                    |
|                                                              | 203 | Příliš velký průtok v solárním<br>okruhu 2. kolektorového pole. |                                                                                                    |
|                                                              | 204 | Příliš malý průtok v solárním<br>okruhu 2. kolektorového pole.  |                                                                                                    |

## 9.2 Odstraňování poruch bez zobrazení na displeji

| Závada                                        | Příčina                                                                           | Náprava                                                                                                    |
|-----------------------------------------------|-----------------------------------------------------------------------------------|----------------------------------------------------------------------------------------------------|
| Není dosaženo požadované<br>teploty prostoru. | Termostat. ventil(y) nastaven(y) na nízkou teplotu.                               | Zvyšte teplotu nastavenou na termostat.<br>ventilu (ventilech).                                                    |
|                                               | Topná křivka je nastavena příliš nízko.                                           | "Teplotní hodnoty" pro "Vytápění"<br>nastavte výše nebo požádejte odborníka o<br>úpravu topné křivky.              |
|                                               | Regulátor výstupní teploty na topném<br>zařízení je nastaven na příliš nízkou     | Nastavte vyšší teplotu na regulátoru<br>výstupní teploty.                                                          |
|                                               | teplotu.                                                                          | Případně snižte vliv solární optimalizace.                                                                         |
|                                               | Vniknutí vzduchu do topného zařízení.                                             | Odvzdušněte otopná tělesa a topné<br>zařízení.                                                                     |
|                                               | Úprava teploty místnosti nesprávně<br>nastavena                                   | Proveďte kompenzaci čidla prostorové<br>teploty (→ strana 69) a Úprava teploty<br>místnosti (→ strana 70) opravte. |
| Roztápění trvá příliš dlouho.                 | Je nastavená příliš nízká "Rychlost<br>roztápění".                                | "Rychlost roztápění" nastavte např. na<br>"Rychle".                                                                |
| Požadovaná teplota<br>prostoru je vysoko      | Otopná tělesa se ohřívají příliš.                                                 | Nastavte termostat. ventil(y) na nižší<br>teplotu.                                                                 |
| překročena.                                   |                                                                                   | "Teplotní hodnoty" pro "Vytápění"<br>nastavte na nižší teplotu nebo požádejte<br>odborníka o úpravu topné křivky.  |
|                                               | Místo montáže FW 500 je nevhodné, např.<br>venkovní stěna, blízkost okna, průvan, | Vyberte lepší místo montáže pro FW 500 a<br>nechte jej přemístit odborníkem.                                       |
|                                               | Úprava teploty místnosti nesprávně<br>nastavena                                   | Proveďte kompenzaci čidla prostorové<br>teploty (→ strana 69) a Úprava teploty<br>místnosti (→ strana 70) opravte. |
| Příliš velké výkyvy teploty                   | Dočasný vliv cizího tepla na místnost,                                            | echte zvýšit odborníkem "Vliv prostoru".                                                                           |
| prostoru.                                     | např. působení slunečního záření,<br>osvětlení místnosti, TV, krb atd.            | Vyberte lepší místo montáže pro FW 500 a nechte jej přemístit odborníkem.                                          |
| Vzestup teploty místo<br>poklesu.             | Denní čas je nastavený chybně.                                                    | Zkontrolujte nastavení.                                                                                            |

| Závada                                                                              | Příčina                                                                                   | Náprava                                                                                             |
|-------------------------------------------------------------------------------------|-------------------------------------------------------------------------------------------|----------------------------------------------------------------------------------------------------|
| Během druhu provozu<br>"Úspora" a/nebo "Mráz"<br>příliš vysoká teplota<br>prostoru. | Vysoká akumulační schopnost budovy.                                                       | Zvolte dřívější čas spínání pro "Úspora" a/<br>nebo "Mráz".                                         |
| Chybná nebo žádná<br>regulace.                                                      | Sběrnicové spojení sběrnicových<br>účastníků je vadné.                                    | Nechte odborníkem zkontrolovat a<br>případně upravit sběrnicové spojení podle<br>schématu zapojení. |
| Lze nastavit pouze<br>automatický provoz.                                           | Porucha přepínače druhů provozu.                                                          | FW 500 nechte vyměnit odborníkem.                                                                   |
| Zásobník teplé vody se<br>neohřívá.                                                 | Regulátor teploty teplé vody na topném<br>zařízení je nastaven na příliš nízkou           | Nastavte regulátor teploty teplé vody na<br>vyšší teplotu.                                          |
|                                                                                     | teplotu.                                                                                  | Případně snižte vliv solární optimalizace.                                                          |
|                                                                                     | Regulátor výstupní teploty na topném<br>zařízení je nastaven na příliš nízkou<br>teplotu. | Otočte regulátor výstupní teploty na<br>topném zařízení až na doraz vpravo.                         |
|                                                                                     | Program teplé vody je chybný.                                                             | Zkontrolujte/upravte programování.                                                                  |
|                                                                                     | Chybná Konfigurace systémupro systém<br>přípravy teplé vody.                              | Konfiguraci opravte v souladu s<br>připojeným systémem přípravy teplé<br>vody.                      |

Pokud nelze poruchu odstranit:

 Kontaktujte autorizovanou odbornou firmu nebo zákaznický servis a sdělte jim poruchu a data přístroje (z typového štítku v krytu).

#### Údaje o kotli

Typ:

.....

Objednací číslo:

.....

Datum výroby (FD...):

.....

# 10 Úsporná opatření k šetření energie

- U ekvitermní regulace se výstupní teplota řídí podle nastavené topné křivky: Čím nižší je venkovní teplota, tím vyšší je výstupní teplota. Jak šetřit energií: Nastavte topnou křivku s ohledem na tepelnou izolaci budovy a podmínky místa instalace zařízení co možná nejníže (→ kapitola 8.3 od strany 69).
- Podlahové vytápění: Výstupní teplotu nenastavujte vyšší, než je výrobcem doporučená maximální výstupní teplota (např. 60 °C).
- Teplotní hodnoty a časy sepnutí přizpůsobte individuálnímu vnímání obyvatel a využívejte je účelně.
  - Vytápění 🔆 = komfortní bydlení
  - Úspora (( = aktivní bydlení
  - Mráz 🔆 = nepřítomnost nebo spánek.
- Termostatické ventily nastavte ve všech místnostech tak, aby požadovanou teplotu prostoru bylo možné dosáhnout. Teprve když se delší dobu nedaří dosáhnout požadované teploty, zvyšte nastavené teplotní hodnoty (→ kapitola 6.2.2 na straně 40).
- Snížením teploty v místnosti během úsporných fází lze ušetřit mnoho energie.
   Snížení teploty v místnosti o 1 K (°C) vede k úspoře až 5 % energie. Není účelné nechat poklesnout teplotu denně vytápěných místností pod +15 °C. Jinak budou vychladlé zdi vyzařovat chlad a v místnosti bude třeba zvyšovat teplotu. Tím se spotřebuje více energie než při rovnoměrném zahřívání.
- U budovy s dobrou tepelnou izolací se může stát, že teplota prostoru zůstane vyšší, než je nastavená teplota pro Úspora. Přesto dojde k úspoře energie, protože vytápění zůstane vypnuté.V tomto případě můžete nastavit spínací bod pro provoz Úspora na dřívější čas.

- Při větrání neponechávejte trvale vyklopená okna. Přitom z místnosti stále uniká teplo, aniž by se vzduch v místnosti podstatně zlepšil.
- Větrejte krátce, ale účinně (okna otevřete zcela).
- Během větrání zavřete termostatický ventil nebo přepínač druhů provozu nastavte na režim Mráz - protizámrazovou ochranu.
- Teplotní hladiny a časy spínání pro přípravu teplé vody přizpůsobte individuálním potřebám obyvatel a rozumně je využívejte.

#### Solár. optimalizace

Optimalizační vliv teplé vody aktivujte nastavením hodnoty mezi 1 K až 20 K → kapitola 6.5 na straně 49. Je-li vliv ze strany Optimalizační vliv teplé vody příliš silný, hodnotu postupně snižujte.

Optimalizač. vliv vytáp. okruhu aktivujte nastavením hodnoty mezi 1 K až 5 K → kapitola 6.5 na straně 49. Je-li vliv ze strany Optimalizač. vliv vytáp. okruhu příliš silný, hodnotu postupně snižujte.

# 11 Ochrana životního prostředí

Ochrana životního prostředí je hlavním zájmem značky Bosch.

Kvalita výrobků, hospodárnost provozu a ochrana životního prostředí jsou rovnocenné cíle. Výrobky striktně dodržují předpisy a zákony pro ochranu životního prostředí.

Pro ochranu přírody používáme v aspektu s hospodárným provozem ty nejlepší materiály a techniku.

#### Obal

Obaly, které používáme, jsou v souladu s recyklačními systémy příslušných zemí zaručujícími optimální znovuzhodnocení. Všechny použité obalové materiály jsou šetrné vůči životnímu prostředí a lze je znovu zužitkovat.

#### Staré zařízení

Staré přístroje obsahují hodnotné materiály, které je třeba recyklovat. Konstrukční skupiny lze snadno oddělit a umělé hmoty jsou označeny. Takto lze rozdílné konstrukční skupiny roztřídit a provést jejích recyklaci nebo likvidaci.

## 12 Protokol o uvedení topného systému do provozu

| Zákazník/provozovatel zařízení:                                                                                                    | Výrobce zařízení:                          |
|----------------------------------------------------------------------------------------------------|--------------------------------------------|
|                                                                                                    |                                            |
|                                                                                                    |                                            |
| Datum uvedení do provozu:                                                                                                    | FD (datum výroby):                         |
| Počet otopných okruhů:                                                                                                    | Systémy pro přípravu teplé vody:           |
| 1: □ směšované/□ nesměšované, FB 10 □/FB 100 □                                                                                                    | 1 🗆 / 2 🗆: Kombinovaný přístroj            |
| 2: □ směšované/□ nesměšované, FB 10 □/FB 100 □                                                                                                    | 1 🗆 / 2 🗆: Zásobník na topném zařízení     |
| 3: □ směšované/□ nesměšované, FB 10 □/FB 100 □                                                                                                    | 1 □ / 2 □: Zásobník na                     |
| 4: □ směšované/□ nesměšované, FB 10 □/FB 100 □                                                                                                    | termohydraulickém rozdělovači              |
| 5: □ směšované/□ nesměšované, FB 10 □/FB 100 □                                                                                                    | Moduly IPM:                                |
| 6: □ směšované/□ nesměšované, FB 10 □/FB 100 □                                                                                                    | Kódování 3 🗆, typ IPM 1 🗆, IPM 2 🗆         |
| 7: □ směšované/□ nesměšované, FB 10 □/FB 100 □                                                                                                    | Kódování 4 🗆, typ IPM 1 🗆, IPM 2 🗆         |
| 8: □ směšované/□ nesměšované, FB 10 □/FB 100 □                                                                                                    | Kódování 5 🗆, typ IPM 1 🗆, IPM 2 🗆         |
| 9: □ směšované/□ nesměšované, FB 10 □/FB 100 □                                                                                                    | Kódování 6 🗆, typ IPM 1 🗆, IPM 2 🗆         |
| 10: □ směšované/□ nesměšované, FB 10 □/FB 100 □                                                                                                    | Kódování 7 🗆, typ IPM 1 🗆, IPM 2 🗆         |
| Rozšířené otopné okruhy:                                                                                                    | Kódování 8 🗆, typ IPM 1 🗆, IPM 2 🗆         |
| IEM kanál A: 🗆                                                                                                    | Kódování 9 🗆, typ IPM 1 🗆, IPM 2 🗆         |
| IEM kanál B: 🗆                                                                                                    | Kódování 10 🗆, typ IPM 1 🗆, IPM 2 🗆        |
| IEM kanál C: 🗆                                                                                                    | Solární systém:                            |
|                                                                                                    | Základní solární systém:                   |
|                                                                                                    | 1 🗆 , 2 🗆 , 3 🗆 , 4 🗆                      |
|                                                                                                    | Solární verze: A □ , B □ , C □ , D □ , E □ |
| Provedeny byly následující práce                                                                                                    |                                            |
| Kontrola hydrauliky soustavy 🛛 poznámky:                                                                                                    |                                            |
| Kontrola elektrického připojení 🛛 poznámky:                                                                                                    |                                            |
| Automatická konfigurace provedena 🗆 Poznámky:                                                                                                    |                                            |
| Otopné okruhy (IPM) konfigurovány 🗆 Poznámky:                                                                                                    |                                            |
| Systémy pro teplou vodu konfigurovány 🗆 Poznámky:                                                                                                    |                                            |
| Solární systém konfigurován 🗆 a uveden do provozu 🗆 I                                                                                                | Poznámky:                                  |
| Rozšířené otopné okruhy (IEM) konfigurovány 🗆 Poznár                                                                                                 | nky:                                       |
| Provedeny funkční zkoušky 🛛                                                                                                    |                                            |
| Zákazník/provozovatel soustavy seznámen s obsluhou za                                                                                                | ařízení 🛛                                  |
| Dokumentace zařízení předána 🛛                                                                                                    |                                            |
|                                                                                                    |                                            |
|                                                                                                    |                                            |
|                                                                                                    |                                            |
| Datum a podpis servisní firmy:                                                                                                    |                                            |
| Provedeny funkční zkoušky<br>Zákazník/provozovatel soustavy seznámen s obsluhou za<br>Dokumentace zařízení předána<br>Datum a podpis servisní firmy: | ařízení □                                  |

# 13 Individuální nastavení časových programů

Zde jsou shrnuta základní a individuální nastavení časových programů.

## 13.1 Vytápěcí program pro otopný okruh 1 a otopný okruh 2

Nastavení vytápěcích programů je popsáno v kapitole 6.2 na straně 38.

Pevně předdefinované vytápěcí programy (pro zkopírování)

| 1111    |            | P1   |                           | P2    |            | P3          |           | P4    |     | P5    |     | P6         |
|---------|------------|------|---------------------------|-------|------------|-------------|-----------|-------|-----|-------|-----|------------|
|         | ∦<br>€     |      | ¥ ℃                       |       | ¥ ℃        |             | ∦<br>€    |       | ¥ ℃ |       | * C |            |
|         | *          | C    | *                         | Ċ     | *          | Ċ           | *         | Ċ     | *   | Ċ     | *   | $\bigcirc$ |
|         |            |      |                           |       | Půld       | enní, dopol |           | -     |     |       |     |            |
| Po - Ct | ${\times}$ | 6:00 | $\langle \langle \rangle$ | 8:00  | *          | 12:00       | *         | 22:00 | -   | -     | -   | -          |
| Pá      | ☆          | 6:00 | $\langle \langle \rangle$ | 8:00  | ${\times}$ | 12:00       | 举         | 23:30 | -   | -     | -   | -          |
| So      | *          | 7:00 | ₩                         | 23:30 | -          | -           | -         | -     | -   | -     | -   | -          |
| Ne      | *          | 8:00 | *                         | 22:00 | -          | -           | -         | -     | -   | -     | -   | -          |
|         |            |      |                           |       | Půld       | enní, odpol | •         |       |     |       |     |            |
| Po - Čt | *          | 7:00 | $\langle$                 | 12:00 | ₩          | 17:00       | *         | 22:00 | -   | -     | -   | -          |
| Pá      | ${\times}$ | 7:00 | $\langle$                 | 12:00 | ☆          | 17:00       | 桊         | 23:30 | -   | -     | -   | -          |
| So      | ☆          | 7:00 | ₩                         | 23:30 | -          | -           | -         | -     | -   | -     | -   | -          |
| Ne      | *          | 8:00 | *                         | 22:00 | -          | -           | -         | -     | -   | -     | -   | -          |
|         |            |      |                           |       | С          | elodenní    |           |       |     |       |     |            |
| Po - Čt | ☆          | 6:00 | $\langle$                 | 8:00  | ₩          | 17:00       | 桊         | 22:00 | -   | -     | -   | -          |
| Pá      | *          | 6:00 | $\langle$                 | 8:00  | ☆          | 17:00       | ₩         | 23:30 | -   | -     | -   | -          |
| So      | ${\times}$ | 7:00 | ₩                         | 23:30 | -          | -           | -         | -     | -   | -     | -   | -          |
| Ne      | ☆          | 8:00 | *                         | 22:00 | -          | -           | -         | -     | -   | -     | -   | -          |
|         |            |      |                           |       | Celo       | denní, oběc | ł         |       |     |       |     |            |
| Po - Čt | ☆          | 6:00 | $\langle \langle \rangle$ | 8:00  | ☆          | 12:00       | $\langle$ | 13:00 | ☆   | 17:00 | *   | 22:00      |
| Pá      | *          | 6:00 | $\langle \langle \rangle$ | 8:00  | *          | 12:00       | $\langle$ | 13:00 | *   | 17:00 | *   | 23:30      |
| So      | *          | 7:00 | *                         | 23:30 | -          | -           | -         | -     | -   | -     | -   | -          |
| Ne      | ${\times}$ | 8:00 | *                         | 22:00 | -          | -           | -         | -     | -   | -     | -   | -          |

| 1111    |                            | P1         |                    | P2    |        | P3           |       | P4 |        | P5     |       | P6     |
|---------|----------------------------|------------|--------------------|-------|--------|--------------|-------|----|--------|--------|-------|--------|
|         | ¥ 0 \$                     | 0          | ¥ 0 *              | 0     | ¥ 0 #  |              | ¥ 0 # |    | ¥ ∪ \$ | 0      | ¥ 0 * |        |
|         | *                          | $\bigcirc$ | *                  | Bodi  | na (z: | ákladní nast | avení |    | ATA.   | $\cup$ | *     | $\cup$ |
| Po - Čt | ☆                          | 6:00       | *                  | 22:00 | -      | -            | -     | -  | -      | -      | -     | -      |
| Pá      | *                          | 6:00       | *                  | 23:30 | -      | -            | -     | -  | -      | -      | -     | -      |
| So      | ☆                          | 7:00       | *                  | 23:30 | -      | -            | -     | -  | -      | -      | -     | -      |
| Ne      | *                          | 8:00       | *                  | 22:00 | -      | -            | -     | -  | -      | -      | -     | -      |
|         |                            |            |                    |       | Rodin  | a, ran. prov | oz    |    |        |        |       |        |
| Po - Čt | *                          | 4:00       | **                 | 22:00 | -      | -            | -     | -  | -      | -      | -     | -      |
| Pá      | *                          | 4:00       | *                  | 23:00 | -      | -            | -     | -  | -      | -      | -     | -      |
| So      | $\stackrel{\star}{\times}$ | 7:00       | *                  | 23:00 | -      | -            | -     | -  | -      | -      | -     | -      |
| Ne      | ${\times}$                 | 7:00       | *                  | 22:00 | -      | -            | -     | -  | -      | -      | -     | -      |
|         |                            |            |                    | F     | Rodina | a, odp. prov | oz    |    |        |        |       |        |
| Po - Čt | ✻                          | 6:00       | *                  | 23:30 | -      | -            | -     | -  | -      | -      | -     | -      |
| Pá      | *                          | 6:00       | **                 | 23:30 | -      | 1            | -     | 1  | -      | -      | -     | 1      |
| So      | ${\times}$                 | 7:00       | *                  | 23:30 | -      | -            | -     | -  | -      | -      | -     | -      |
| Ne      | $\overset{*}{\times}$      | 8:00       | *                  | 23:30 | -      | -            | -     | -  | -      | -      | -     | -      |
|         |                            |            |                    |       |        | Senioři      |       | -  |        | -      |       | -      |
| Po - Čt | ${\times}$                 | 7:00       | $\langle$          | 23:00 | -      | -            | -     | -  | -      | -      | -     | -      |
| Pá      | ${\times}$                 | 7:00       | $\langle$          | 23:00 | -      | -            | -     | -  | -      | -      | -     | -      |
| So      | ☆                          | 7:00       | $\langle$          | 23:00 | -      | -            | -     | -  | -      | -      | -     | -      |
| Ne      | *                          | 7:00       | $\langle\!\langle$ | 23:00 | -      | -            | -     | -  | -      | _      | -     | -      |

Předdefinované vytápěcí programy v programových pamětích A až F (lze přizpůsobit)

| 1111        |        |            |           |            |           |          |          | -      |                                                                                                    |        |          |            |
|-------------|--------|------------|-----------|------------|-----------|----------|----------|--------|----------------------------------------------------------------------------------------------------|--------|----------|------------|
|             | .¥.    | P1         | .¥.       | P2         | .¥.       | P3       | .¥.      | P4     | .v.                                                                                                    | P5     | .¥.      | P6         |
|             | ₩<br>¢ |            | ₩<br>C    |            | ₩<br>a    |          | ₩<br>a   |        | The second second secon |        | ₩<br>a   |            |
|             |        | G          | U<br>the  | G          |           | G        | 2<br>**  | G      |                                                                                                    | G      | 2<br>**  | G          |
|             | ***    | $\bigcirc$ | ATK.      | $\bigcirc$ | _ ☆♪<br>P | rogram A | 17.<br>1 | $\cup$ | ATK.                                                                                                    | $\cup$ | 17.<br>1 | $\bigcirc$ |
| Všechny dny |        |            |           |            |           |          |          |        | 1                                                                                                    |        |          |            |
| Po - Pá     |        |            |           |            |           |          |          |        |                                                                                                    |        |          |            |
| So - Ne     |        |            |           |            |           |          |          |        |                                                                                                    |        |          |            |
| Pondělí     | ☆      | 6:00       | *         | 22:00      |           |          |          |        |                                                                                                    |        |          |            |
| Úterý       | *      | 6:00       | *         | 22:00      |           |          |          |        |                                                                                                    |        |          |            |
| Středa      | *      | 6:00       | *         | 22:00      |           |          |          |        |                                                                                                    |        |          |            |
| Čtvrtek     | ☆      | 6:00       | *         | 22:00      |           |          |          |        |                                                                                                    |        |          |            |
| Pátek       | *      | 6:00       | *         | 23:30      |           |          |          |        |                                                                                                    |        |          |            |
| Sobota      | *      | 7:00       | *         | 23:30      |           |          |          |        |                                                                                                    |        |          |            |
| Neděle      | ☆      | 8:00       | *         | 22:00      |           |          |          |        |                                                                                                    |        |          |            |
|             |        |            |           |            | Р         | rogram B |          |        |                                                                                                    |        |          |            |
| Všechny dny |        |            |           |            |           |          |          |        |                                                                                                    |        |          |            |
| Po - Pá     |        |            |           |            |           |          |          |        |                                                                                                    |        |          |            |
| So - Ne     |        |            |           |            |           |          |          |        |                                                                                                    |        |          |            |
| Pondělí     | ☆      | 6:00       | $\langle$ | 8:00       | ☆         | 17:00    | **       | 22:00  |                                                                                                    |        |          |            |
| Úterý       | ☆      | 6:00       | $\langle$ | 8:00       | ☆         | 17:00    | **       | 22:00  |                                                                                                    |        |          |            |
| Středa      | ☆      | 6:00       | $\langle$ | 8:00       | ☆         | 17:00    | *        | 22:00  |                                                                                                    |        |          |            |
| Čtvrtek     | ☆      | 6:00       | $\langle$ | 8:00       | ☆         | 17:00    | ₩        | 22:00  |                                                                                                    |        |          |            |
| Pátek       | *      | 6:00       | $\langle$ | 8:00       | *         | 17:00    | *        | 23:30  |                                                                                                    |        |          |            |
| Sobota      | ☆      | 7:00       | ₩         | 23:30      |           |          |          |        |                                                                                                    |        |          |            |
| Neděle      | *      | 8:00       | ₩         | 22:00      |           |          |          |        |                                                                                                    |        |          |            |
|             |        |            |           |            | Р         | rogram C |          |        |                                                                                                    |        |          |            |
| Všechny dny | *      | 7:00       | $\langle$ | 23:00      |           |          |          |        |                                                                                                    |        |          |            |
| Po - Pá     |        |            |           |            |           |          |          |        |                                                                                                    |        |          |            |
| So - Ne     |        |            |           |            |           |          |          |        |                                                                                                    |        |          |            |
| Pondělí     |        |            |           |            |           |          |          |        |                                                                                                    |        |          |            |
| Úterý       |        |            |           |            |           |          |          |        |                                                                                                    |        |          |            |
| Středa      |        |            |           |            |           |          |          |        |                                                                                                    |        |          |            |
| Čtvrtek     |        |            |           |            |           |          |          |        |                                                                                                    |        |          |            |
| Pátek       |        |            |           |            |           |          |          |        |                                                                                                    |        |          |            |
| Sobota      |        |            |           |            |           |          |          |        |                                                                                                    |        |          |            |
| Neděle      |        |            |           |            |           |          |          |        |                                                                                                    |        |          |            |

| 11111       |                            |      |                           |            |                           |          |                           |            |           |    |                           |            |
|-------------|----------------------------|------|---------------------------|------------|---------------------------|----------|---------------------------|------------|-----------|----|---------------------------|------------|
| ••••        |                            | P1   |                           | P2         |                           | P3       |                           | P4         |           | P5 |                           | P6         |
|             | *                          |      | *                         |            | *                         |          | ${\times}$                |            | *         |    | ${\times}$                |            |
|             | $\langle \langle \rangle$  |      | $\langle \langle \rangle$ |            | $\langle \langle \rangle$ |          | $\langle \langle \rangle$ |            | $\langle$ |    | $\langle \langle \rangle$ |            |
|             | *                          | Ŀ    | *                         | $\bigcirc$ | *                         |          | *                         | $\bigcirc$ | *         | Ŀ  | *                         | $\bigcirc$ |
|             |                            |      |                           |            | P                         | rogram D |                           |            |           |    |                           |            |
| Všechny dny |                            |      |                           |            |                           |          |                           |            |           |    |                           |            |
| Po - Pá     |                            |      |                           |            |                           |          |                           |            |           |    |                           |            |
| So - Ne     |                            |      |                           |            |                           |          |                           |            |           |    |                           |            |
| Pondělí     | *                          | 6:00 | *                         | 22:00      |                           |          |                           |            |           |    |                           |            |
| Úterý       | ☆                          | 6:00 | *                         | 22:00      |                           |          |                           |            |           |    |                           |            |
| Středa      | *                          | 6:00 | *                         | 22:00      |                           |          |                           |            |           |    |                           |            |
| Čtvrtek     | ☆                          | 6:00 | *                         | 22:00      |                           |          |                           |            |           |    |                           |            |
| Pátek       | *                          | 6:00 | *                         | 23:30      |                           |          |                           |            |           |    |                           |            |
| Sobota      | ☆                          | 7:00 | **                        | 23:30      |                           |          |                           |            |           |    |                           |            |
| Neděle      | *                          | 8:00 | *                         | 22:00      |                           |          |                           |            |           |    |                           |            |
|             |                            |      |                           |            | Р                         | rogram E |                           | -          |           |    |                           |            |
| Všechny dny |                            |      |                           |            |                           |          |                           |            |           |    |                           |            |
| Po - Pá     |                            |      |                           |            |                           |          |                           |            |           |    |                           |            |
| So - Ne     |                            |      |                           |            |                           |          |                           |            |           |    |                           |            |
| Pondělí     | ${\times}$                 | 6:00 | $\square$                 | 8:00       | ☆                         | 17:00    | *                         | 22:00      |           |    |                           |            |
| Úterý       | ☆                          | 6:00 | $\langle$                 | 8:00       | $_{*}$                    | 17:00    | *                         | 22:00      |           |    |                           |            |
| Středa      | *                          | 6:00 | $\langle$                 | 8:00       | *                         | 17:00    | ₩                         | 22:00      |           |    |                           |            |
| Čtvrtek     | $\stackrel{\star}{\times}$ | 6:00 | $\langle$                 | 8:00       | ☆                         | 17:00    | ₩                         | 22:00      |           |    |                           |            |
| Pátek       | ☆                          | 6:00 | $\langle$                 | 8:00       | *                         | 17:00    | **                        | 23:30      |           |    |                           |            |
| Sobota      | ☆                          | 7:00 | **                        | 23:30      |                           |          |                           |            |           |    |                           |            |
| Neděle      | *                          | 8:00 | *                         | 22:00      |                           |          |                           |            |           |    |                           |            |
|             |                            |      |                           |            | Р                         | rogram F |                           |            |           |    |                           |            |
| Všechny dny | ☆                          | 7:00 | $\langle$                 | 23:00      |                           |          |                           |            |           |    |                           |            |
| Po - Pá     |                            |      |                           |            |                           |          |                           |            |           |    |                           |            |
| So - Ne     |                            |      |                           |            |                           |          |                           |            |           |    |                           |            |
| Pondělí     |                            |      |                           |            |                           |          |                           |            |           |    |                           |            |
| Úterý       |                            |      |                           |            |                           |          |                           |            |           |    |                           |            |
| Středa      |                            |      |                           |            |                           |          |                           |            |           |    |                           |            |
| Čtvrtek     |                            |      |                           |            |                           |          |                           |            |           |    |                           |            |
| Pátek       |                            |      |                           |            |                           |          |                           |            |           |    |                           |            |
| Sobota      |                            |      |                           |            |                           |          |                           |            |           |    |                           |            |
| Neděle      |                            |      |                           |            |                           |          |                           |            |           |    |                           |            |

#### Vlastní nastavení

| 1111           |           | P1          |           | P2     |           | P3 |             | P4          |           | P5          |          | P6 |
|----------------|-----------|-------------|-----------|--------|-----------|----|-------------|-------------|-----------|-------------|----------|----|
|                | ☆<br>0 ** | Ŀ           | 茶<br>① ** | C      | ☆<br>○ ** | Ŀ  | 茶<br>0<br>* | Ŀ           | ☆<br>○ ** | Ŀ           | ☆<br>0 * | Ŀ  |
|                | Prog      | gramové mís | sto A,    | Název: |           |    | _, přiř     | azeno k oto | pném      | u okruhu: _ |          |    |
| Všechny<br>dny |           |             |           |        |           |    |             |             |           |             |          |    |
| Po - Pá        |           |             |           |        |           |    |             |             |           |             |          |    |
| So - Ne        |           |             |           |        |           |    |             |             |           |             |          |    |
| Pondělí        |           |             |           |        |           |    |             |             |           |             |          |    |
| Úterý          |           |             |           |        |           |    |             |             |           |             |          |    |
| Středa         |           |             |           |        |           |    |             |             |           |             |          |    |
| Čtvrtek        |           |             |           |        |           |    |             |             |           |             |          |    |
| Pátek          |           |             |           |        |           |    |             |             |           |             |          |    |
| Sobota         |           |             |           |        |           |    |             |             |           |             |          |    |
| Neděle         |           |             |           |        |           |    |             |             |           |             |          |    |
|                | Prog      | gramové mís | sto B,    | Název: |           |    | _, přiř     | azeno k oto | pném      | u okruhu: _ |          |    |
| Všechny<br>dny |           |             |           |        |           |    |             |             |           |             |          |    |
| Po - Pá        |           |             |           |        |           |    |             |             |           |             |          |    |
| So - Ne        |           |             |           |        |           |    |             |             |           |             |          |    |
| Pondělí        |           |             |           |        |           |    |             |             |           |             |          |    |
| Úterý          |           |             |           |        |           |    |             |             |           |             |          |    |
| Středa         |           |             |           |        |           |    |             |             |           |             |          |    |
| Čtvrtek        |           |             |           |        |           |    |             |             |           |             |          |    |
| Pátek          |           |             |           |        |           |    |             |             |           |             |          |    |
| Sobota         |           |             |           |        |           |    |             |             |           |             |          |    |
| Neděle         |           |             |           |        |           |    |             |             | _         |             |          |    |

| 1111           |        | P1          |          | P2     |             | P3 |         | P4          |      | Р5          |              | P6 |
|----------------|--------|-------------|----------|--------|-------------|----|---------|-------------|------|-------------|--------------|----|
|                | ☆ © ** | Ŀ           | ☆<br>◎ * | G      | <b>☆○ ※</b> | G  | ☆ 0 *   | G           | ₩ 0  | G           | ¥ ℃ <b>*</b> | G  |
|                | Prog   | ramové mís  | to C,    | Název: |             |    | _, přiř | azeno k oto | pném | u okruhu:   |              |    |
| Všechny<br>dny |        |             |          |        |             |    |         |             |      |             |              |    |
| Po - Pá        |        |             |          |        |             |    |         |             |      |             |              |    |
| So - Ne        |        |             |          |        |             |    |         |             |      |             |              |    |
| Pondělí        |        |             |          |        |             |    |         |             |      |             |              |    |
| Úterý          |        |             |          |        |             |    |         |             |      |             |              |    |
| Středa         |        |             |          |        |             |    |         |             |      |             |              |    |
| Čtvrtek        |        |             |          |        |             |    |         |             |      |             |              |    |
| Pátek          |        |             |          |        |             |    |         |             |      |             |              |    |
| Sobota         |        |             |          |        |             |    |         |             |      |             |              |    |
| Neděle         |        |             |          |        |             |    |         |             |      |             |              |    |
|                | Prog   | gramové mís | to D,    | Název: |             |    | _, přiř | azeno k oto | pném | u okruhu: _ |              |    |
| Všechny<br>dny |        |             |          |        |             |    |         |             |      |             |              |    |
| Po - Pá        |        |             |          |        |             |    |         |             |      |             |              |    |
| So - Ne        |        |             |          |        |             |    |         |             |      |             |              |    |
| Pondělí        |        |             |          |        |             |    |         |             |      |             |              |    |
| Úterý          |        |             |          |        |             |    |         |             |      |             |              |    |
| Středa         |        |             |          |        |             |    |         |             |      |             |              |    |
| Čtvrtek        |        |             |          |        |             |    |         |             |      |             |              |    |
| Pátek          |        |             |          |        |             |    |         |             |      |             |              |    |
| Sobota         |        |             |          |        |             |    |         |             |      |             |              |    |
| Neděle         | Neděle |             |          |        |             |    |         |             |      |             |              |    |
|                | Prog   | gramové mís | sto E,   | Název: |             |    | _, přiř | azeno k oto | pném | u okruhu:   |              |    |

| 1111           | <b>P1</b> |             |          | P2     |          | Р3 |           | P4          |           | P5          |          | P6 |
|----------------|-----------|-------------|----------|--------|----------|----|-----------|-------------|-----------|-------------|----------|----|
|                | ☆<br>○ ** | C           | ☆<br>② * | G      | ☆<br>0 * | C  | ☆<br>① ** | C           | ☆<br>① ** | Ŀ           | ☆<br>0 * | Ŀ  |
| Všechny<br>dny |           |             |          |        |          |    |           |             |           |             |          |    |
| Po - Pá        |           |             |          |        |          |    |           |             |           |             |          |    |
| So - Ne        |           |             |          |        |          |    |           |             |           |             |          |    |
| Pondělí        |           |             |          |        |          |    |           |             |           |             |          |    |
| Úterý          |           |             |          |        |          |    |           |             |           |             |          |    |
| Středa         |           |             |          |        |          |    |           |             |           |             |          |    |
| Čtvrtek        |           |             |          |        |          |    |           |             |           |             |          |    |
| Pátek          |           |             |          |        |          |    |           |             |           |             |          |    |
| Sobota         |           |             |          |        |          |    |           |             |           |             |          |    |
| Neděle         |           |             |          |        |          |    |           |             |           |             |          |    |
|                | Prog      | gramové mís | sto F,   | Název: |          | •  | , přiř    | azeno k oto | pném      | u okruhu: _ |          |    |
| Všechny<br>dny |           |             |          |        |          |    |           |             |           |             |          |    |
| Po - Pá        |           |             |          |        |          |    |           |             |           |             |          |    |
| So - Ne        |           |             |          |        |          |    |           |             |           |             |          |    |
| Pondělí        |           |             |          |        |          |    |           |             |           |             |          |    |
| Úterý          |           |             |          |        |          |    |           |             |           |             |          |    |
| Středa         |           |             |          |        |          |    |           |             |           |             |          |    |
| Čtvrtek        |           |             |          |        |          |    |           |             |           |             |          |    |
| Pátek          |           |             |          |        |          |    |           |             |           |             |          |    |
| Sobota         |           |             |          |        |          |    |           |             |           |             |          |    |
| Neděle         |           |             |          |        |          |    |           |             |           |             |          |    |

## 13.2 Program přípravy teplé vody

Nastavení programu přípravy teplé vody je popsáno v kapitole 6.3 na straně 41.

| J              |             |      |                  | 22         |                  | 2         |                  |         |                  |        |      |        |
|----------------|-------------|------|------------------|------------|------------------|-----------|------------------|---------|------------------|--------|------|--------|
|                | Р           | 1    |                  | -2<br>     | P                | 3<br>     | F                | '4<br>  | F                | '5<br> | P    | '6<br> |
|                | °C1)        | ╚    | °C <sup>1)</sup> | Ŀ          | °C <sup>1)</sup> |           | °C <sup>1)</sup> |         | °C <sup>1)</sup> |        | °C1) | ₿      |
|                |             |      |                  |            | Základní         | í nastave | ení              |         |                  |        |      |        |
| Po - Čt        | 60/<br>Zap. | 5:00 | 15/<br>Vyp.      | 23:00      | -                | -         | _                | _       | -                | _      | _    | -      |
| Pá             | 60/<br>Zap. | 5:00 | 15/<br>Vyp.      | 23:00      | -                | -         | -                | -       | -                | _      | _    | I      |
| So             | 60/<br>Zap. | 6:00 | 15/<br>Vyp.      | 23:00      | -                | _         | _                | _       | -                | _      | _    | -      |
| Ne             | 60/<br>Zap. | 7:00 | 15/<br>Vyp.      | 23:00      | -                | -         | -                | -       | -                | -      | -    | -      |
|                |             |      | Inc              | dividuální | nastaver         | ní Systéi | m dodáv          | ky TV I |                  |        |      |        |
| Všechny<br>dny |             |      |                  |            |                  |           |                  |         |                  |        |      |        |
| Po - Pá        |             |      |                  |            |                  |           |                  |         |                  |        |      |        |
| So - Ne        |             |      |                  |            |                  |           |                  |         |                  |        |      |        |
| Pondělí        |             |      |                  |            |                  |           |                  |         |                  |        |      |        |
| Úterý          |             |      |                  |            |                  |           |                  |         |                  |        |      |        |
| Středa         |             |      |                  |            |                  |           |                  |         |                  |        |      |        |
| Čtvrtek        |             |      |                  |            |                  |           |                  |         |                  |        |      |        |
| Pátek          |             |      |                  |            |                  |           |                  |         |                  |        |      |        |
| Sobota         |             |      |                  |            |                  |           |                  |         |                  |        |      |        |
| Neděle         |             |      |                  |            |                  |           |                  |         |                  |        |      |        |

| J              |      |   |                  |            |                  |           |          |          |      |    |                  |   |
|----------------|------|---|------------------|------------|------------------|-----------|----------|----------|------|----|------------------|---|
| _              | Р    | 1 | F                | 22         | P                | 3         | P        | P4       | F    | 25 | P                | 6 |
|                | °C1) | ₿ | °C <sup>1)</sup> | Ŀ          | °C <sup>1)</sup> |           | °C1)     | Ŀ        | °C1) | ₿  | °C <sup>1)</sup> |   |
|                |      |   | Inc              | lividuální | nastaven         | ıí Systér | n dodávl | ky TV II |      |    |                  |   |
| Všechny<br>dny |      |   |                  |            |                  |           |          |          |      |    |                  |   |
| Po - Pá        |      |   |                  |            |                  |           |          |          |      |    |                  |   |
| So - Ne        |      |   |                  |            |                  |           |          |          |      |    |                  |   |
| Pondělí        |      |   |                  |            |                  |           |          |          |      |    |                  |   |
| Úterý          |      |   |                  |            |                  |           |          |          |      |    |                  |   |
| Středa         |      |   |                  |            |                  |           |          |          |      |    |                  |   |
| Čtvrtek        |      |   |                  |            |                  |           |          |          |      |    |                  |   |
| Pátek          |      |   |                  |            |                  |           |          |          |      |    |                  |   |
| Sobota         |      |   |                  |            |                  |           |          |          |      |    |                  |   |
| Neděle         |      |   |                  |            |                  |           |          |          |      |    |                  |   |

1) Úroveň teploty u zásobníku, Zap/Vyp u kombinovaného zařízení

## 13.3 Program cirkulace teplé vody

Nastavení programu cirkulace je popsáno v kapitole 6.3 na straně 41.

|                |                 | P1   |                 | P2          |                 | P3          |                 | P4        |                 | P5 |                 | P6 |
|----------------|-----------------|------|-----------------|-------------|-----------------|-------------|-----------------|-----------|-----------------|----|-----------------|----|
|                | Zapnuto/Vypnuto | Ŀ    | Zapnuto/Vypnuto | Ċ           | Zapnuto/Vypnuto | Ŀ           | Zapnuto/Vypnuto | Ŀ         | Zapnuto/Vypnuto | Ċ  | Zapnuto/Vypnuto | Ċ  |
|                |                 |      |                 |             | Zákla           | dní nastave | ení             |           |                 |    |                 |    |
| Po - Čt        | Zapnuto         | 6:00 | Vypnuto         | 23:00       | _               | _           | _               | _         | _               | _  | _               | _  |
| Pá             | Zapnuto         | 6:00 | Vypnuto         | 23:00       | -               | _           | -               | _         | -               | -  | -               | -  |
| So             | Zapnuto         | 7:00 | Vypnuto         | 23:00       | -               | _           | _               | _         | _               | _  | -               | -  |
| Ne             | Zapnuto         | 8:00 | Vypnuto         | 23:00       | -               | _           | -               | _         | -               | _  | -               | _  |
|                |                 |      |                 | Individuáln | í nasta         | vení Systéi | n dodá          | ivky TV I |                 |    |                 |    |
| Všechny<br>dny |                 |      |                 |             |                 |             |                 |           |                 |    |                 |    |
| Po - Pá        |                 |      |                 |             |                 |             |                 |           |                 |    |                 |    |
| So - Ne        |                 |      |                 |             |                 |             |                 |           |                 |    |                 |    |
| Pondělí        |                 |      |                 |             |                 |             |                 |           |                 |    |                 |    |
| Úterý          |                 |      |                 |             |                 |             |                 |           |                 |    |                 |    |
| Středa         |                 |      |                 |             |                 |             |                 |           |                 |    |                 |    |
| Čtvrtek        |                 |      |                 |             |                 |             |                 |           |                 |    |                 |    |
| Pátek          |                 |      |                 |             |                 |             |                 |           |                 |    |                 |    |
| Sobota         |                 |      |                 |             |                 |             |                 |           |                 |    |                 |    |
| Neděle         |                 |      |                 |             |                 |             |                 |           |                 |    |                 |    |
|                |                 | P1 |                 | P2           |                 | P3          |                 | P4        |                 | P5 |                 | P6 |
|----------------|-----------------|----|-----------------|--------------|-----------------|-------------|-----------------|-----------|-----------------|----|-----------------|----|
| ſ              | Zapnuto/Vypnuto | Ċ  | Zapnuto/Vypnuto | Ð            | Zapnuto/Vypnuto | Đ           | Zapnuto/Vypnuto | Đ         | Zapnuto/Vypnuto | Đ  | Zapnuto/Vypnuto | e  |
|                |                 |    |                 | Individuální | nastav          | vení Systér | n dodá          | vky TV II |                 |    |                 |    |
| Všechny<br>dny |                 |    |                 |              |                 |             |                 |           |                 |    |                 |    |
| Po - Pá        |                 |    |                 |              |                 |             |                 |           |                 |    |                 |    |
| So - Ne        |                 |    |                 |              |                 |             |                 |           |                 |    |                 |    |
| Pondělí        |                 |    |                 |              |                 |             |                 |           |                 |    |                 |    |
| Úterý          |                 |    |                 |              |                 |             |                 |           |                 |    |                 |    |
| Středa         |                 |    |                 |              |                 |             |                 |           |                 |    |                 |    |
| Čtvrtek        |                 |    |                 |              |                 |             |                 |           |                 |    |                 |    |
| Pátek          |                 |    |                 |              |                 |             |                 |           |                 |    |                 |    |
| Sobota         |                 |    |                 |              |                 |             |                 |           |                 |    |                 |    |
| Neděle         |                 |    |                 |              |                 |             |                 |           |                 |    |                 |    |

#### 13.4 Programy pro rozšířené otopné okruhy (IEM)

Nastavení vytápěcích programů pro rozšířené otopné okruhy je popsáno v kapitole 6.6 na straně 51.

|                |                 | P1 |                 | P2      |                 | P3           |                 | P4    |                 | P5 |                 | P6 |
|----------------|-----------------|----|-----------------|---------|-----------------|--------------|-----------------|-------|-----------------|----|-----------------|----|
| 1111           | Zapnuto/Vypnuto | C  | Zapnuto/Vypnuto | Ð       | Zapnuto/Vypnuto | Ċ            | Zapnuto/Vypnuto | C     | Zapnuto/Vypnuto | C  | Zapnuto/Vypnuto | Ð  |
|                | 1               | 1  | 1               | Individ | uální           | nastavení IE | EM ka           | nál A | 1               | 1  | 1               | [  |
| Všechny<br>dny |                 |    |                 |         |                 |              |                 |       |                 |    |                 |    |
| Po - Pá        |                 |    |                 |         |                 |              |                 |       |                 |    |                 |    |
| So - Ne        |                 |    |                 |         |                 |              |                 |       |                 |    |                 |    |
| Pondělí        |                 |    |                 |         |                 |              |                 |       |                 |    |                 |    |
| Úterý          |                 |    |                 |         |                 |              |                 |       |                 |    |                 |    |
| Středa         |                 |    |                 |         |                 |              |                 |       |                 |    |                 |    |
| Čtvrtek        |                 |    |                 |         |                 |              |                 |       |                 |    |                 |    |
| Pátek          |                 |    |                 |         |                 |              |                 |       |                 |    |                 |    |
| Sobota         |                 |    |                 |         |                 |              |                 |       |                 |    |                 |    |
| Neděle         |                 |    |                 |         |                 |              |                 |       |                 |    |                 |    |
|                |                 | -  | -               | Individ | uální           | nastavení IE | M ka            | nál B | -               | -  |                 |    |
| Všechny<br>dny |                 |    |                 |         |                 |              |                 |       |                 |    |                 |    |
| Po - Pá        |                 |    |                 |         |                 |              |                 |       |                 |    |                 |    |
| So - Ne        |                 |    |                 |         |                 |              |                 |       |                 |    |                 |    |
| Pondělí        |                 |    |                 |         |                 |              |                 |       |                 |    |                 |    |
| Úterý          |                 |    |                 |         |                 |              |                 |       |                 |    |                 |    |
| Středa         |                 |    |                 |         |                 |              |                 |       |                 |    |                 |    |
| Čtvrtek        |                 |    |                 |         |                 |              |                 |       |                 |    |                 |    |
| Pátek          |                 |    |                 |         |                 |              |                 |       |                 |    |                 |    |
| Sobota         |                 |    |                 |         |                 |              |                 |       |                 |    |                 |    |
| Neděle         |                 |    |                 |         |                 |              |                 |       |                 |    |                 |    |

|                |                 | P1 |                 | P2      |                 | P3           |                 | P4    |                 | P5 |                 | P6 |
|----------------|-----------------|----|-----------------|---------|-----------------|--------------|-----------------|-------|-----------------|----|-----------------|----|
| 1111           | Zapnuto/Vypnuto | Ð  | Zapnuto/Vypnuto | Ð       | Zapnuto/Vypnuto | Ð            | Zapnuto/Vypnuto | Ð     | Zapnuto/Vypnuto | Ð  | Zapnuto/Vypnuto | Ð  |
|                |                 |    |                 | Individ | uální           | nastavení IE | M kar           | nál C |                 |    |                 |    |
| Všechny<br>dny |                 |    |                 |         |                 |              |                 |       |                 |    |                 |    |
| Po - Pá        |                 |    |                 |         |                 |              |                 |       |                 |    |                 |    |
| So - Ne        |                 |    |                 |         |                 |              |                 |       |                 |    |                 |    |
| Pondělí        |                 |    |                 |         |                 |              |                 |       |                 |    |                 |    |
| Úterý          |                 |    |                 |         |                 |              |                 |       |                 |    |                 |    |
| Středa         |                 |    |                 |         |                 |              |                 |       |                 |    |                 |    |
| Čtvrtek        |                 |    |                 |         |                 |              |                 |       |                 |    |                 |    |
| Pátek          |                 |    |                 |         |                 |              |                 |       |                 |    |                 |    |
| Sobota         |                 |    |                 |         |                 |              |                 |       |                 |    |                 |    |
| Neděle         |                 |    |                 |         |                 |              |                 |       |                 |    |                 |    |

# Index

## Α

| Adresa servisu65                  | , <b>8</b> 4 | ł |
|-----------------------------------|--------------|---|
| Automatická konfigurace systému19 | , <b>68</b>  | 3 |

## В

| Bezpečnostní pokyny | 7 |
|---------------------|---|
| Blokování tlačítek  |   |

**C** Chladněji

| - Teplá voda4                                       | 1 |
|-----------------------------------------------------|---|
| - Vytápění29, <b>38</b> , 38, 39, 40, 43, 44, 45, 5 | 1 |
| Cirkulace4                                          | 5 |
| Cirkulační čerpadlo pro tepelnou                    |   |
| dezinfekci PE1                                      | 2 |
| cirkulační čerpadlo ZP1                             | 2 |
| cirkulachi cerpadio ZP1                             | 2 |

## D

| Dálkové ovládání       | 9, <b>10</b>     |
|------------------------|------------------|
| Dimenzovaná teplota    | 72               |
| Displej                |                  |
| - Kontrast             | 48               |
| - Standardní zobrazení |                  |
| Doba chodu směšovače   | 73               |
| DWU112, <b>75</b>      | , <b>76</b> , 81 |
| DWUC                   | 12, 78           |

## Ε

| Časové programy                                    | .21, <b>38</b> , 99 |
|----------------------------------------------------|---------------------|
| Časy pro přípravu teplé vody                       | 41                  |
| Čerpadlo - Čerpadlo                                | 78                  |
| Čerpadlo - Ventil                                  | 78                  |
| Čerpadlo sekundárního okruhu PD                    | 12                  |
| Čidlo pro vliv prostoru                            | 72                  |
| Čidlo venkovní teploty                             | 16                  |
| Elektrické připojení                               |                     |
| <ul> <li>Spojení sběrnicových účastníků</li> </ul> | 17                  |
| Elektrické zapojení                                | 17                  |
| Externí výměník tepla                              | 79                  |
| externí výměník tepla                              | 12                  |
|                                                    |                     |

#### F

| Formáty zobrazení |  | 48 |
|-------------------|--|----|
|-------------------|--|----|

#### Н

| 87 |
|----|
|    |
| 31 |
| 49 |
| 41 |
| 48 |
| 38 |
|    |

## I

| IEM kanál                                | <b>83</b> , 110   |
|------------------------------------------|-------------------|
| Individuální časové programy (tabulka) . | 99                |
| Info                                     | <b>2</b> , 66, 84 |
| Informace k obsluze                      | 6                 |
| Informace ve standardním zobrazení       | 48                |
| Instalace                                | 13                |
| - Čidlo venkovní teploty                 | 16                |
| - FW 200 do topného zařízení             | 13                |
| - FW 200 na stěnu                        | 14                |
| - Příslušenství                          | 17                |

## Κ

| Klimatické pásmo                    | 82 |
|-------------------------------------|----|
| Kódování sběrnicových účastníků     | 68 |
| Kompenzace                          |    |
| - Čidlo prostorové teploty v FB10   | 73 |
| - interní čidlo prostorové teploty  | 70 |
| Kompenzace čidla prostoru v FB10    | 73 |
| Kompenzace hodin                    | 48 |
| Kompenzace interního čidla prostoru | 70 |
| Koncový bod topné křivky 70, 71,    | 72 |
| Konfigurace systému                 | 68 |
| - automaticky 19,                   | 68 |
| Kontrast                            | 48 |
| Konvektory                          | 71 |
| Kvalita regulace                    | 14 |
|                                     |    |

## L

| _         |        |    |
|-----------|--------|----|
| Likvidace |        |    |
| Likvidace | odpadu | 17 |

## Μ

| Menu                                                    |
|---------------------------------------------------------|
| - Hlavní menu                                           |
| - Dovolená <b>28</b> , 31                               |
| - Solár36, 37, <b>49</b>                                |
| - Teplá voda34, <b>41</b>                               |
| - Všeobecná nastavení                                   |
| - Vytápění32, <b>38</b>                                 |
| - Info52                                                |
| - Úroveň odborníka58                                    |
| - Adresa servisu65, <b>84</b>                           |
| <ul> <li>Konfigurace solárního systému61, 74</li> </ul> |
| - Konfigurace systému59, 68                             |
| - Parametry solárního systému62, 74                     |
| - Parametry vytápění60, <b>69</b>                       |
| - Systémové chyby65, 84                                 |
| - Systémové informace66, 84                             |
| - Vysoušení mazaniny66, 67, <b>84</b>                   |
| Mezní teplota protizáMraz. režimu73                     |
| Místo montáže                                           |
| - Čidlo teploty kolektoru93                             |
| - Čidlo venkovní teploty16                              |
| - FW 20014                                              |
| Montáž                                                  |
| - Čidlo venkovní teploty16                              |
| - FW 200 do topného zařízení13                          |
| - FW 200 na stěnu14                                     |
| - Příslušenství17                                       |
| Montáž na stěnu14                                       |

#### Ν

| Nastavení automatického provozu         | 27 |
|-----------------------------------------|----|
| Nastavení data                          | 48 |
| Nastavení času                          | 48 |
| Nastavení jazvka                        | 48 |
| Nastavení letního/zimního času          | 48 |
| Nastavení počátku                       |    |
| vytápění <b>38</b> 38 39 43 44 45       | 51 |
| Nastavení protizámrazového provozu      | 27 |
|                                         | 27 |
|                                         | 21 |
| Nastaveni tepioty vytapeni              | 40 |
| Nastavení topné křivky                  | 70 |
| Nastavení trvalé protizámrazové ochrany | 27 |
| Nastavení trvalé úspory                 | 27 |
| Nastavení trvalého vytápění             | 27 |
| Nastavení úsporného provozu             | 27 |
| Nastavení vysoušení mazaniny            | 84 |
| Nastavení vytápění tepleji/             |    |
| chladněji 38, 39, 43, 44, 45,           | 51 |
| Nastavení z výrobního závodu 52,        | 59 |
| Nepřítomnost                            | 27 |
| Nesměšovaný otopný okruh 10,            | 46 |
| Noční provoz (úspora)                   | 40 |
|                                         |    |

## 0

| Obal                                          |
|-----------------------------------------------|
| Obalový materiál 17                           |
| Obsluha                                       |
| <ul> <li>Nastavení teploty vytápění</li></ul> |
| - Změna druhu provozu vytápění                |
| - Změna duhu provozu teplá voda               |
| - Změna teploty prostoru 29, 40               |
| Ochrana životního prostředí                   |
| Odstraňování poruch                           |
| Opětné zhodnocení                             |
| Opuštění bytu                                 |
| Opuštění domu                                 |
| otočný knoflík                                |
| Otopný okruh                                  |
| - směšovaný                                   |
| otopná tělesa                                 |
| Ovládací prvky                                |

#### Ρ

| Patní bod topné křivky<br>PF/DWUF                   | .70,  | 71,   | <b>72</b><br>81 |
|-----------------------------------------------------|-------|-------|-----------------|
| Plocha kolektoru                                    |       |       | 82              |
| Podlahové vytápění                                  | .70.  | 71    | 84              |
| podlahové vytápění                                  | ,     | ,     | .96             |
| Podpora vytápění                                    |       | .74   | 75              |
| Předehř, systém                                     |       | ,     | .74             |
| Předehřívací systém                                 |       |       | 76              |
| Předni nasti zásobník                               |       |       | 78              |
| Přepouštěcí systém                                  |       |       | 77              |
| Příslušenství                                       |       | 10    | 17              |
| Poruchy                                             | 65    | 84    | 87              |
| <ul> <li>Topné zařízení</li> </ul>                  | ,     |       | .87             |
| Primární/sekundární systém                          | .12.  | 74.   | 78              |
| Program Dovolená                                    |       | .28.  | 31              |
| Program teplé vody                                  |       | .34.  | 41              |
| Programování                                        |       | ,     |                 |
| - Nastavení data                                    |       |       | .48             |
| <ul> <li>Nastavení časového programu</li> </ul>     |       |       |                 |
| pro cirkulační čerpadlo                             |       |       | .45             |
| - Nastavení času                                    |       |       | .48             |
| - Nastavení jazyka                                  |       |       | .48             |
| - Nastavení letního/zimního času                    |       |       | .48             |
| - Nastavení programu Dovolená                       |       |       | .28             |
| - Nastavení programu teplé vody                     |       |       | .41             |
| - Nastavení rychlého zátopu                         |       |       | .40             |
| - Nastavení vytápěcího programu                     | 38, 3 | 39,4  | 13,             |
| 44,                                                 |       | .45,  | 51              |
| - Stanovení topné křivky                            |       | ····· | .70             |
| - Úroveň odborníka                                  |       |       | .58             |
| <ul> <li>Vrácení do základního nastavení</li> </ul> |       |       |                 |
| - všechna nastavení                                 |       |       | .26             |
| Protokol o uvedení do provozu                       |       |       | .98             |
| •                                                   |       |       |                 |

## R

| Radiátory<br>Recyklace         | <b>70</b> , 71 |
|--------------------------------|----------------|
| Redukovaný předehřívací systém | 74             |
| Reset                          |                |
| - všechna nastavení            | 26             |
| Rezerva chodu                  | 9              |
| Rozměry                        | 14             |
| Rozsah dodávky                 | 9              |
| Rychlost zátopu                | 40             |

## S

| Sběrnicový účastník                            | 7<br>7<br>4 |
|------------------------------------------------|-------------|
| - PA 12, 7                                     | 7           |
| - PC                                           | В           |
| - SP7                                          | 5           |
| solární čerpadlo                               |             |
| - SP                                           | 2           |
| Solární modul pro podporu vytápění ISM 2 (přís | ;-          |
| lušenství) 12                                  | 2           |
| Solární optimalizace 50                        | 0           |
| Solární program 36, 37, 49                     | 9           |
| Správné použití                                | 9           |
| Standardní solární systém 74, 74               | 5           |
| Standardní zobrazení 48                        | 8           |
| Staré zařízení                                 | 7           |
| Struktura menu                                 | 9           |
| Symboly                                        | 3           |
| Systémové chyby 65, 84                         | 4           |
| Systémové informace 52, 84                     | 4           |

#### т

| -                                          |    |
|--------------------------------------------|----|
| Technické údaje                            | 10 |
| Tepleji                                    |    |
| - Teplá voda                               | 41 |
| - Vytápění 29, 38, 38, 39, 40, 43, 44, 45, | 51 |
| Termická dezinfekce 29, 47, 79,            | 80 |
| Termostatické ventily                      | 96 |
| Test                                       |    |
| - Ovladače                                 | 86 |
| - Výstupy čerpadel a směšovačů             | 86 |
| tlačítko                                   | 3  |
| Topný okruh                                |    |
| - nesměšovaný10,                           | 46 |
| - směšovaný                                | 84 |
| Topná křivka                               | 71 |
| Topné zařízení                             |    |
| - Nastavení                                | 69 |
| - Porucha                                  | 87 |
| - vybavení                                 | 9  |
| Tovární nastavení 26,                      | 31 |
| Typ vytápění v otopném okruhu              | 70 |
| Typ zařízení prim./sek. systému            | 78 |
|                                            |    |

## U

| Údaje o kotli                           |   |
|-----------------------------------------|---|
| - Rozsah dodávky                        | 9 |
| - Správné použití                       | 9 |
| Údaje o přístroji                       |   |
| - Příslušenství1                        | 0 |
| Úroveň odborníka5                       | 8 |
| - Adresa servisu65, 8                   | 4 |
| - Konfigurace solárního systému61, 7    | 4 |
| - Konfigurace systému59, 6              | 8 |
| - Parametry solárního systému62, 7      | 4 |
| - Parametry vytápění60, 6               | 9 |
| - Systémové chyby65, 8                  | 4 |
| - Systémové informace                   | 4 |
| - Vysoušení mazaniny66, 67, 8           | 4 |
| Uvedení do provozu (jen pro odborníky)1 | 9 |

## V

| Všeobecná nastavení                        | 36, | 48  |
|--------------------------------------------|-----|-----|
| Výkonová jednotka IPM 2 (příslušenství) .  |     | .12 |
| výpadek proudu                             |     | 9   |
| Výstupní test                              |     | .86 |
| venkovní teplota                           |     | .96 |
| Verze                                      |     |     |
| - A: 2. kolektorové pole                   |     | .74 |
| - B: Přepouštěcí systém                    |     | .74 |
| - C: Primární/sekundární systém            | 12, | 74  |
| Verze A: 2. kolektorové pole               |     | .12 |
| Verze D: Externí výměník tepla             |     |     |
| v solárním okruhu                          | 12, | 74  |
| Verze E: Termická dezinfekce               |     |     |
| solárních zásobníků                        | 12, | 74  |
| Verze F: Regulace podle diference teplot . |     | .74 |
| Větrání                                    |     | .96 |
| Vliv prostoru                              |     | .72 |
| Vyhledávání závad                          |     | .87 |
| Vynulování                                 |     |     |
| - všechna nastavení                        |     | .26 |
| Vynulování nastavení                       |     | .26 |
| Vytáp.vyp až k nižší nastav. teplotě       |     | .72 |
| Vytápěcí program                           | 32, | 38  |
| Vytápění                                   |     | .38 |
| Vytápění vyp. při venkovní teplotě         | 71, | 73  |

## Ζ

| Základní nastavení                         | '4 |
|--------------------------------------------|----|
| Změna druhu provozu2                       | 27 |
| Změna teploty prostoru <b>29</b> , 4       | 0  |
| Změna vytápěcího                           |    |
| programu <b>38</b> , 38, 39, 43, 44, 45, 5 | 1  |
| Zobrazení poruchy8                         | 37 |
| Zvláštní funkce5                           | 51 |

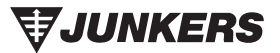

Bosch Termotechnika s.r.o. Obchodní divize Junkers Pod Višňovkou 1661/35 140 00 Praha 4 - Krč

Tel.: 261 300 461-466 Fax: 261 300 516

E-mail: junkers.cz@bosch.com Internet: www.junkers.cz

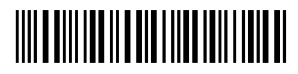

067206135141